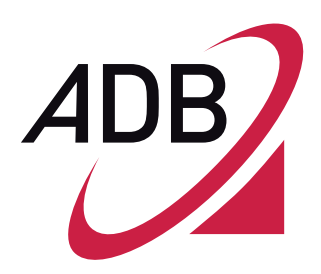

# **P.DG A4001N**

# **User Manual**

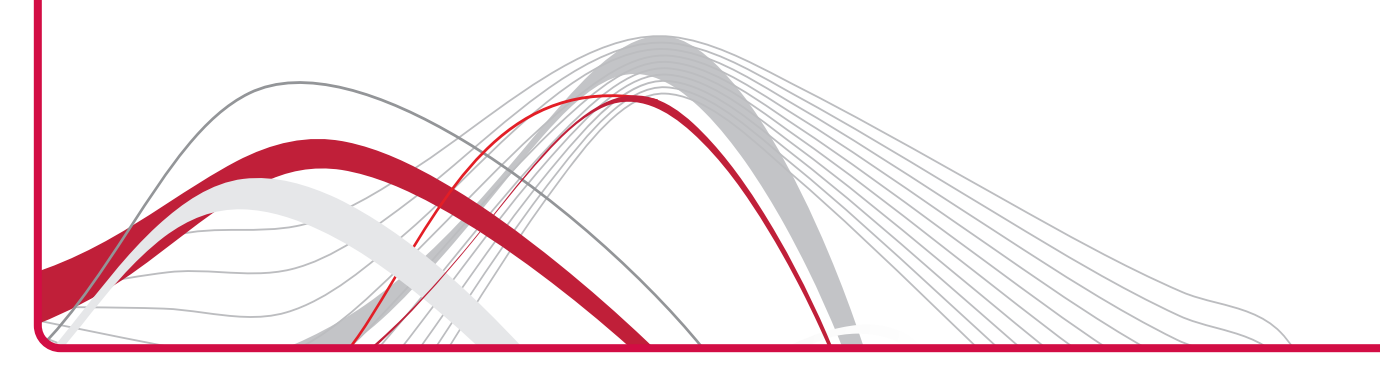

# CONTENTS

# Welcome 1

About this Guide 1 Naming Convention 1 Conventions 1

# **Introduction 3**

Introduction 3 Package Contents 3 Data Gateway Advantages 5 applications 6 HARDWARE DESCRIPTION 6 Minimum System and Component Requirements 7 Front Panel 7 Rear Panel 8

# Hardware Installation 11

**ISP Settings 11** Positioning the Home Station ADSL 12 Installing T-connector and Micro Filters 12 Wall Mounting 13 Powering up the Home Station ADSL 15 Connecting the Home Station ADSL 15 **Ethernet Connection 19** TCP/IP configuration 19 Ethernet Connection >> TCP/IP Protocol Installation 20 Ethernet Connection >> MS Windows 2000 21 Ethernet Connection >> MS Windows XP 22 Ethernet Connection >> MS Windows VISTA / WINDOWS 7 24 disable http proxy 24 obtain ip settings from your Home Station ADSL >> MS Windows 2000 24 obtain ip settings from your Home Station ADSL >> MS Windows xp / VISTA / 7 26 Ethernet Connection >> MAC OS 10.X 26

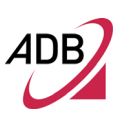

Wi-Fi connection 27

# **Router Configuration 29**

making configuration changes 30 configuration parameters 30

# **Device Info Section 33**

# **Advanced Setup Section 41**

# Wireless Section 71

Basic 71 Security 72 MAC Filter 74 Wireless Bridge 75 Advanced 76 Station Info 77

# **Diagnostic Section 79**

# Management Section 81

SETTINGS >> BACKUP 81 Settings >> Update 82 Settings >> Restore Default 82 System Log 83 Security Log 84 TR-069 Client 84 Internet Time 85 Access Control >> Passwords 86 Update 86 Reboot 87

# **IP Addressing 89**

# **Technical Specifications 91**

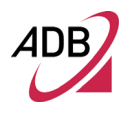

# Glossary 95

# Welcome

| ABOUT THIS GUIDE  | This guide describes how to install and configure the <b>Home Station ADSL ADB</b><br><b>P.DG A4001N</b> . This guide is intended for use by those responsible for installing and<br>setting up network equipment; consequently, it assumes a basic working knowledge<br>of LANs (Local Area Networks) and Internet Routers. |
|-------------------|----------------------------------------------------------------------------------------------------|
| NAMING CONVENTION | Throughout this guide, the <b>P.DG A4001N</b> is referred to as the "Wireless Router".<br>Category 5 Ethernet Cables are referred to as Ethernet Cables throughout this guide.                                                                                                    |
| CONVENTIONS       | Table 1 and Table 2 list conventions that are used throughout this guide.                                                                                                    |

| TABLE 1. | Notice Icons     |                                                                                                    |
|----------|------------------|----------------------------------------------------------------------------------------------------|
| lcon     | Notice Type      | Description                                                                                                    |
| i        | Information note | Information that describes important features or instruc-<br>tions.                                                  |
|          | Caution          | Information that alerts you to potential loss of data or po-<br>tential damage to an application, system, or device. |

| TABLE 1. | Notice Icons |                                                           |
|----------|--------------|-----------------------------------------------------------|
| lcon     | Notice Type  | Description                                               |
| 4        | Warning      | Information that alerts you to potential personal injury. |

## TABLE 2. Text Conventions

| Convention                   | Description                                                                                                    |
|------------------------------|----------------------------------------------------------------------------------------------------|
| The words "enter" and "type" | When you see the word "enter" in this guide, you must type some-<br>thing, and then press Return or Enter. Do not press Return or Enter<br>when an instruction simply says "type."                                                                                                    |
| Keyboard key names           | If you must press two or more keys simultaneously, the key names<br>are linked with a plus sign (+). Example:<br>Press Ctrl+Alt+Del                                                                                                    |
| Words in italics             | <ul> <li>Italics are used to:</li> <li>Emphasize a point.</li> <li>Denote a new term at the place where it is defined in the text.</li> <li>Identify menu names, menu commands, and software button names. Examples: "From the <i>Help</i> menu, select <i>Contents</i>. Click <i>OK</i>."</li> </ul> |

# Introduction

## INTRODUCTION

The **Home Station ADSL ADB P.DG A4001N** is designed to provide a cost-effective mean of sharing a single broadband Internet connection between several wired and wireless computers. The Data Gateway also provides protection in the form of an electronic "firewall" preventing anyone outside of your network from seeing your files or damaging your computers.

The **P.DG A4001N** is an ADSL2+ Data Gateway, targeted to residential environments and SOHO customers, that provides routed broadband services from a single and modular access point.

The **P.DG A4001N** is the ideal solution for:

- 1. Connecting multiple PCs and Video game consoles;
- 2. Sharing broadband internet connections with all home computers;
- 3. Sharing printers and peripherals.

#### PACKAGE CONTENTS

Your new **Home Station ADSL ADB P.DG A4001N** ADSL2+ Data Gateway kit contains the related hardware and software. In it you will find:

- 1. One P.DG A4001N unit
- 2. One Power Supply
- 3. Nr.1 Ethernet CAT5 cable RJ-45 plug
- 4. Nr.1 Phone cable RJ-11 plug (ADSL)
- 5. Nr.3 DSL Microfilter

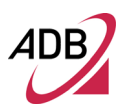

- 6. Nr.1 T-connector adapter
- 7. Nr.1 Quick Installation Guide & Safety leaflet
- 8. A CD-ROM

| 1  | Kit | Material |  |
|----|-----|----------|--|
| •• |     | Flatenar |  |

|   | Quantity | DESCRIPTION                      |
|---|----------|----------------------------------|
|   | 1        | Home Station DSL ADB P.DG A4001N |
| Ø | 1        | Power supply                     |
|   | 1        | Ethernet Cable                   |
|   | 1        | Phone cable                      |
|   | 1        | CD-ROM                           |
|   | 1        | T-Connector adapter              |
|   | 3        | ADSL MicroFilters                |

If any of the items included in the package is damaged, please contact your Service Provider.

It implements an high speed Asymmetric Digital Subscriber Line (ADSL2/2+) connection to the telephone line on the WAN side, as well as several local connectivity technologies on the LAN side:

- Four switched 10/100 Base-T/TX Ethernet ports
- A Wi-Fi connection to hosts devices

Figure 1 shows a sample network: your Home Station ADSL becomes your connection to the Internet. Connections can be made directly to the Home Station ADSL expanding the number of computers you can have in your network.

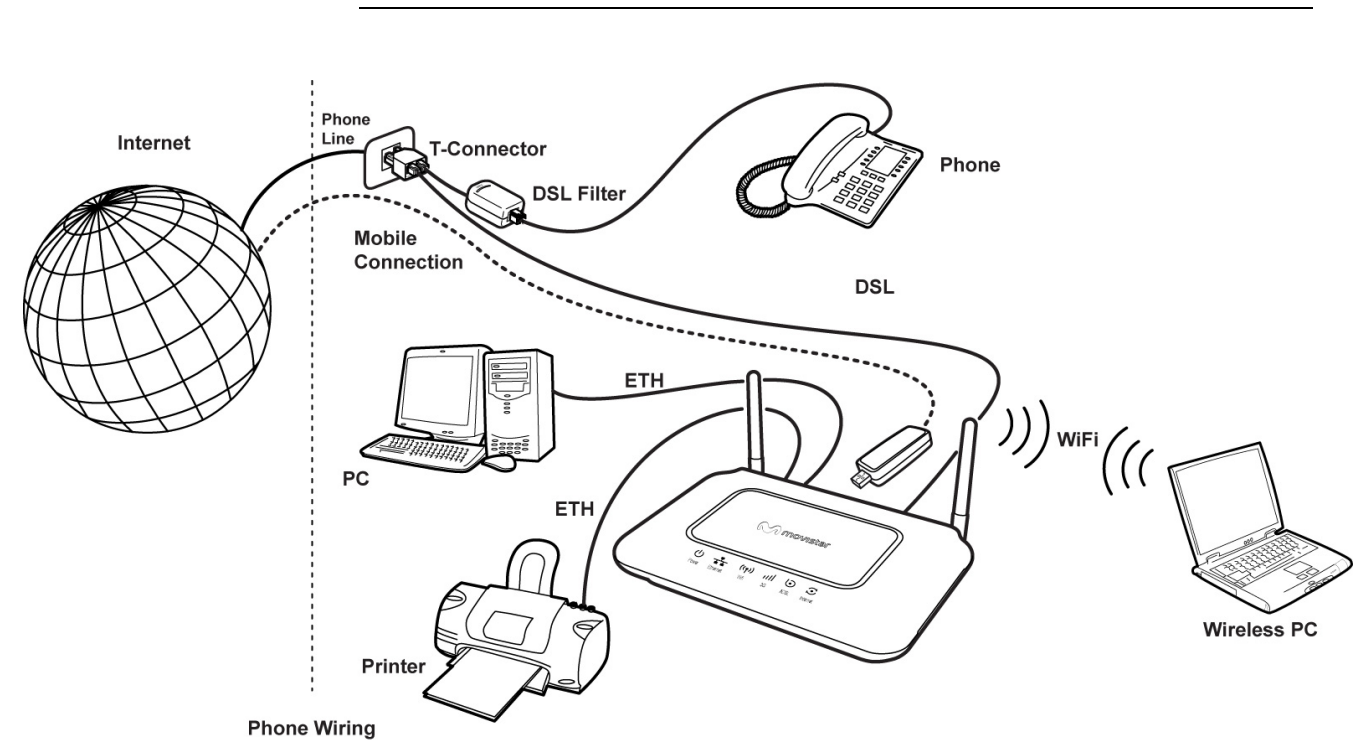

## FIGURE 1. Sample Home Network

## DATA GATEWAY ADVANTAGES

# The advantages of the Home Station ADSL ADB P.DG A4001N include:

• Shared Internet connection for both wired and wireless computers

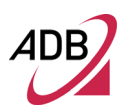

- High speed 802.11b/g/n wireless networking
- Cross-platform operation for compatibility with Microsoft® Windows, Linux and Apple® MAC computers
- Easy-to-use, Web-based setup and configuration
- Centralization of all network address settings (DHCP)
- A Virtual server to enable remote access to Web, FTP, and other services on your network
- A Security Firewall protection against Internet hacker attacks and encryption to protect wireless network traffic

#### APPLICATIONS

Many advantages networking features are provided by the **Home Station ADSL ADB P.DG A4001N**:

- Wireless and Wired LAN: the Home Station ADSL provides connectivity to 10/100 Mbps devices and wireless IEEE 802.11b/g/n compatible devices, making it easy to create a network in small offices or homes.
- 3G Access: the Home Station ADSL allows you to have a primary or a backup line through 3G connectivity. Please contact your ISP to have the list of compatible 3G keys.
- Internet Access: this device supports Internet access through an ADSL connection or a 3G connection. Since many DSL providers use PPPoE or PPPoA to establish communications with end users, the Home Station ADSL includes built-in clients for these protocols, eliminating the need to install these services on your computer.

## HARDWARE DESCRIPTION

The Home Station ADSL contains an integrated ADSL modem and connects to the Internet or to a remote site through the ADSL (RJ11) port. It can be connected directly through your PCs or to a local area network using the four Fast Ethernet LAN ports.

Access speed to the Internet depends on your service type. Full rate ADSL provides up to 8 Mbps downstream and 1 Mbps upstream. G.lite (or splitterless) ADSL provides up to 1.5 Mbps downstream and 512 kbps upstream. However, you should note that the actual rate provided by specific service providers may vary dramatically from these upper limits.

Data passing between devices connected to your local area network can run at up to 100 Mbps over the Fast Ethernet ports and up to 300 Mbps over the built-in wireless access point.

The Home Station ADSL makes available one USB 2.0 host interface for advanced added value services such as file sharing, HSPA Data Connection and Backup. 3G connectivity requires an additional dedicated hardware: please contact your service Operator dealer for further information on available 3G keys' compatible models.

#### MINIMUM SYSTEM AND COMPONENT REQUIREMENTS

Your Home Station ADSL requires the computer(s) and components in your network to be configured with at least the following:

- A computer with the Operating Systems that support TCP/IP networking protocols: Microsoft® Windows 2000, Windows XP 32bit, Vista 32bit, Windows 7 or Apple® MAC 10.x or Linux
- Internet access account from your Internet Service Provider (ISP)
- A PC using a dynamic IP address assigned via DHCP, as well as a gateway server address and DNS server address from your service provider
- A PC equipped with 10/100 Mbps Fast Ethernet adapter
- TCP/IP networks protocols installed on each PC that will access the Internet
- A Java-enabled web browser, such as Microsoft Internet Explorer 6.0 or above, Mozilla Firefox 2.0 or Above installed on one PC at your site for configuring the Data Gateway

#### **FRONT PANEL**

The front panel of the Home Station ADSL contains six indicator lights (LEDs) that help to describe the state of networking and connection operations.

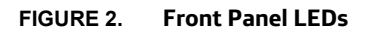

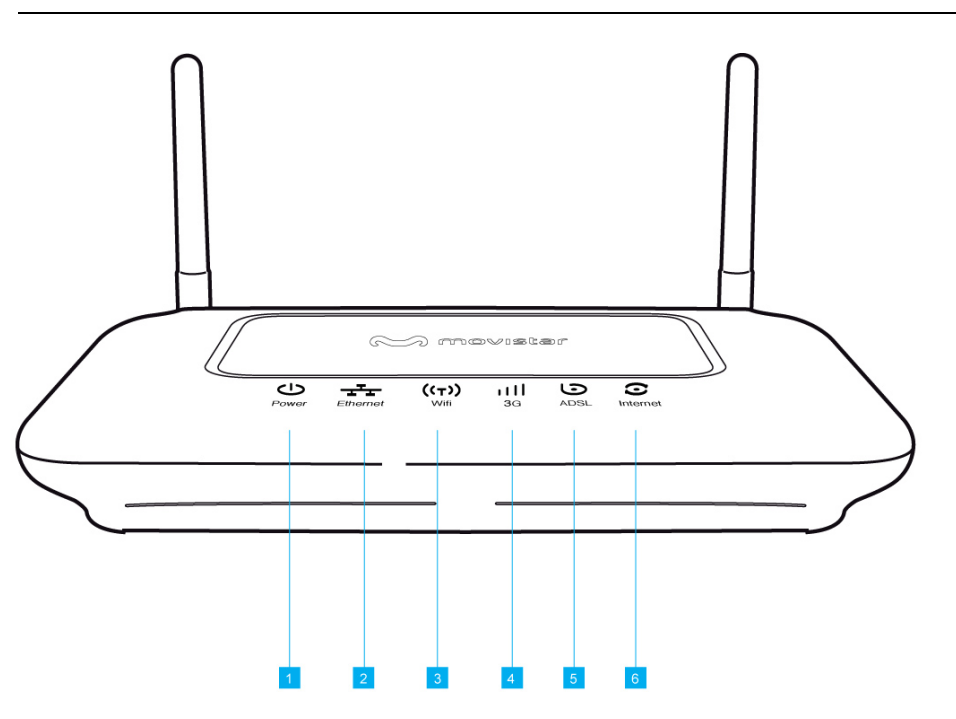

## TABLE 2. LED Description

| Ref. | LED      | LED Colour |               | LED Description                                               |
|------|----------|------------|---------------|---------------------------------------------------------------|
| 1    | Power    | Green/Red  | On            | Power on normal operation mode                                |
|      |          |            | Off           | Power off or failure                                          |
| 2    | Ethernet | Red        | On            | Ethernet connection active                                    |
|      |          |            | Blinking      | Data exchange                                                 |
|      |          |            | Off           | No Ethernet connection active                                 |
| 3    | Wifi     | Green      | On            | Wireless functionality enabled                                |
|      |          |            | Blinking      | Wireless LAN activity present (traffic in either direction)   |
|      |          |            | Off           | Wireless functionality disabled                               |
| 4    | 3G       | Green      | On            | USB 3G Key is connected                                       |
|      |          |            | Off           | USB 3G Key is not connected                                   |
| 5    | ADSL     | Green      | On            | ADSL link is up and connected                                 |
|      |          |            | Blinking      | Router detects network clock and start DSL negotiation        |
|      |          |            | Fast Blinking | Router is in its final stage of link negotiation              |
| 6    | Internet | Green      | On            | WAN IP address available (PPP active)                         |
|      |          |            | Off           | Modem power off or WAN IP address not available (PPP failure) |

#### **REAR PANEL**

The rear panel of the Router contains a Reset Configuration to Factory Default button, a power adapter socket, a Power on button, four LAN ports, one ADSL port, a Wifi button and one USB 2.0 device port.

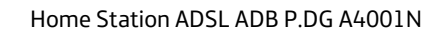

## FIGURE 3. Rear Panel Ports

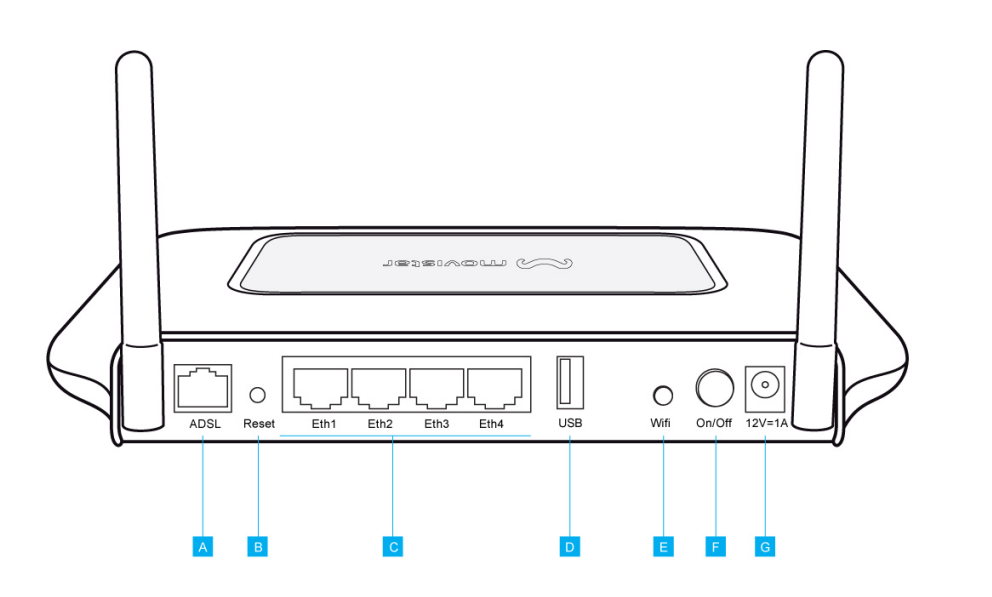

| TABLE 3. | Port Description                       |
|----------|----------------------------------------|
| PORT     | DESCRIPTION                            |
| Α        | Phone ADSL connector (ADSL2/2+)        |
| В        | Reset Configuration to factory default |
| С        | Four Ethernet ports 10/100 Mbps        |
| D        | USB 2.0 port                           |
| Е        | Wifi Button                            |
| F        | Power Button                           |
| G        | Power Adapter port                     |
|          |                                        |

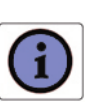

The Wifi button is located on the rear panel. Press this button for at least 5 second when activating the WPS function.

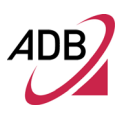

This Page Intentionally left blank

# Hardware Installation

This chapter will guide you through a basic installation of the **Home Station ADSL ADB P.DG A4001N** including:

- 1. Positioning the P.DG A4001N
- 2. Installing T-connector Micro Filters
- 3. Connecting the Home Station ADSL to your network
- 4. Setting up your computer for networking with the Home Station ADSL

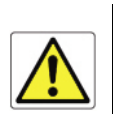

Please read carefully the Safety Information in Appendix "A"

## **ISP SETTINGS**

Please collect the following information from your ISP before setting up the Home Station ADSL:

• IP address for your ISP's Gateway Server and Domain Name Server

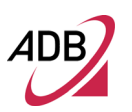

#### POSITIONING THE HOME STATION ADSL

The Home Station ADSL can be positioned at any convenient location in your office or home. No special wiring or cooling requirements are needed. You should, however, comply with the following guidelines:

- Keep the Home Station ADSL away from any heating devices
- Do not place the Home Station ADSL in a dusty or wet environment

You should also remember to turn off the power, remove the power cord from the outlet and keep your hands dry when you install the Home Station ADSL.

#### INSTALLING T-CONNECTOR AND MICRO FILTERS

Before beginning installation you must locate devices in your house requiring a DSL filter such as phones, fax machines, answering machines, dial-up modems, Satellite TV dialers or monitored security systems and attach a DSL filter to any one of them sharing the same phone line as your DSL modem.

To install T-connector and DSL filters please follow these steps:

- 1. Disconnect the phone cable from the telephone wall socket
- 2. Insert the T-connector into the telephone wall socket
- Insert the DSL Filter into one port of the T-connector and the phone cable into the DSL Micro-filter port
- 4. Insert the DSL cable into the other port of the T-connector

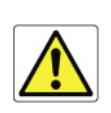

You do not need to attach a DSL filter to unused wall sockets.

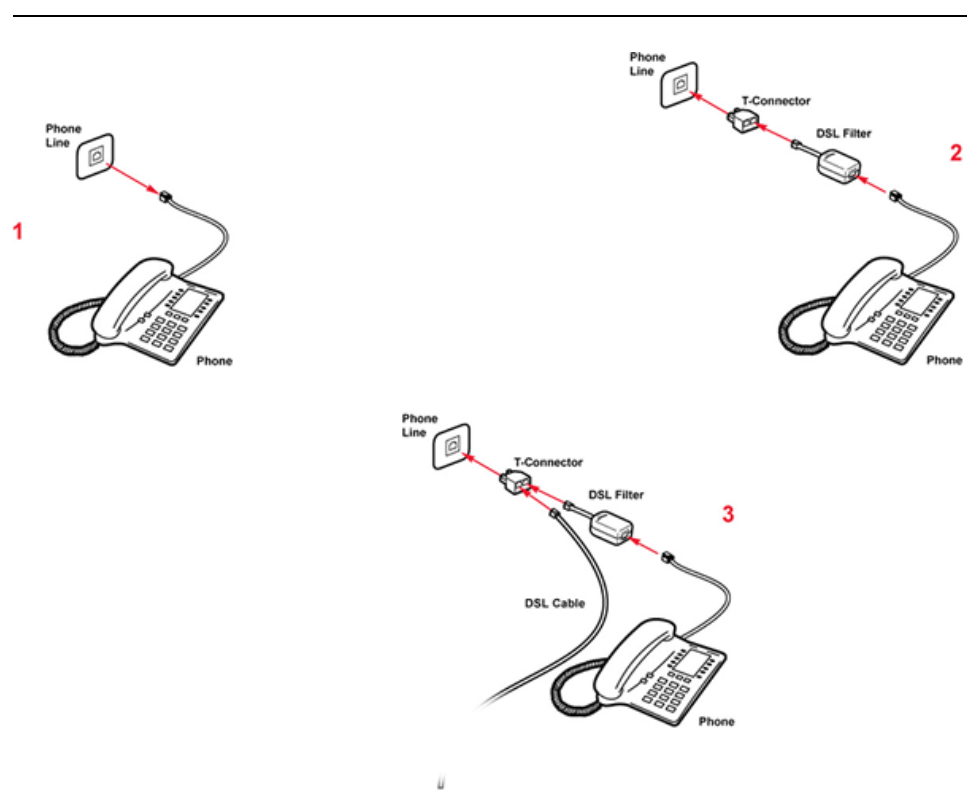

#### FIGURE 2. Micro Filter Installation

#### WALL MOUNTING

In case a wall mount would be needed, please follow below instructions:

- 1. Get hold of two screws and fitting nogs (not included) as shown in next Figure.
- **2.** Fix the nogs, by using as holes' guide the board mask included in the box (and that can be cutted from the box itself.
- **3.** Tighten the screws into the nogs, taking care to leave about 1 cm the screw head above wall surface
- 4. Remove the self-adhesive rubber feet from Home Station ADSL bottom base
- 5. Hang the bottom of Home Station DSL to screws' heads as shown in figure 3

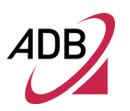

## FIGURE 3. Wall mounting

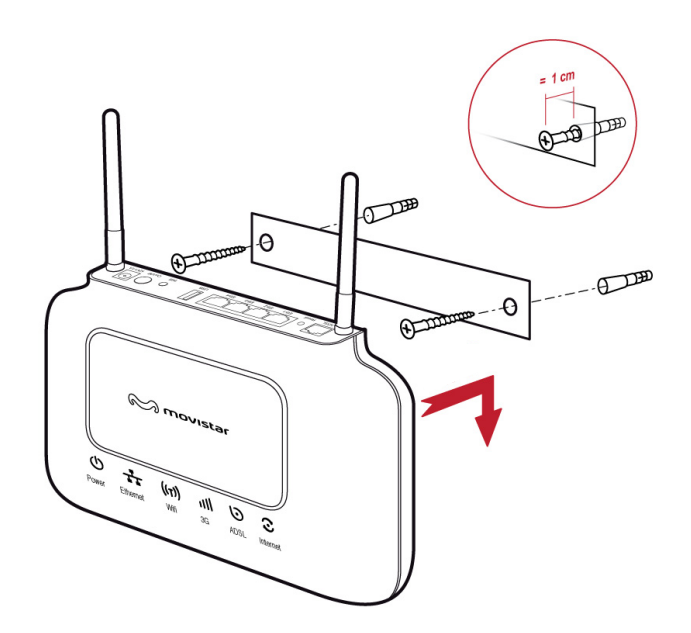

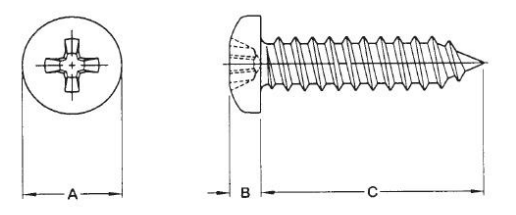

A :6.5 +-0.5mm B :2.2+-0.2mm C :25.5+-0.8mm D:3.1---3mm Unit: mm

#### POWERING UP THE HOME STATION ADSL

To power up the Home Station ADSL:

- 1. Plug the power adapter into the power adapter port located on the rear of the Home Station ADSL
- 2. Plug the power adapter into a standard electrical wall socket
- 3. Press the Power button located on the rear panel of the Home Station ADSL
- 4. Wait for the power LED to turn steady green

In case of power input failure, the Home Station ADSL will automatically restart and begin to operate once the input power is restored.

If the Home Station ADSL is properly configured, it will take about 90 seconds to establish a connection with the ADSL service provider after powering up. During this time the ADSL LED will flash. After the ADSL connection has been established, the ADSL LED indicator will stay on.

# CONNECTING THE HOME STATION ADSL

The first step to install the Home Station ADSL is to physically connect it to the telephone socket and then to connect it to a computer with Ethernet connection. After these steps, in case a compatible 3G Key will be available, the 3G key connection and configuration will be needed.

To connect the phone cable:

- 1. Connect one end of the phone cable into the T-connector adapter which is inserted into the wall plug.
- 2. Connect the other end of the phone cable into the DSL port on the rear of the Home Station ADSL

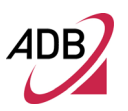

## FIGURE 4. Phone Cable Connection

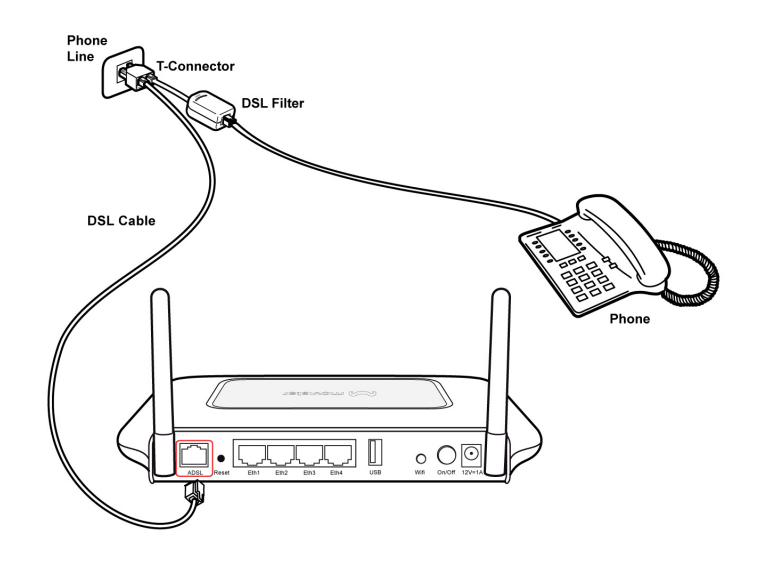

To connect the Ethernet cable:

- 1. Connect one end of the Ethernet cable into one of the four Ethernet ports on the rear of the Home Station ADSL
- Connect the other end of the Ethernet cable into the Ethernet Network card of your computer
- 3. Verify if the Ethernet Network card is configured as DHCP client, otherwise configure it to remain in the same local network of the Home Station ADSL interface (see chapter "Setting Up Your Computer")

The LAN port on the Home Station ADSL auto-negotiates the connection speed and the duplex mode with the connecting device.

Use twisted-pair cabling to connect the Home Station ADSL to an Ethernet adapter on your PC. Otherwise, cascade any of the LAN ports on the Home Station ADSL to an Ethernet hub or switch. When inserting an RJ-45 connector, be sure the tab on the connector clicks into position to ensure that is properly seated.

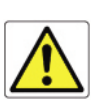

Do not plug a phone jack into RJ-45. This may damage the Home Station ADSL. Instead, use only twisted-pair cables with RJ-45 connectors that conform with FCC standards.

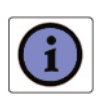

Use 100-ohm shielded or unshielded twisted-pair cable with RJ-45 connectors for all Ethernet ports. We recommend using Category 5 cable for connections with the device. Also, make sure the lenght of each twistedpair cable does not exceed 100 meters (328 feet).

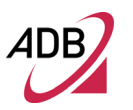

#### FIGURE 5. Ethernet Cable Connection

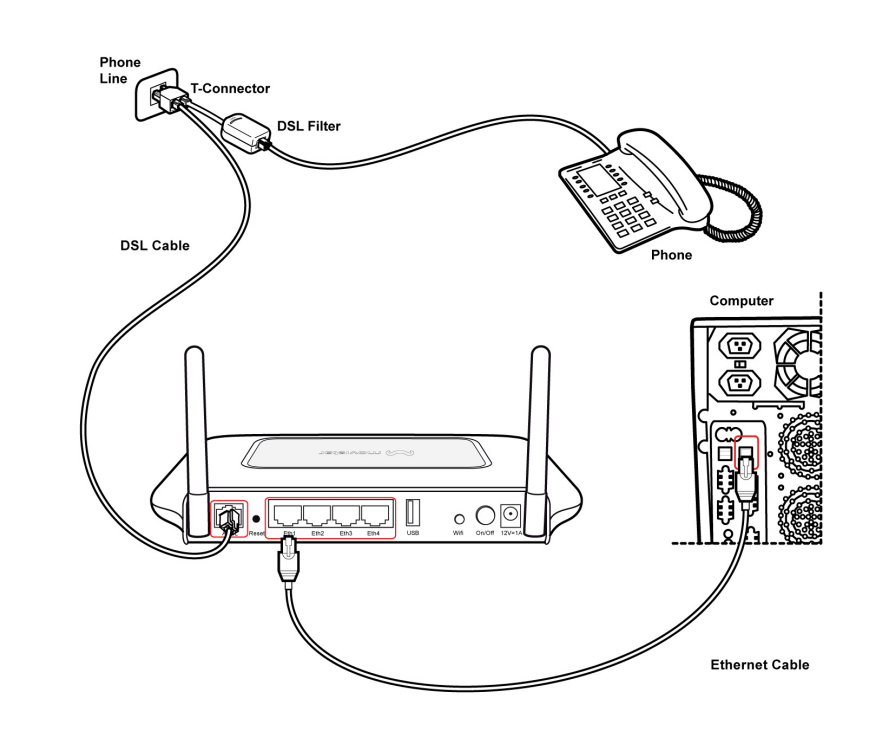

The Home Station ADSL has the ability to dynamically allocate network addresses to the computers on your network using DHCP. However, your computers need to be configured correctly for this to take place. To change the configuration of your computers to allow this, follow the instructions in this chapter.

To connect the compatible 3G Key (please verify with your ISP the key compatibility to your Home Station DSL device):

- 1. Plug the 3G key in the USB port on the rear of the Home Station ADSL
- 2. Access to the Home page of the Home Station DSL to properly configure the 3G key

#### FIGURE 6. 3G Key Connection

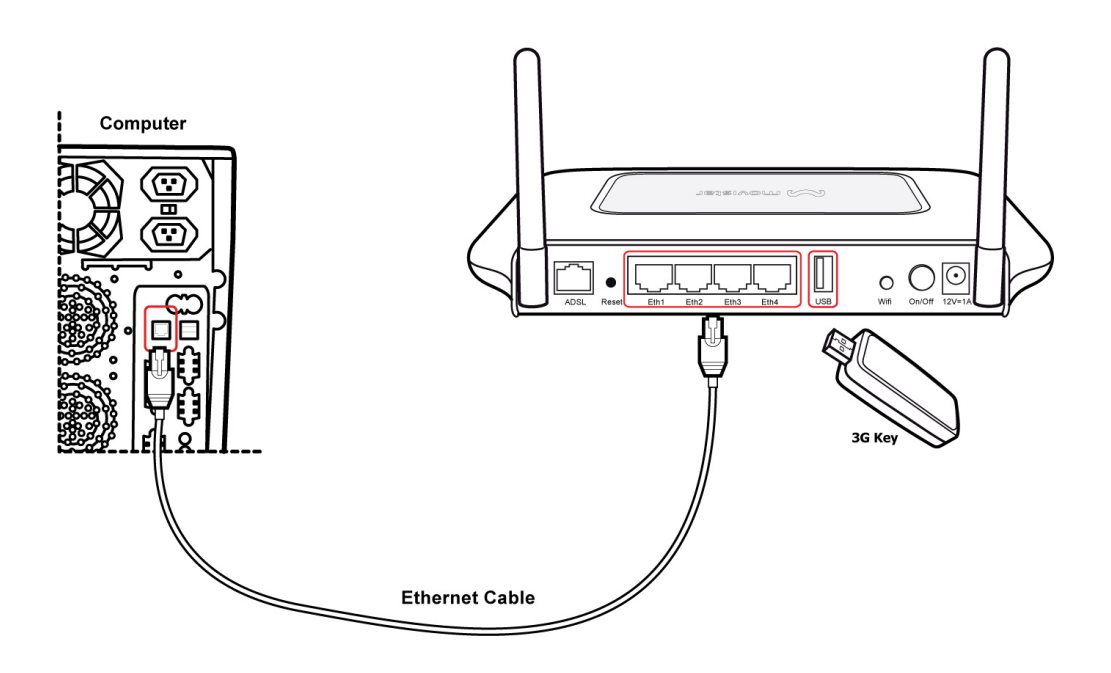

Please refer to the paragraph "3G key" for a detailed how-to description.

# ETHERNET CONNECTION

You have to verify the existence of a TCP/IP protocol stack and, then, according to your Operating System, to establish an Ethernet connection to the Home Station ADSL. This connection will require you to enable your computer to receive from the Home Station ADSL its own IP Address automatically: in such a case, the Home Station ADSL acts like the DHCP server in your local network.

#### **TCP/IP CONFIGURATION**

To access the Internet through the Home Station ADSL, you must configure the network settings of the computers on your LAN to use the same IP subnet as Home Station ADSL. The default IP settings for the Home Station ADSL are:

IP ADDRESS: 192.168.1.1

SUBNET MASK: 255.255.255.0

These settings can be changed to fit your network requirements, but you must first configure at least one computer to access the Home Station ADSL's web configuration interface in order to make the required changes.

#### ETHERNET CONNECTION >> TCP/IP PROTOCOL INSTALLATION

This procedure requires the TCP/IP protocol installed on your computer. Refer to the following chapters and to your Windows and MacOS operating systems manuals.

## **Microsoft Windows 2000**

- 1. Put in the CD-ROM drive your Windows installation CD-ROM.
- 2. Starting from Start -> Settings -> Control Panel or Start -> Control Panel depending on the configuration of your computer.
- 3. Make a double click on the Network and Dial-up Connections icon.
- **4.** Select the interested Network Adapter icon and from the contextual menu, do select the Properties item.
- If the Internet Protocol (TCP/IP) component is not checked you must enable it by checking the Internet Protocol (TCP/IP) item; otherwise, if it is not listed, you must install it by selecting the Install... button.
- 6. Choose the Protocol Network component and click on the Add.. button.
- In the Select Network Protocol panel, do choose Internet Protocol (TCP/IP) and the OK button.
- 8. After rebooting, you're ready to configure the TCP/IP setting, as described in the following paragraphs.

#### **Microsoft Windows XP**

TCP/IP stack is considered a core component of the operating system, so it cannot be installed or uninstalled. You must check in this case that Internet Protocol (TCP/IP) is enabled. To do so, follow these steps:

- 1. Starting from *Start -> Settings -> Control Panel* or *Start -> Control Panel* de-pending on the configuration of your computer.
- 2. Make a double click on the Network Connections icon.
- **3.** Select the Network Adapter icon and from the contextual menu, do select the *Properties* item.
- **4.** In the General TAB panel, verify that *Internet Protocol (TCP/IP)* item is checked; if not, do check it and click on the *OK* button.

## Microsoft Windows Vista / Windows 7

TCP/IP stack is considered a core component of the operating system, so it cannot be installed or uninstalled. You must check in this case that Internet Protocol (TCP/IP) is enabled. To do so, follow these steps:

- **1.** Starting from *Start -> Control Panel -> Network & Internet -> Network Connections* depending on the configuration of your computer.
- **2.** Select the Network Adapter icon and from the contextual menu, do select the *Properties* item.
- **3.** In the General TAB panel, verify that *Internet Protocol v4 (TCP/IPv4)* item is checked; if not, do check it and click on the *OK* button.

## Apple MacOS 10.x

TCP/IP is installed on a MacOS system as part of Open Transport.

# ETHERNET CONNECTION >> MS WINDOWS 2000

To configure TCP/IP on these Operating Systems follow these steps:

- 1. Select Start -> Settings -> Control Panel and make a double click on the Network and Dial-up Connection icon.
- **2.** Select the adapter card interested by TCP/IP configuration and then select the Properties item from its contextual menu.
- 3. Select Internet Protocol (TCP/IP) item then click on Properties button.

#### FIGURE 7. Local Area Connection Properties

| Local Area Connection Properties                                                                                                    |
|----------------------------------------------------------------------------------------------------|
| General                                                                                                    |
| Connect using:                                                                                                    |
| 3Com EtherLink XL 10/100 PCI TX NIC (3C9058-TX)                                                                                                    |
| Configure                                                                                                    |
| Components checked are used by this connection:                                                                                                    |
| SNIFFER Protocol Driver                                                                                                    |
| "     "     "     PPP over Ethernet Protocol                                                                                                    |
| Internet Protocol (TCP/IP)                                                                                                    |
|                                                                                                    |
| Instal Uninstall Properties                                                                                                    |
| Description                                                                                                    |
| Transmission Control Protocol/Internet Protocol. The default<br>wide area network protocol that provides communication<br>across diverse interconnected networks. |
| Show icon in taskbar when connected                                                                                                    |
| 0K Cancel                                                                                                    |

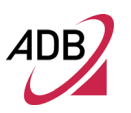

**4.** Select the *General* TAB panel, then check the *Obtain an IP address automatically* and *Obtain DNS server address automatically* radio buttons. Click on *OK* button.

FIGURE 8. Internet Protocol (TCP/IP) Properties

| 'ou can get IP settings assign<br>his capability. Otherwise, you r<br>he appropriate IP settings. | ed automatically if your network supports<br>need to ask your network administrator for |
|---------------------------------------------------------------------------------------------------|-----------------------------------------------------------------------------------------|
| Obtain an IP address aut                                                                          | omatically                                                                              |
| C Uge the following IP addr                                                                       | ess                                                                                     |
| [P address:                                                                                       |                                                                                         |
| Sgbnet mask:                                                                                      |                                                                                         |
| Default gateway:                                                                                  |                                                                                         |
| Obtain DNS server addre                                                                           | ss automatically                                                                        |
| C Use the following DNS se                                                                        | erver addresses:                                                                        |
| Eveferred DNS server.                                                                             |                                                                                         |
| Alternate DNS server:                                                                             |                                                                                         |
|                                                                                                   |                                                                                         |
|                                                                                                   | Advanced.                                                                               |

5. A system reboot will be required to make the changes real.

## ETHERNET CONNECTION >> MS WINDOWS XP

To configure TCP/IP on MS Windows XP Operating System follow these steps:

- 1. Select Start -> Settings -> Control Panel and make a double click on the Network Connections icon.
- **2**. Select the adapter card interested by TCP/IP configuration.
- 3. Select the *Properties* item from the contextual Adapter Card menu.
- 4. Select in the *General* TAB panel, the *Internet Protocol (TCP/IP)* item and then click on *Properties* button.

FIGURE 9. Local Area Connection Properties

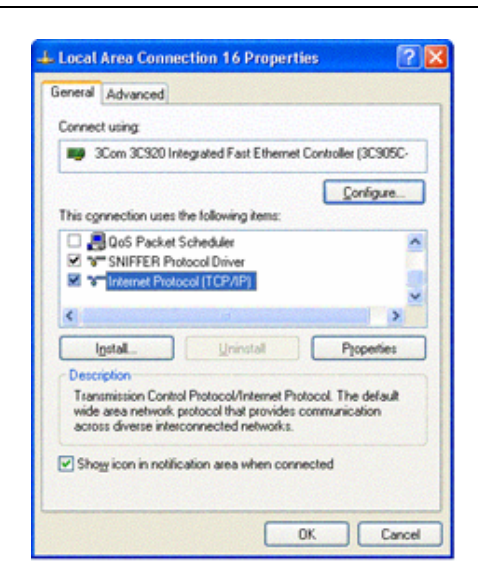

**5.** In the *General* TAB panel, check the *Obtain an IP address automatically* radio button and the *Obtain DNS server address automatically* radio button. Click on *OK* button.

## FIGURE 10. Internet Protocol (TCP/IP) Properties

| eneral                          | Alternate Configuration                                                          |                                          |                              |                          |
|---------------------------------|----------------------------------------------------------------------------------|------------------------------------------|------------------------------|--------------------------|
| You can<br>this cap<br>the appr | aget IP settings assigned<br>ability. Otherwise, you no<br>ropriate IP settings. | l automatically if ;<br>ed to ask your n | your network<br>etwork admir | supports<br>istrator for |
| 0.05                            | tain an IP address autor                                                         | valically                                |                              |                          |
| OU                              | e the following IP addres                                                        | £                                        |                              |                          |
| Pad                             | desc:                                                                            |                                          |                              |                          |
| Sybo                            | et mask:                                                                         | -                                        |                              |                          |
| Qela                            | it galeway.                                                                      |                                          |                              |                          |
| 0.00                            | tain DNS server address                                                          | automatically                            |                              |                          |
| OU                              | e the following DNS service                                                      | er addresses:                            |                              |                          |
| Pele                            | med DNS server.                                                                  |                                          |                              |                          |
| Atem                            | ate DNS server.                                                                  |                                          |                              |                          |
|                                 |                                                                                  |                                          |                              |                          |
|                                 |                                                                                  |                                          | A                            | dyanced                  |
| -                               |                                                                                  | -                                        | 04                           | -                        |

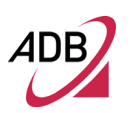

#### ETHERNET CONNECTION >> MS WINDOWS VISTA / WINDOWS 7

To configure TCP/IP on MS Windows Vista / Windows 7 Operating Systems follow these steps:

- 1. Select Start -> Control Panel -> Network & Internet and make a double click on the Network Connections icon.
- **2**. Select the adapter card interested by TCP/IP configuration.
- 3. Select the Properties item from the contextual Adapter Card menu.
- **4.** Select in the *General* TAB panel, the *Internet Protocol* (*TCP/IPv4*) item and then click on *Properties* button.
- **5.** In the *General* TAB panel, check the *Obtain an IP address automatically* radio button and the *Obtain DNS server address automatically* radio button. Click on *OK* button.

#### **DISABLE HTTP PROXY**

You need to verify that the "*HTTP proxy*" feature of your web browser is disabled. This is so that your browser can view the Home Station ADSL's HTML configuration pages.

## OBTAIN IP SETTINGS FROM YOUR HOME STATION ADSL >> MS WINDOWS 2000

Now that you've configured your computer to connect to your Home Station ADSL, it needs to obtain new network settings. By releasing old DHCP IP settings and renewing them with settings from your Home Station ADSL, you can verify that you've configured your computer correctly.

- On the Windows desktop, select the Start > Programs > Accessories > Command Prompt menu item
- 2. In the Command prompt window, type "*ipconfig/release*" and press the ENTER key

#### FIGURE 11. Command Prompt (IPCONFIG command)

| C:\WINDOWS\system32\cmd.exe                                                                    | - 🗆 ×    |
|------------------------------------------------------------------------------------------------|----------|
| C:\>ipconfig/release                                                                           | <b></b>  |
| Configurazione IP di Windows                                                                   |          |
| Scheda Ethernet VMware Network Adapter VMnet8:                                                 |          |
| Suffisso DNS specifico per connessione:<br>Indirizzo IP                                        |          |
| Scheda Ethernet UMware Network Adapter UMnet1:                                                 |          |
| Suffisso DNS specifico per connessione:<br>Indirizzo IP 192.168.118.1<br>Subnet mask 255.255.2 |          |
| Scheda Ethernet Connessione alla rete locale (LAN):                                            |          |
| Suffisso DNS specifico per connessione:<br>Indirizzo IP 0.0.0.0<br>Subnet mask                 | <b>.</b> |

3. Type "*ipconfig/renew*" and press the *ENTER* key. Verify that your IP Address is now 192.168.1.xxx, your Subnet Mask is 255.255.255.0 and your Default Gateway is 192.168.1.1. These values confirm that your ADSL Home Station ADSL is functioning.

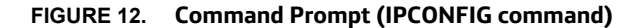

| C:\WINDOWS\system32\cmd.exe                                                                      | - 🗆 × |
|--------------------------------------------------------------------------------------------------|-------|
| C:\>ipconfig/renew                                                                               |       |
| Configurazione IP di Windows                                                                     |       |
| Scheda Ethernet VMware Network Adapter VMnet8:                                                   |       |
| Suffisso DNS specifico per connessione:<br>Indirizzo IP 192.168.72.1<br>Subnet mask 255.255.2    |       |
| Scheda Ethernet VMware Network Adapter VMnet1:                                                   |       |
| Suffisso DNS specifico per connessione:<br>Indirizzo IP 192.168.118.1<br>Subnet mask 255.255.255 |       |
| Scheda Ethernet Connessione alla rete locale (LAN):                                              |       |
| Suffisso DNS specifico per connessione:<br>Indirizzo IP                                          | •     |

4. Close the Command Prompt window

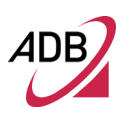

#### OBTAIN IP SETTINGS FROM YOUR HOME STATION ADSL >> MS WINDOWS XP / VISTA / 7

Now that you've configured your computer to connect to your Home Station ADSL, it needs to obtain new network settings. By releasing old DHCP IP settings and renewing them with settings from your Home Station ADSL, you can verify that you've configured your computer correctly.

- 1. On the Windows desktop, click *Start* > *Programs* > *Accessories* > *Command Prompt* menu item
- In the Command prompt window, type "ipconfig/release" and press the ENTER key
- Type "ipconfig/renew" and press the ENTER key. Verify that your IP Address is now 192.168.1.xxx, your Subnet Mask is 255.255.255.0 and your Default Gateway is 192.168.1.1. These values confirm that your Home Station ADSL is functioning
- 4. Close the Command Prompt window

# ETHERNET CONNECTION >> MAC OS 10.X

To configure TCP/IP on MAC OS 10.x follow these steps:

- 1. Open the Apple Menu > System Preferences and select Network.
- 2. From the Show drop down list, according to the type of connection used, select *Built-in Ethernet*.
- **3.** Select the *TCP/IP* tab.
- **4.** Select *DHCP* from the *Configure* pop-up menu to have a dynamic IP address. Click Apply Now.
- 5. Click on the *Register* button to save the changes in the Control Panel.
- Enter *http://192.168.1.1/* in the address bar of your browser to open the **P.DG** A4001N Home Page.

| 00                                                                      |                                            | Network  |                                     |                          |
|-------------------------------------------------------------------------|--------------------------------------------|----------|-------------------------------------|--------------------------|
| how All Displays                                                        | Sound                                      | Network  | Startup Disk                        |                          |
|                                                                         | Location:                                  | utomatic | •                                   |                          |
| Configure: Built-in Et                                                  | hernet                                     |          |                                     |                          |
| F                                                                       |                                            | DE Apple | Talk Proxies                        |                          |
|                                                                         |                                            |          |                                     |                          |
| Configu                                                                 | re: Using Di                               | НСР      |                                     |                          |
| Configu<br>IP Address:                                                  | re: Using Dł                               | ICP      | Comain Name Serve                   | ers (Optional)           |
| Configu<br>IP Address:<br>DHCP Client ID:                               | re: Using Di                               | HCP      | Comain Name Serve                   | trs (Optional)           |
| Configu<br>IP Address:<br>DHCP Client ID:<br>(0                         | re: Using DH                               | ICP      | Comain Name Serve<br>Search Domains | Optional)<br>(Optional)  |
| Configu<br>IP Address:<br>DHCP Client ID:<br>(0<br>Ethernet Address: 00 | re: Using Di<br>ptional)<br>0:05:02:3e:f0: | HCP      | Domain Name Serve                   | (Optional)<br>(Optional) |

FIGURE 13. Network panel on MAC OS 10.x

#### **WI-FI CONNECTION**

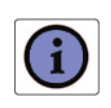

It requires a computer with 802.11b/g/n (Wi-Fi Certified) wireless adapter installed.

 Install your wireless adapter according to the manufacturer's instructions and verify that your computer is set to obtain an IP address automatically (DHCP mode).

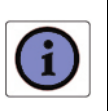

You will need to properly configure your adapter to communicate with the **P.DG A4001N** according to the configuration rules.

- 2. In the configuration window of your wireless adapter scan the wireless network (marked with the relevant SSID name) present in your physical environment.
- 3. Select the SSID of the P.DG A4001N
- Complete the configuration of the wireless adapter with the same parameters of the P.DG A4001N which are:
  - RF channel; automatically detect
  - WPA encryption enable or disable
  - WPA key used

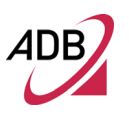

To check the connection, connect to the **P.DG A4001N** Home Page, entering <u>http://192.168.1.1/main.html</u>

# Router Configuration

Upon TCP/IP configuration on a client computer, it is possible to configure the Home Station ADSL using the web browser. Internet Explorer 6 or above, Netscape Navigator, Mozilla, Firefox and Opera are supported.

To access the management interface, enter the default IP address of the Data Gateway in your web browser: **http://192.168.1.1/main.html** 

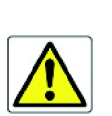

The Router comes with a default IP address (192.168.1.1). If you change it, please take note of the new Router's IP address, otherwise a "Restore Default Settings" operation should be done to be able to access again to the Router.

Access to Home Station ADSL configuration pages is controlled through *admin* user accounts with unrestricted access to change and view configuration of the Home Station ADSL. Default admin user and passwords are both "*1234*".

You will be asked to insert a *username* and a *password* as shown in Figure 1: insert them to access to Router's configuration panels. The *main page*, upon Router access, will be opened as shown in Figure 1.

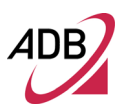

## FIGURE 1. Main page

| 4DB       |                                              |                      |                  |  |  |
|-----------|----------------------------------------------|----------------------|------------------|--|--|
|           |                                              |                      |                  |  |  |
|           | Device Info                                  |                      |                  |  |  |
|           | Board ID:                                    | P.DGA4001N           |                  |  |  |
|           | Build Timestamp:                             | 110110_2159          |                  |  |  |
| vice Info | Software Version:                            | PDG_TEF_SP_4.0       | 6L.2.0058        |  |  |
| reless    | Bootloader (CFE) Version:                    | 1.0.37-106.5         |                  |  |  |
| ignostics | DSL PHY and Driver Version:                  | A2pD030r.d23a        |                  |  |  |
|           | Wireless Driver Version:                     | 5.60.120.1.cpePD     | G_TEF_SP_4.06L2. |  |  |
|           | This information reflects the curre          | ent status of your V | VAN connection.  |  |  |
|           | Line Rate - Upstream (Kbps):                 | 0                    |                  |  |  |
|           | Line Rate - Downstream (Kbp                  | s): 0                |                  |  |  |
|           | LAN IPv4 Address:                            | 192.168.1.1          |                  |  |  |
|           | 36 Connection Status:                        | DOWN                 |                  |  |  |
|           | Default Gateway:                             |                      |                  |  |  |
|           |                                              |                      |                  |  |  |
|           | Primary DNS Server:                          | 0.0.0                |                  |  |  |
|           | Primary DNS Server:<br>Secondary DNS Server: | 0.0.0.0              |                  |  |  |

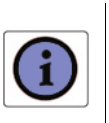

Password can contain from 3-12 alphanumeric characters and is case sensitive.

MAKING CONFIGURATION CHANGES

> Configurable parameters have a dialog box or a drop-down menu. Once a configuration change has been made on a screen, click *Apply/Save* button on the screen to enable the new setting.

CONFIGURATION PARAMETERS

The *main page* contains a menu on the left - always available in all the web pages which is the starting point for any Router's configuration.

The left-hand side displays the main menu and the right-hand side shows descriptive information (see Figure 1).

The main menu item is described in the following table.

TABLE 1.Command menu items

| PARAMETER      | DESCRIPTION                                                                                                    |
|----------------|----------------------------------------------------------------------------------------------------|
| Device Info    | it allows to access to Device Information and Statistics                                                                              |
| Advanced Setup | it allows the access to the advanced configuration panels                                                                             |
| Wireless       | to configure the Wireless parameters (Security, Filters etc.)                                                                         |
| Diagnostics    | a menu to show and run diagnostic test for troubleshooting or system behav-<br>ior analysis.                                          |
| Management     | it allows to define Router parameters devoted to user access, log manage-<br>ment, Router's time, Backup Router's configuration, etc. |

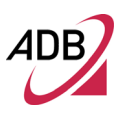

This Page Intentionally Left Blank
# Device Info Section

This chapter will describe the **Device Info Section** accessible from the *Home Page* of the **Home Station ADSL ADB P.DG A4001N** upon user authentication to the Router.

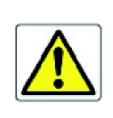

Be aware that any configuration change could compromise your connectivity.

# SUMMARY

The *Summary* (see Figure 1), accessible through **Device Info** >> **Summary** item selection, is a read-only page and contains details of the router such as Hardware, Firmware and Software information, LAN IP address, the current status of your DSL connection etc.

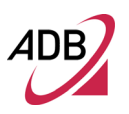

| FIGURE 1. | Summary Dev | rice Info Panel |
|-----------|-------------|-----------------|
|           |             |                 |

|                                                   | Device Info                         |      |                 |                  |
|---------------------------------------------------|-------------------------------------|------|-----------------|------------------|
|                                                   | Board ID:                           | P.D  | GA4001N         |                  |
|                                                   | Build Timestamp:                    | 110  | 110_2159        |                  |
| Device Info                                       | Software Version:                   | PDG  | _TEF_SP_4.0     | 6L.2.0058        |
| WAN                                               | Bootloader (CFE) Version:           | 1.0. | 37-106.5        |                  |
| Statistics Route                                  | DSL PHY and Driver Version:         | A2p  | D030r.d23a      |                  |
| ARP                                               | Wireless Driver Version:            | 5.60 | 0.120.1.cpePD   | G_TEF_SP_4.06L2. |
| DHCP<br>Advanced Setup<br>Wireless<br>Diagnostics | This information reflects the curre | nt s | tatus of your \ | WAN connection.  |
| Management                                        | Line Rate - Upstream (Kbps):        |      | 0               |                  |
|                                                   | Line Rate - Downstream (Kbp         | s):  | 0               |                  |
|                                                   | LAN IPv4 Address:                   |      | 192.168.1.1     |                  |
|                                                   | 3G Connection Status:               |      | DOWN            |                  |
|                                                   | Default Gateway:                    |      |                 |                  |
|                                                   | Primary DNS Server:                 |      | 0.0.0.0         |                  |

Secondary DNS Server:

# WAN

The WAN (see Figure 2), accessible through **Device Info >> WAN**. Since a WAN connection has not been set up yet, there is no information to view. After completing the configurations for a WAN connection, you can return to this screen to view the information on your WAN status.

0.0.0.0

#### FIGURE 2. WAN Info Panel

|                 |                 |       |        |      | WAI  | l Info |          |        |              |
|-----------------|-----------------|-------|--------|------|------|--------|----------|--------|--------------|
| Interface Descr | Interface Descr | Descr | iption | Туре | Igmp | NAT    | Firewall | Status | IPv4 Address |
|                 |                 |       |        |      |      |        |          |        |              |
|                 |                 |       |        |      |      |        |          |        |              |
|                 |                 |       |        |      |      |        |          |        |              |
|                 |                 |       |        |      |      |        |          |        |              |
|                 |                 |       |        |      |      |        |          |        |              |
|                 |                 |       |        |      |      |        |          |        |              |
|                 |                 |       |        |      |      |        |          |        |              |
|                 |                 |       |        |      |      |        |          |        |              |
|                 |                 |       |        |      |      |        |          |        |              |
|                 |                 |       |        |      |      |        |          |        |              |
|                 |                 |       |        |      |      |        |          |        |              |
|                 |                 |       |        |      |      |        |          |        |              |
|                 |                 |       |        |      |      |        |          |        |              |
|                 |                 |       |        |      |      |        |          |        |              |
|                 |                 |       |        |      |      |        |          |        |              |
|                 |                 |       |        |      |      |        |          |        |              |
|                 |                 |       |        |      |      |        |          |        |              |

# STATISTICS >> LAN

Access the LAN statistics from the router by clicking on **Statistics** >> **LAN**. The **Reset Statistics** button, will reset statistic counters.

# FIGURE 3. Statistics LAN Panel

| - 1-6-                                |                |                | Received Transmitted |      |       |         |           |           |         |         |      |      |       |         |           |           |
|---------------------------------------|----------------|----------------|----------------------|------|-------|---------|-----------|-----------|---------|---------|------|------|-------|---------|-----------|-----------|
| - 7-6-                                |                | Bytes          | Pkts                 | Errs | Drops | Unicast | Multicast | Broadcast | Unknown | Bytes   | Pkts | Errs | Drops | Unicast | Multicast | Broadcast |
| eimo                                  | eth0           | 0              | 0                    | 0    | 0     | 0       | 0         | 0         | 0       | 0       | 0    | 0    | 0     | 0       | 0         | 0         |
| nmary<br>N                            | eth1           | 1111780        | 10862                | 0    | 0     | 10404   | 272       | 186       | 0       | 2001036 | 7900 | 0    | 0     | 7674    | 216       | 10        |
| tistics                               | eth2           | 0              | 0                    | 0    | 0     | 0       | 0         | 0         | 0       | 0       | 0    | 0    | 0     | 0       | 0         | 0         |
| AN Service                            | eth3           | 0              | 0                    | 0    | 0     | 0       | 0         | 0         | 0       | 0       | 0    | 0    | 0     | 0       | 0         | 0         |
| rm                                    | eth4           | 0              | 0                    | 0    | 0     | 0       | 0         | 0         | 0       | 0       | 0    | 0    | 0     | 0       | 0         | 0         |
| DSL                                   | wl0            | 0              | 0                    | 0    | 0     | n/a     | n/a       | n/a       | n/a     | 85759   | 327  | 351  | 0     | n/a     | n/a       | n/a       |
| CP                                    |                |                |                      |      |       |         |           |           |         |         |      |      |       |         |           |           |
| DSL<br>te<br>CP<br>cp<br>code Cotture | wl0<br>Reset S | 0<br>tatistics | 0                    | 0    | 0     | n/a     | n/a       | n/a       | n/a     | 85759   | 327  | 351  | 0     |         | n/a       | n/a n/a   |

# STATISTICS >> WAN SERVICE

Access the WAN statistics from the router by clicking on **Statistics** >> **WAN Service**. The **Reset Statistics** button, will reset statistic counters.

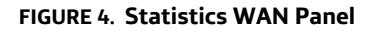

|               | Statistics WAN        |                       |                       |
|---------------|-----------------------|-----------------------|-----------------------|
|               | Interface Description | Received              | Transmitted           |
|               |                       | Bytes Pkts Errs Drops | Bytes Pkts Errs Drops |
|               | <u>.</u>              |                       |                       |
| evice Into    |                       |                       |                       |
| Summary       | Reset Statistics      |                       |                       |
| WAN           | Reset Statistics      |                       |                       |
| Statistics    |                       |                       |                       |
| LAN           |                       |                       |                       |
| WAN Service   |                       |                       |                       |
| xTM           |                       |                       |                       |
| xDSL          |                       |                       |                       |
| Route         |                       |                       |                       |
| ARP           |                       |                       |                       |
| DHCP          |                       |                       |                       |
| dvanced Setup |                       |                       |                       |
| ireless       |                       |                       |                       |
| agnostics     |                       |                       |                       |
| anagement     |                       |                       |                       |
|               |                       |                       |                       |
|               |                       |                       |                       |

# STATISTICS >> XTM

Access the xTM statistics from the router by clicking on **Statistics** >> **xTM**. The **Reset** button, will reset statistic xTM counters.

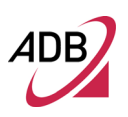

# FIGURE 5. Statistics >> xTM Panel

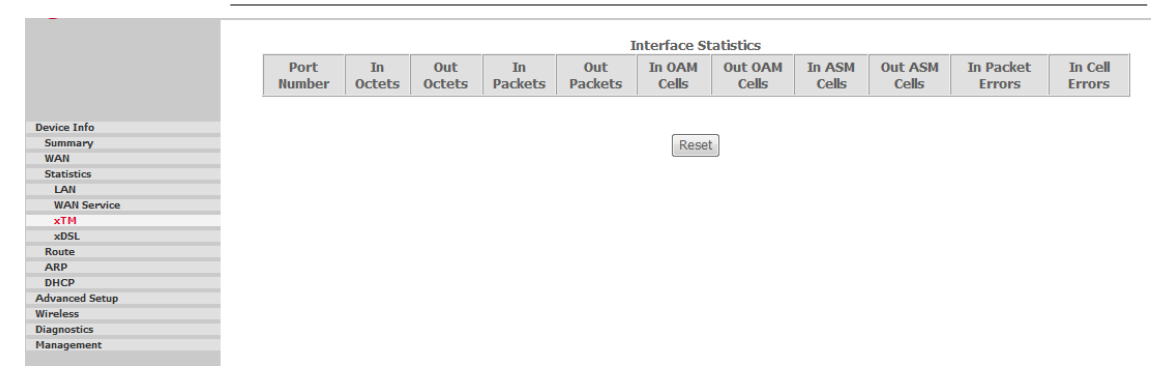

# STATISTICS >> XDSL

Access the DSL statistics from the router by clicking on **Statistics** >> **xDSL**. The Information contained in this screen is useful for troubleshooting and diagnostics of connection problems. The **Reset Statistics** button, will reset statistic xDSL counters.

# FIGURE 6. Statistics >> xDSL Panel

|                        | Mode:                    |                   |
|------------------------|--------------------------|-------------------|
|                        | Traffic Type:            |                   |
| vice Info              | Status:                  | Disabled          |
| oummary                | Link Power State:        |                   |
| VAN                    |                          |                   |
| LAN                    |                          | ownetroam Unetroa |
| WAN Service            | Line Coding(Tuellic)     | ownscreamopscrea  |
| хТМ                    | Chile Coding(Trends):    |                   |
| xDSL                   | SNK Margin (0.1 dB):     |                   |
| Route                  | Attenuation (0.1 dB):    |                   |
| ARP                    | Output Power (0.1 dBm):  |                   |
| HCP                    | Attainable Rate (Kbps):  |                   |
| vanceu becup<br>reless | Rate (Kbps):             |                   |
| anostics               |                          |                   |
| nagement               | Super Frames:            |                   |
|                        | Super Frame Errors:      |                   |
|                        | RS Words:                |                   |
|                        | RS Correctable Errors:   |                   |
|                        | RS Uncorrectable Errors: |                   |
|                        |                          | 1                 |
|                        | HEC Errors:              |                   |
|                        | OCD Errors:              |                   |
|                        | LCD Errors:              |                   |
|                        | Total Cells:             |                   |
|                        | Data Colle:              |                   |
|                        | Data Cells.              |                   |
|                        | BIL EFFORS:              |                   |
|                        | T-t-LTO.                 |                   |
|                        | IotalES:                 |                   |
|                        | Total SES:               |                   |
|                        | Total UAS:               |                   |

**xDSL BER Test.** A Bit Error Rate Test (BER Test) is a test that reflects the ratio of error bits to the total number transmitted.

If you click on the **xDSL BER Test** button at the bottom of the xDSL Statistics screen, the pop-up window shown in Figure 7 will appear.

Upon test duration choice (in seconds), and by pressing the *Start* button, the test will start running. At its end a result page will be shown.

Do close this page by selecting the *Close* button.

FIGURE 7. xDSL BER Test Panels

| ADSL BER Test - Start                                                                                                    | * |
|----------------------------------------------------------------------------------------------------|---|
| The ADSL Bit Error Rate (BER) test determines<br>the quality of the ADSL connection. The test is<br>done by transferring idle cells containing a known<br>pattern and comparing the received data with<br>this known pattern to check for any errors. | ш |
| Select the test duration below and click "Start".                                                                                                    |   |
| Tested Time (sec): 20 -                                                                                                    |   |
| [Start] Close                                                                                                    | - |
|                                                                                                    |   |

#### Start phase

#### ADSL BER Test - Running

The xDSL BER test is in progress. The connection speed is 0 Kbps. The test will run for seconds.

Click "Stop" to terminate the test.

Stop Close

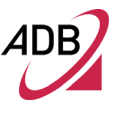

# **Result phase**

| he ADSL BER test con       | npleted successfully.  |
|----------------------------|------------------------|
| Test Time (sec):           | 20                     |
| Total Transferred<br>Bits: | 0x00000000000000000000 |
| Total Error Bits:          | 0x000000000000000000   |
| Error Ratio:               | Not Applicable         |

#### ROUTE

Access the Routing Status report from the router by clicking on **Device Info** >> **Route.** (see Figure 8).

# FIGURE 8. Route Panel

|                | Device Info -                       | - Route                      |                                        |                 |           |         |           |
|----------------|-------------------------------------|------------------------------|----------------------------------------|-----------------|-----------|---------|-----------|
|                | Flags: U - up, !<br>D - dynamic (re | - reject, G<br>edirect), M - | - gateway, H - h<br>• modified (redire | ost, R<br>ect). | - reinsta | te      |           |
| Device Info    | Destination                         | Gateway                      | Subnet Mask                            | Flag            | Metric    | Service | Interface |
| Summary        | Destination                         | Gateway                      | Sublict Mask                           | nag             | MCCIIC    | Service | Internace |
| WAN            | 192.168.1.0                         | 0.0.0.0                      | 255.255.255.0                          | U               | 0         |         | br0       |
| Statistics     |                                     |                              |                                        | _               | -         |         |           |
| Route          |                                     |                              |                                        |                 |           |         |           |
| ARP            |                                     |                              |                                        |                 |           |         |           |
| DHCP           |                                     |                              |                                        |                 |           |         |           |
| Advanced Setup |                                     |                              |                                        |                 |           |         |           |
| Wireless       |                                     |                              |                                        |                 |           |         |           |
| Diagnostics    |                                     |                              |                                        |                 |           |         |           |
| Management     |                                     |                              |                                        |                 |           |         |           |
|                |                                     |                              |                                        |                 |           |         |           |

ARP

Access the ARP Status report from the router by clicking on **Device Info** >> **ARP**. ARP (Address Resolution Protocol) maps the IP address to the physical address, labelled HW Address (the MAC address) and helps to identify computers on the LAN.

# FIGURE 9. ARP Panel

Device Info Summary WAN Statistics Route ARP DHCP Advanced Setup Wireless Diagnostics Management

| P address   | Flags    | HW Address        | Devic |
|-------------|----------|-------------------|-------|
| 2.168.1.253 | Complete | 00:1E:33:26:81:B3 | br0   |

# DHCP

Access the DHCP leases report from the router by clicking on **Device Info** >> **DHCP**.

#### FIGURE 10. DHCP Panel

|                | Device Info | DHCP Leases       |               |                                  |
|----------------|-------------|-------------------|---------------|----------------------------------|
|                | Hostname    | MAC Address       | IP Address    | Expires In                       |
|                | IWAY_170    | 00:1E:33:26:81:B3 | 192.168.1.253 | 23 hours, 44 minutes, 23 seconds |
| Device Info    | 1           | 1                 | 1             | 1                                |
| Summary        |             |                   |               |                                  |
| WAN            |             |                   |               |                                  |
| Statistics     |             |                   |               |                                  |
| Route          |             |                   |               |                                  |
| ARP            |             |                   |               |                                  |
| DHCP           |             |                   |               |                                  |
| Advanced Setup |             |                   |               |                                  |
| Wireless       |             |                   |               |                                  |
| Diagnostics    |             |                   |               |                                  |
| Management     |             |                   |               |                                  |
|                |             |                   |               |                                  |

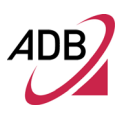

This Page Intentionally Left Blank

# Advanced Setup Section

This chapter will describe the **Advanced Setup Section** accessible from the *Home Page* of the **Home Station ADSL P.DG A4001N**. This section is only accessible to a user with admin profile and is intended to collect most of the advanced configuration functions.

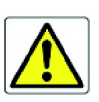

Be aware that any configuration change could compromise your connectivity.

LAYER 2 >> ATM

By selecting **Advanced Setup >> Layer2 Interface >> ATM Interface** the page, shown in Figure 1, appears. It is used to configure the DSL ATM Interface.

Device In Advanced Layer2 ATM 1 WAN Se LAN NAT

> Parental Control Quality of Service

# Home Station ADSL ADB P.DG A4001N

# FIGURE 1. Layer 2 ATM panel

|           |           |               |                   |                                  | DSL                                                       | ATM Interface C                                                                                           | onfigu                                                                                                    | ration                                                                                                    |                                                                                                    |                                                                                                    |                                                                                                    |
|-----------|-----------|---------------|-------------------|----------------------------------|-----------------------------------------------------------|----------------------------------------------------------------------------------------------------|----------------------------------------------------------------------------------------------------|----------------------------------------------------------------------------------------------------|----------------------------------------------------------------------------------------------------|----------------------------------------------------------------------------------------------------|----------------------------------------------------------------------------------------------------|
|           |           |               |                   | Choo                             | ose Add, o                                                | r Remove to config                                                                                        | jure DSL                                                                                                    | . ATM interfaces                                                                                                    |                                                                                                    |                                                                                                    |                                                                                                    |
| Interface | Vpi       | Vci           | DSL<br>Latency    | Category                         | Link<br>Type                                              | Connection<br>Mode                                                                                        | IP<br>QoS                                                                                                    | Scheduler<br>Alg                                                                                                    | Queue<br>Weight                                                                                                    | Group<br>Precedence                                                                                                    | Remove                                                                                                    |
|           |           |               |                   |                                  | -                                                         | Add Remo                                                                                                  | ove                                                                                                    |                                                                                                    | <u>,                                     </u>                                                                                                    | ·                                                                                                    | ·                                                                                                    |
|           | Interface | Interface Vpi | Interface Vpi Vci | Interface Vpi Vci DSL<br>Latency | Interface     Vpi     Vci     DSL<br>Latency     Category | DSL       Choose Add, or       Interface     Vpi     Vci     DSL<br>Latency     Category     Link<br>Type | DSL ATM Interface Of Choose Add, or Remove to config         Interface       Vpi       Vci       DSL Latency       Category       Link Type       Connection Mode         Add       Remove | DSL ATM Interface Configur         Choose Add, or Remove to configure DSL         Interface       Vpi       Vci       DSL<br>Latency       Category       Link<br>Type       Connection<br>Mode       IP<br>QoS         Add       Remove | DSL ATM Interface Configuration         Choose Add, or Remove to configure DSL ATM interfaces         Interface       Vpi       Vci       DSL<br>Latency       Category       Link<br>Type       Connection<br>Mode       IP<br>QoS       Scheduler<br>Alg         Add       Remove | DSL ATM Interface Configuration         Choose Add, or Remove to configure DSL ATM interfaces.         Interface       Vpi       Vci       DSL<br>Latency       Category       Link<br>Type       Connection<br>Mode       IP<br>QoS       Scheduler<br>Alg       Queue<br>Weight         Add | DSL ATM Interface Configuration         Choose Add, or Remove to configure DSL ATM Interfaces.         Interface       Vpi       Vci       DSL<br>Latency       Category       Link<br>Type       Connection<br>Mode       IP<br>QoS       Scheduler<br>Alg       Queue<br>Weight       Group<br>Precedence |

Click on the **Add** button if you want to add a new connection for the DSL ATM interface. The DSL ATM Configuration screen is shown in Figure 2.

The ATM PVC Configuration screen allows you to configure an ATM PVC identifier (VPI and VCI) and select a service category.

Check the **Remove** check-box and select the **Remove** button to delete a DSL ATM configuration.

# FIGURE 2. Adding Layer 2 ATM interface panel

|                    | This screen allows you to co   | onfigure an ATM PVC identifier  | (VPI and VCI), select DSL latency, select a service categoryS. Otherwise choose a |
|--------------------|--------------------------------|---------------------------------|-----------------------------------------------------------------------------------|
|                    | existing interface by selectir | ng the checkbox to enable it.   |                                                                                   |
| Davica Info        |                                |                                 |                                                                                   |
| Advanced Setun     | VPI: [0-255] 0                 |                                 |                                                                                   |
| Laver2 Interface   |                                |                                 |                                                                                   |
| ATM Interface      | VCI: [32-65535] 35             |                                 |                                                                                   |
| WAN Service        |                                |                                 |                                                                                   |
| LAN                | Soloct DSL Latonov             |                                 |                                                                                   |
| NAT                |                                |                                 |                                                                                   |
| Security           | Path0                          |                                 |                                                                                   |
| Parental Control   | Path1                          |                                 |                                                                                   |
| Quality of Service |                                |                                 |                                                                                   |
| Routing            | Colort DCL Link Trans (To A i  |                                 |                                                                                   |
| DNS                | Select DSL LINK Type (EOA I    | s for PPPoE, IPOE, and Bridge.) |                                                                                   |
| 26 Kov             | EoA                            |                                 |                                                                                   |
| 11DnD              | PPPoA                          |                                 |                                                                                   |
| DNS Proxy          | IPoA                           |                                 |                                                                                   |
| Print Server       | 0                              |                                 |                                                                                   |
| Storage Service    | Encansulation Mode:            | LLC/SNAP-BRIDGING               | 3 •                                                                               |
| Interface Grouping | Encopsulation mode.            | EEG/ONAA BRIDGING               |                                                                                   |
| Certificate        |                                |                                 |                                                                                   |
| Multicast          | Service Category:              | UBR Without PCR                 | <b>*</b>                                                                          |
| Wireless           |                                |                                 |                                                                                   |
| Diagnostics        | Select IP QoS Scheduler Alg    | gorithm                         |                                                                                   |
| Management         | Strict Priority                |                                 |                                                                                   |
|                    | Precedence of the de           | efault queue:                   | 8 (lowest)                                                                        |
|                    | Weighted Fair Queuing          |                                 |                                                                                   |
|                    | Weight Value of the            | default queue: [1-63]           | 1                                                                                 |
|                    |                                |                                 |                                                                                   |
|                    | MPAAL Group Preced             | lence:                          | 8 •                                                                               |
|                    |                                |                                 |                                                                                   |
|                    |                                |                                 | Back Apply/Save                                                                   |

By clicking on the **Add** button, this screen allows you to configure an ATM PVC identifier (VPI and VCI) and select a service category.

Find out the values listed in Table 1 from your ISP before you change them.

# TABLE 1. ATM PVC Configuration parameters

| Parameter                  | Value                                                                | Description                                                                                                    |
|----------------------------|----------------------------------------------------------------------|----------------------------------------------------------------------------------------------------|
| VPI                        | 0-255                                                                | Virtual Path Identifier                                                                                                    |
| VCI                        | 32-65535                                                             | Virtual Channel Identifier                                                                                                    |
| DSL Latency                | Path0 / Path1                                                        |                                                                                                    |
| DSL Link Type              | EoA / PPPoA / IPoA                                                   | Note: EoA is for PPPoE, IPoE, and Bridge                                                                                                    |
| Encapsulation Mode         | LLC/SNAP Bridging<br>LLC/SNAP Routing<br>VC/MUX<br>LLC/ENCAPSULATION |                                                                                                    |
| Service Category           | UBR without PCR                                                      | <b>UBR Without PCR</b> (Unspecified Bit Rate without Peak Cell Rate). UBR service is suitable for applications that can tolerate variable delays and some cell losses. Applications suitable for UBR service include text/data/image transfer, messaging, distribution, and retrieval and also for remote terminal applications such as telecommuting.                                                                            |
|                            | UBR with PCR                                                         | UBR With PCR (Unspecified Bit Rate with Peak Cell Rate)                                                                                                    |
|                            | CBR                                                                  | <b>CBR</b> (Constant Bit Rate) used by applications that require a fixed data rate that is continuously available during the connection time. It is commonly used for uncompressed audio and video information such as videoconferencing, interactive audio (telephony), audio / video distribution (e.g. television, distance learning, and pay-per-view), and audio / video retrieval (e.g. video-on-demand and audio library). |
|                            | Non Realtime VBR                                                     | <b>Non Realtime VBR</b> (Non-Real-time Variable Bit Rate) can be used for data transfers that have critical response-time requirements such as airline reservations, banking transactions, and process monitoring.                                                                                                    |
|                            | Realtime VBR                                                         | <b>Realtime VBR</b> (Real-time Variable Bit Rate) used by time-sensitive applica-<br>tions such as real-time video. Rt-VBR service allows the network more flexi-<br>bility than CBR.                                                                                                    |
| IP QoS Scheduler Algorithm | Strict Priority<br>Weighted Fair Queuing                             |                                                                                                    |

# WAN SERVICE

By selecting **Advanced Setup** >> **WAN Service** It is possible to configure WAN services on created interfaces.

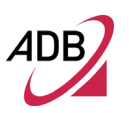

# FIGURE 3. WAN Service Panel

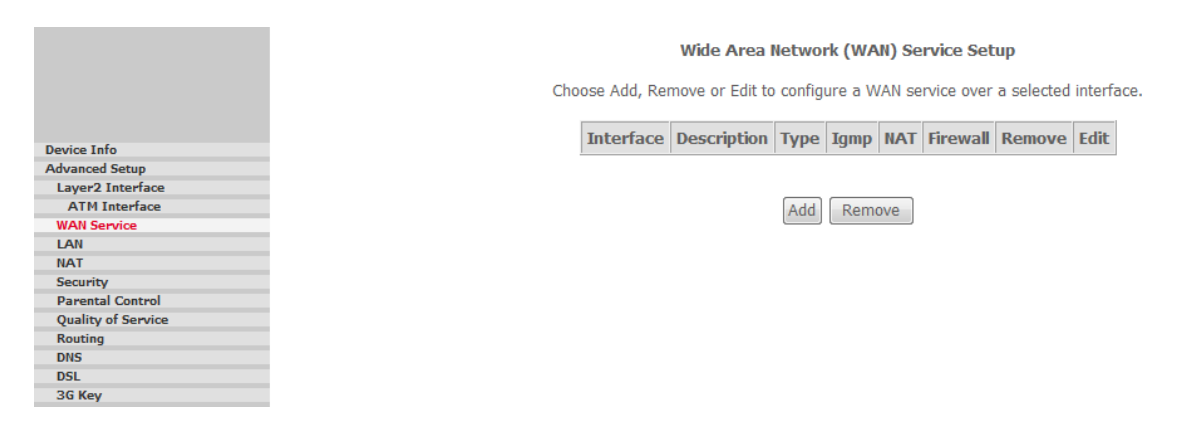

Click on the **Add** button if you want to add a new connection for the WAN interface.

Check the **Remove** check-box and select the **Remove** button to delete a WAN configuration.

By clicking on the **Add** button, this screen allows you to configure a WAN service over a created interface.

The next screen allows you to select a layer 2 interface. After making your selections, click on **Next** button to go on to the next page.

# FIGURE 4. Adding a WAN interface - Step 1

| Device Info<br>Advanced Setup<br>Layer2 Interface<br>ATM Interface | WAN Service Configuration<br>Select WAN service type:<br>PPP over Ethernet (PPPoE)<br>IP over Ethernet<br>Bridging |      |
|--------------------------------------------------------------------|----------------------------------------------------------------------------------------------------|------|
| WAN Service<br>LAN<br>NAT<br>Security                              | Enter Service Description: pppoe_0_1_35                                                                            |      |
| Parental Control<br>Quality of Service<br>Routing<br>DNS           |                                                                                                    | Back |
| DSL<br>3G Key<br>UPnP                                              |                                                                                                    |      |
| Print Server<br>Storage Service                                    |                                                                                                    |      |
| Interface Grouping<br>Certificate<br>Multicast                     |                                                                                                    |      |

The next screen allows you to select a layer 2 interface. After making your selections, click on **Next** button to go on to the next page.

|                    | WAN Service Interface Configuration                                |
|--------------------|--------------------------------------------------------------------|
|                    | Select a layer 2 interface for this service                        |
| Davice Infe        | Note: For ATM interface, the descriptor string is (portId_vpi_vci) |
| Advanced Setup     | For PTM interface, the descriptor string is (portId_high_low)      |
| Laward Interface   | Where portId=0> DSL Latency PATH0                                  |
| ATM Interface      | portId=1> DSL Latency PATH1                                        |
| WAN Service        | portId=4> DSL Latency PATH0&1                                      |
| LAN                | low =0> Low PTM Priority not set                                   |
| NAT                | low =1> Low PTM Priority set                                       |
| Security           | high $=0$ > High PTM Priority not set                              |
| Parental Control   | high =1> High PTM Priority set                                     |
| Quality of Service |                                                                    |
| Routing            | atm0/(0_1_35) =                                                    |
| DNS                | auto/(0_1_55) +                                                    |
| DSL                |                                                                    |
| 3G Key             |                                                                    |
| UPnP               | Back Next                                                          |
| DNS Proxy          |                                                                    |
| Print Server       |                                                                    |
| Storage Service    |                                                                    |
| Interface Grouping |                                                                    |
| Constituents       |                                                                    |

FIGURE 5. Adding a WAN interface - Step 2

The next screen allows you to configure the chosen service. After making your selections, click on **Next** button to go on to the next page.

|                              | PPP Username and Password                                                                                                    |
|------------------------------|----------------------------------------------------------------------------------------------------|
|                              | PPP usually requires that you have a user name and password to establish your connection. In the boxes below, enter the user name and |
|                              | password that your ISP has provided to you.                                                                                           |
|                              |                                                                                                    |
| Device Into                  |                                                                                                    |
| Advanced Setup               |                                                                                                    |
| ATM Interface                | PPP Username:                                                                                                    |
| WAN Service                  | PPP Password                                                                                                    |
| LAN                          |                                                                                                    |
| NAT                          | PPPoE Service Name:                                                                                                    |
| Security<br>Parental Control | Authentication Method: AUTO -                                                                                                    |
| Quality of Service           |                                                                                                    |
| Routing                      | Enable Fullcone NAT                                                                                                    |
| DNS                          |                                                                                                    |
| DSL                          |                                                                                                    |
| 3G Key                       | Dial on demand (with idle timeout timer)                                                                                              |
| DNC During                   |                                                                                                    |
| Drint Server                 |                                                                                                    |
| Storage Service              |                                                                                                    |
| Interface Grouping           | PPP IP extension                                                                                                    |
| Certificate                  |                                                                                                    |
| Multicast                    | Use Static IPv4 Address                                                                                                    |
| Wireless                     |                                                                                                    |
| Diagnostics                  |                                                                                                    |
| Management                   |                                                                                                    |
|                              |                                                                                                    |
|                              |                                                                                                    |
|                              |                                                                                                    |
|                              |                                                                                                    |
|                              |                                                                                                    |
|                              |                                                                                                    |
|                              | Carble 200 Debus Mede                                                                                                    |
|                              | Enable PPP Debug Mode                                                                                                    |
|                              |                                                                                                    |

# FIGURE 6. Adding a WAN interface - Step 3

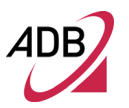

The next screen allows you to select the default gateway interfaces. After making your selections, click on **Next** button to go on to the next page.

|                                                                                                    | Routing Default Gateway                                                                                       |                                                                                                    |
|----------------------------------------------------------------------------------------------------|----------------------------------------------------------------------------------------------------|----------------------------------------------------------------------------------------------------|
| Device Info<br>Advanced Setup<br>Layer2 Interface                                                                                                    | Default gateway interface list can<br>to the priority with the first being<br>changed by removing all and add | n have multiple WAN interfaces served as system default gateways but only one will be used according<br>3 the higest and the last one the lowest priority if the WAN interface is connected. Priority order can be<br>ding them back in again. |
| WAN Service<br>LAN<br>NAT                                                                                                    | Selected Default<br>Gateway Interfaces                                                                        | Available Routed WAN<br>Interfaces                                                                                                    |
| Security<br>Parental Control<br>Quality of Service<br>Routing<br>DNS<br>DSL<br>3G Key<br>UPnP<br>DNS Proxy<br>Print Server<br>Storage Service<br>Interface Grouping | ppp0                                                                                                    |                                                                                                    |
| Certificate<br>Multicast<br>Wireless<br>Diagnostics<br>Management                                                                                                   |                                                                                                    | Back                                                                                                    |

# FIGURE 7. Adding a WAN interface - Step 4

The next screen allows you to select the DNS server interface. After making your selections, click on **Next** button to go on to the next page.

# FIGURE 8. Adding a WAN interface - Step 5

| Device Info<br>Advanced Setup<br>Layer2 Interface<br>WAN Service | DNS Server Configuration<br>Select DNS Server Interface from available WAN interfaces OR enter static DNS server IP addresses for the system. In ATM mo<br>only a single PVC with IPoA or static IPoE protocol is configured, Static DNS server IP addresses must be entered.<br>DNS Server Interfaces can have multiple WAN interfaces served as system dns servers but only one will be used according t<br>priority with the first being the higest and the last one the lowest priority if the WAN interface is connected. Priority order can b<br>changed by removing all and adding them back in again. | ode, if<br>to the<br>ie |
|------------------------------------------------------------------|----------------------------------------------------------------------------------------------------|-------------------------|
| LAN                                                              |                                                                                                    |                         |
| NAT                                                              | Select DNS Server Interface from available WAN interfaces:                                                                                                    |                         |
| Security                                                         | Selected DNS Server                                                                                                    |                         |
| Parental Control                                                 | Interfaces Available WAN Interfaces                                                                                                    |                         |
| Quality of Service                                               |                                                                                                    |                         |
| Routing                                                          | 0                                                                                                    |                         |
| DNS                                                              | pppo                                                                                                    |                         |
| DSL                                                              |                                                                                                    |                         |
| 3G Key                                                           |                                                                                                    |                         |
| UPnP                                                             | ->                                                                                                    |                         |
| DNS Proxy                                                        |                                                                                                    |                         |
| Print Server                                                     | <-                                                                                                    |                         |
| Storage Service                                                  |                                                                                                    |                         |
| Interface Grouping                                               |                                                                                                    |                         |
| Certificate                                                      |                                                                                                    |                         |
| Winsloss                                                         |                                                                                                    |                         |
| Diagnostics                                                      |                                                                                                    |                         |
| Management                                                       | Ise the following Static DNS ID address:                                                                                                    |                         |
| Tunugement                                                       | • Use the following state bio 1 address.                                                                                                    |                         |
|                                                                  | Primary DNS server:                                                                                                    |                         |
|                                                                  | Secondary DNS server:                                                                                                    |                         |
|                                                                  |                                                                                                    |                         |

When the settings are complete, the screen in Figure 5 appears showing a **WAN Setup – Summary** screen to display the WAN configurations. Click on **Apply/Save** button to save the settings.

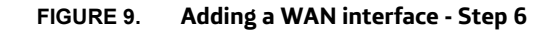

Make sure that the settings below match the settings provided by your ISP.

| Connection Type:    | PPPoE    |  |  |
|---------------------|----------|--|--|
| NAT:                | Enabled  |  |  |
| Full Cone NAT:      | Disabled |  |  |
| Firewall:           | Enabled  |  |  |
| IGMP Multicast:     | Disabled |  |  |
| Quality Of Service: | Enabled  |  |  |

Click "Apply/Save" to have this interface to be effective. Click "Back" to make any modifications.

 Back
 Apply/Save

| Device Info        |
|--------------------|
| Advanced Setup     |
| Layer2 Interface   |
| WAN Service        |
| LAN                |
| NAT                |
| Security           |
| Parental Control   |
| Quality of Service |
| Routing            |
| DNS                |
| DSL                |
| 3G Key             |
| UPnP               |
| DNS Proxy          |
| Print Server       |
| Storage Service    |
| Interface Grouping |
|                    |

#### LAN

You can configure the DSL Router IP address and Subnet Mask for the LAN interface to correspond to your LAN's IP Subnet.

If you want the DHCP server to automatically assign IP addresses, then enable the DHCP server and enter the range of IP addresses that the DHCP server can assign to your computers.

Disable the DHCP server if you prefer to manually assign IP addresses.

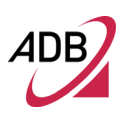

# FIGURE 10. LAN Panel

| Local Area Network (L    | AN) Setup                                                                                                    |                                                                                                    |
|--------------------------|----------------------------------------------------------------------------------------------------|----------------------------------------------------------------------------------------------------|
| Conformation Decoding of | Deuter ID Address                                                                                                    |                                                                                                    |
| Configure the Broadband  | Kouter IP Address                                                                                                    | ass and Subhet Mask for LAN Interface. GroupName Delaut                                                                                                    |
| IP Address:              | 192.168.1.1                                                                                                    |                                                                                                    |
| Subnet Mask:             | 255,255,255,0                                                                                                    |                                                                                                    |
|                          |                                                                                                    |                                                                                                    |
| Enable IGMP Snoopi       | ng                                                                                                    |                                                                                                    |
|                          | 5                                                                                                    |                                                                                                    |
|                          |                                                                                                    |                                                                                                    |
|                          |                                                                                                    |                                                                                                    |
|                          |                                                                                                    |                                                                                                    |
| Enable LAN side fire     | wall                                                                                                    |                                                                                                    |
| Disable DHCP Server      | r                                                                                                    |                                                                                                    |
| Enable DHCP Server       |                                                                                                    |                                                                                                    |
| Ctart ID Address         | 102 169 1 2                                                                                                    |                                                                                                    |
| Start IP Address;        | 192.108.1.2                                                                                                    |                                                                                                    |
| End IP Address:          | 192.168.1.254                                                                                                    |                                                                                                    |
| Leased Time (hour):      | : 24                                                                                                    |                                                                                                    |
| Static IP Lease List:    | (A maximum 32 e                                                                                                    | entries can be configured)                                                                                                    |
| MAC Address              | IP Address                                                                                                    | s Remove                                                                                                    |
| 00:1E:33:26:81:E         | 33 192.168.1.253                                                                                                    | 53                                                                                                    |
| Add Entries              | Remove Entrie                                                                                                    | ries                                                                                                    |
|                          |                                                                                                    |                                                                                                    |
|                          |                                                                                                    |                                                                                                    |
|                          |                                                                                                    |                                                                                                    |
|                          |                                                                                                    |                                                                                                    |
| Configure the second     | IP Address and Su                                                                                                    | Subnet Mask for LAN interface                                                                                                    |
| Sonngare the Second      |                                                                                                    |                                                                                                    |
|                          |                                                                                                    |                                                                                                    |
|                          |                                                                                                    |                                                                                                    |
|                          | Local Area Network (L<br>Configure the Broadband<br>IP Address:<br>Subnet Mask:<br>Enable IGMP Snoopi<br>Enable LAN side fire<br>Disable DHCP Server<br>Enable DHCP Server<br>Start IP Address:<br>Leased Time (hour)<br>Static IP Lease List:<br>MAC Address<br>00:1E:33:26:81:11<br>Add Entries | Local Area Network (LAN) Setup<br>Configure the Broadband Router IP Address<br>IP Address: 192.168.1.1<br>Subnet Mask: 255.255.255.0<br>Enable IGMP Snooping<br>Enable LAN side firewall<br>Disable DHCP Server<br>Enable DHCP Server<br>Start IP Address: 192.168.1.2<br>End IP Address: 192.168.1.254<br>Leased Time (hour): 24<br>Static IP Lease List: (A maximum 32<br>MAC Address IP Address<br>00:1E:33:26:81:B3 192.168.1.25<br>Add Entries Remove Entries |

Apply/Save

# NAT >> VIRTUAL SERVER

If you enable NAT (Network Address Translation), you can configure the Virtual Server, Port Triggering and DMZ Host.

Virtual Server allows you to direct incoming traffic from WAN side (identified by Protocol and External port) to the Internal server with private IP address on the LAN side. The Internal port is required only if the external port needs to be converted to a different port number used by the server on the LAN side.

# FIGURE 11. NAT - Virtual Servers Setup Panel

|                    | NAT Virt                                     | ual Servers Set                                                | ир                                                        |                                            |                                                                |                                                      |                                          |                                        |                      |
|--------------------|----------------------------------------------|----------------------------------------------------------------|-----------------------------------------------------------|--------------------------------------------|----------------------------------------------------------------|------------------------------------------------------|------------------------------------------|----------------------------------------|----------------------|
|                    | Virtual Serve<br>private IP ad<br>number use | er allows you to di<br>Idress on the LAN<br>d by the server on | rect incoming tra<br>side. The Interna<br>the LAN side. A | affic from W<br>al port is re<br>maximum 3 | /AN side (identifie<br>quired only if the<br>32 entries can be | ed by Protocol ar<br>external port ne<br>configured. | nd External port) t<br>eds to be convert | to the Internal s<br>ted to a differen | erver with<br>t port |
| Device Info        |                                              |                                                                |                                                           |                                            |                                                                |                                                      |                                          |                                        |                      |
| Advanced Setup     |                                              |                                                                |                                                           |                                            | Add Remove                                                     |                                                      |                                          |                                        |                      |
| Layer2 Interface   |                                              |                                                                |                                                           |                                            |                                                                |                                                      |                                          |                                        |                      |
| WAN Service        |                                              |                                                                |                                                           |                                            |                                                                |                                                      |                                          |                                        |                      |
| LAN                | Server                                       | External Port                                                  | External                                                  | Destacol                                   | Internal Port                                                  | Internal                                             | Server IP                                | WAN                                    | Bomovo               |
| NAT                | Name                                         | Start                                                          | Port End                                                  | PIOLOCOI                                   | Start                                                          | Port End                                             | Address                                  | Interface                              | Kelliove             |
| Virtual Servers    |                                              |                                                                |                                                           |                                            |                                                                |                                                      |                                          |                                        |                      |
| Port Triggering    |                                              |                                                                |                                                           |                                            |                                                                |                                                      |                                          |                                        |                      |
| DMZ Host           |                                              |                                                                |                                                           |                                            |                                                                |                                                      |                                          |                                        |                      |
| Security           |                                              |                                                                |                                                           |                                            |                                                                |                                                      |                                          |                                        |                      |
| Parental Control   |                                              |                                                                |                                                           |                                            |                                                                |                                                      |                                          |                                        |                      |
| Quality of Service |                                              |                                                                |                                                           |                                            |                                                                |                                                      |                                          |                                        |                      |
| Routing            |                                              |                                                                |                                                           |                                            |                                                                |                                                      |                                          |                                        |                      |
| DNS                |                                              |                                                                |                                                           |                                            |                                                                |                                                      |                                          |                                        |                      |
| DSL                |                                              |                                                                |                                                           |                                            |                                                                |                                                      |                                          |                                        |                      |
| 3G Key             |                                              |                                                                |                                                           |                                            |                                                                |                                                      |                                          |                                        |                      |
| UPnP               |                                              |                                                                |                                                           |                                            |                                                                |                                                      |                                          |                                        |                      |
| DNS Proxy          |                                              |                                                                |                                                           |                                            |                                                                |                                                      |                                          |                                        |                      |
| Print Server       |                                              |                                                                |                                                           |                                            |                                                                |                                                      |                                          |                                        |                      |

To add additional virtual servers, click on the **Add** button. If you need to remove any of the server names, select the check box and click on the **Remove** button.

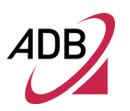

# FIGURE 12. Adding NAT - Virtual Servers Setup Panel

|                    | NAT Virtual Serve                                                       | rs                                                              |                                                   |                                                                |                                                                       |                                                                                                    |
|--------------------|-------------------------------------------------------------------------|-----------------------------------------------------------------|---------------------------------------------------|----------------------------------------------------------------|-----------------------------------------------------------------------|----------------------------------------------------------------------------------------------------|
|                    | Select the service nam<br>server. NOTE: The "In<br>End". However, if vo | e, and enter the ser<br>ternal Port End" o<br>u modify "Interna | rver IP address<br>cannot be mo<br>al Port Start" | and click "Apply/S<br>dified directly. N<br>, then "Internal l | Gave" to forward IP p<br>ormally, it is set to<br>Port End" will be s | packets for this service to the spe<br>o the same value as "Externa<br>et to the same value as "Inte |
| Device Info        | Port Start".                                                            | ,,                                                              |                                                   |                                                                |                                                                       |                                                                                                    |
| Advanced Setup     | Remaining number o                                                      | f entries that car                                              | n be configur                                     | ed:32                                                          |                                                                       |                                                                                                    |
| Layer2 Interface   |                                                                         |                                                                 |                                                   |                                                                |                                                                       |                                                                                                    |
| WAN Service        | Lice Interface                                                          | pppoo 0 1 25/p                                                  | - 000                                             |                                                                |                                                                       |                                                                                                    |
| LAN                | Use Interface                                                           | hhhoe_o_1_22/h                                                  | pho 🛧                                             |                                                                |                                                                       |                                                                                                    |
| NAT                | Service Name:                                                           |                                                                 |                                                   |                                                                |                                                                       |                                                                                                    |
| Virtual Servers    | Select a Service:                                                       | Select One                                                      |                                                   |                                                                | •                                                                     |                                                                                                    |
| Port Triggering    | Curtary Constant                                                        |                                                                 |                                                   |                                                                |                                                                       |                                                                                                    |
| DMZ Host           | Custom Service:                                                         |                                                                 |                                                   |                                                                |                                                                       |                                                                                                    |
| Security           |                                                                         |                                                                 | _                                                 |                                                                |                                                                       |                                                                                                    |
| Parental Control   | Server IP Address:                                                      | 192.168.1.                                                      |                                                   |                                                                |                                                                       |                                                                                                    |
| Quality of Service |                                                                         |                                                                 |                                                   |                                                                |                                                                       |                                                                                                    |
| Routing            |                                                                         |                                                                 |                                                   |                                                                |                                                                       |                                                                                                    |
| DNS                |                                                                         |                                                                 |                                                   | Apply/Save                                                     |                                                                       |                                                                                                    |
| DSL                |                                                                         |                                                                 |                                                   |                                                                | J                                                                     |                                                                                                    |
| 3G Key             |                                                                         |                                                                 | -                                                 | -                                                              |                                                                       | -                                                                                                    |
| UPnP               | External Port Start                                                     | External Port End                                               | Protocol                                          | Internal Port St                                               | tart Internal Port                                                    | End                                                                                                  |
| DNS Proxy          |                                                                         |                                                                 | TCP -                                             |                                                                |                                                                       |                                                                                                    |
| Print Server       |                                                                         |                                                                 |                                                   |                                                                |                                                                       |                                                                                                    |
| Storage Service    |                                                                         |                                                                 | TCP 👻                                             |                                                                |                                                                       |                                                                                                    |
| Interface Grouping |                                                                         |                                                                 | TOD                                               |                                                                |                                                                       |                                                                                                    |
| Certificate        |                                                                         |                                                                 | TCP -                                             | ļ                                                              |                                                                       |                                                                                                    |
| Multicast          |                                                                         |                                                                 | TCP -                                             |                                                                |                                                                       |                                                                                                    |
| Wireless           |                                                                         |                                                                 | 101                                               |                                                                |                                                                       |                                                                                                    |
| Diagnostics        |                                                                         |                                                                 | TCP -                                             |                                                                |                                                                       |                                                                                                    |
| Management         |                                                                         |                                                                 |                                                   |                                                                |                                                                       |                                                                                                    |
|                    |                                                                         |                                                                 | тср 👻                                             |                                                                |                                                                       |                                                                                                    |
|                    |                                                                         |                                                                 | тср 🗸                                             |                                                                |                                                                       |                                                                                                    |
|                    |                                                                         |                                                                 | тср 🗸                                             |                                                                |                                                                       |                                                                                                    |
|                    |                                                                         |                                                                 | тср 🚽                                             |                                                                |                                                                       |                                                                                                    |
|                    |                                                                         |                                                                 | тср 🗸                                             |                                                                |                                                                       | <u> </u>                                                                                             |
|                    |                                                                         |                                                                 | тср 🗸                                             |                                                                |                                                                       |                                                                                                    |
|                    |                                                                         |                                                                 | TCP -                                             |                                                                |                                                                       |                                                                                                    |
|                    | <u> </u>                                                                |                                                                 |                                                   | Apply/Save                                                     | ]                                                                     |                                                                                                    |
|                    |                                                                         |                                                                 |                                                   |                                                                | J                                                                     |                                                                                                    |

# NAT >> PORT TRIGGERING

Some applications require that specific ports in the Router's firewall be opened for access by the remote parties.

Port Trigger dynamically opens up the 'Open Ports' in the firewall when an application on the LAN initiates a TCP/UDP connection to a remote party using the 'Triggering Ports'.

The Router allows the remote party from the WAN side to establish new connections back to the application on the LAN side using the 'Open Ports'.

#### FIGURE 13. NAT – Port Triggering Setup Panel

#### NAT -- Port Triggering Setup

Some applications require that specific ports in the Router's firewall be opened for access by the remote parties. Port Trigger dynamically opens up the 'Open Ports' in the firewall when an application on the LAN initiates a TCP/UDP connection to a remote party using the 'Triggering Ports'. The Router allows the remote party from the WAN side to establish new connections back to the application on the LAN side using the 'Open Ports'. A maximum 32 entries can be configured.

|                  |          |            | Add | Remove   |            |     |               |        |
|------------------|----------|------------|-----|----------|------------|-----|---------------|--------|
|                  | Trigger  |            |     | Open     |            |     |               |        |
| Application Name | Protocol | Port Range |     | Destacal | Port Range |     | WAN Interface | Remove |
|                  |          | Start      | End | Protocol | Start      | End | I I           |        |

To trigger a specific port, click on the Add button. If you need to remove any of the server names, select the check box and click on the **Remove** button.

#### Adding NAT - Port Triggering Setup Panel FIGURE 14.

#### NAT -- Port Triggering

Some applications such as games, video conferencing, remote access applications and others require that specific ports in the Router's firewall be opened for access by the applications. You can configure the port settings from this screen by selecting an existing application or creating your own (Custom application)and click "Save/Apply" to add it. Remaining number of entries that can be configured:32

 Select an application: Select One Custom application:

pppoe\_0\_1\_35/ppp0 -

Save/Apply

Trigger Port Start Trigger Port End Trigger Protocol Open Port Start Open Port End Open Protocol

|  | TCP | • | <br> | TCP | • |
|--|-----|---|------|-----|---|
|  | TCP | • |      | TCP | - |
|  | TCP | • |      | TCP | • |
|  | TCP | • |      | TCP | - |
|  | TCP | • |      | TCP | • |
|  | TCP | • |      | TCP | • |
|  | TCP | • |      | TCP | - |
|  | TCP | • |      | TCP | • |
|  |     |   |      |     |   |

Save/Apply

#### NAT >> DMZ HOST

Certificate Multicast Wireless Diagnostics Management

© (2011) ADB Broadband S.p.A. All Rights Reserved. Proprietary Use Pursuant to Cover Page Instructions.

51

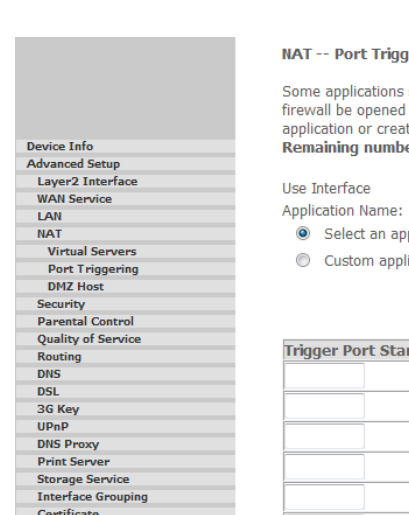

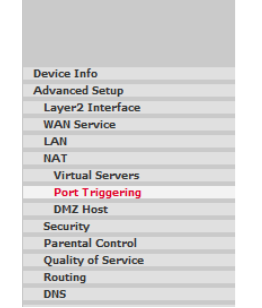

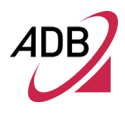

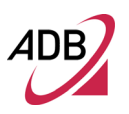

The DSL router will forward IP packets from the WAN that do not belong to any of the applications configured in the Virtual Servers table to the DMZ host computer.

Enter the IP address and click on **Save/Apply** button.

# FIGURE 15. NAT – DMZ Host Panel

|                  | NAT DMZ Host                                                                                                    |
|------------------|----------------------------------------------------------------------------------------------------|
|                  | The Broadband Router will forward IP packets from the WAN that do not belong to any of the applications configured in the Virtual Servers table to the DMZ host computer. |
| Device Info      | Enter the computer's IP address and click 'Apply' to activate the DMZ host.                                                                                               |
| Advanced Setup   |                                                                                                    |
| Layer2 Interface | Clear the IP address field and click 'Apply' to deactivate the DMZ host.                                                                                                  |
| WAN Service      |                                                                                                    |
| LAN              |                                                                                                    |
| NAT              | DMZ Host IP Address:                                                                                                    |
| Virtual Servers  |                                                                                                    |
| Port Triggering  | Save/Apply                                                                                                    |
| DMZ Host         |                                                                                                    |
| Security         |                                                                                                    |
|                  |                                                                                                    |

SECURITY >> IP FILTERING >> OUTGOING

> By default, all outgoing IP traffic from LAN is allowed, but some IP traffic can be BLOCKED by setting up filters. Choose **Add** or **Remove** buttons to configure outgoing IP filters. The Add screen allows you to create a filter rule to identify outgoing IP traffic by specifying a new filter name and at least one condition below. All of the specified conditions in this filter rule must be satisfied for the rule to take effect. Click **Save/ Apply** to save and activate the filter.

# FIGURE 16. IP Filtering - Outgoing Panel

|                  | Outgoi  | ng IP Filtering                                                                                                    | Setup      |          |          |              |         |        |                  |          |     |
|------------------|---------|----------------------------------------------------------------------------------------------------|------------|----------|----------|--------------|---------|--------|------------------|----------|-----|
|                  | By defa | By default, all outgoing IP traffic from LAN is allowed, but some IP traffic can be <b>BLOCKED</b> by setting up filters. |            |          |          |              |         |        |                  |          |     |
|                  | Choose  | Choose Add or Remove to configure outgoing IP filters.                                                                    |            |          |          |              |         |        |                  |          |     |
| Device Info      |         |                                                                                                    |            |          |          |              |         |        |                  |          |     |
| Advanced Setup   |         | Citere Harris                                                                                                    | TD Manalan | Destagel | CareTD / | Duefed anoth | CueDout | DehtD/ | Due first an oth | Dationst | Dam |
| Layer2 Interface |         | Filter Name                                                                                                    | IP version | Protocol | STCIP/   | PrenxLength  | SICPOIL | DSUP/  | PreixLength      | DSLPOPL  | Kem |
| WAN Service      |         |                                                                                                    |            |          |          |              |         |        |                  |          |     |
| LAN              |         |                                                                                                    |            |          |          | Add Rem      | ove     |        |                  |          |     |
| NAT              |         |                                                                                                    |            |          |          | Rem          | 010     |        |                  |          |     |
| Security         |         |                                                                                                    |            |          |          |              |         |        |                  |          |     |
| IP Filtering     |         |                                                                                                    |            |          |          |              |         |        |                  |          |     |
| Outgoing         |         |                                                                                                    |            |          |          |              |         |        |                  |          |     |
| Incoming         | (       |                                                                                                    |            |          |          |              |         |        |                  |          |     |
| MAC Filtering    | 1       |                                                                                                    |            |          |          |              |         |        |                  |          |     |

# **SECURITY >> IP FILTERING**

When the firewall is enabled on a WAN or LAN interface, all incoming IP traffic is BLOCKED. However, some IP traffic can be ACCEPTED by setting up filters. Choose **Add** or **Remove** button to configure incoming IP filters.

The Add screen allows to create a filter rule to identify incoming IP traffic by specifying a new filter name and at least one condition below. All of the specified conditions in this filter rule must be satisfied for the rule to take effect. Click **Ap-ply/Save** to save and activate the filter.

# FIGURE 17. IP Filtering - Incoming Panel

Incoming IP Filtering Setup

When the firewall is enabled on a WAN or LAN interface, all incoming IP traffic is BLOCKED. However, some IP traffic can be ACCEPTED by setting up filters.

Device Info Advanced Setu Layer2 Interface WAN Service LAN NAT Security IP Filtering Outgoing Incoming MAC Filtering Parental Control Quality of Service Routing DNS DSL 3G Key UPnP DNS Proxy Print Serve Storage Service Interface Grouping Certificate Multicast Wireless Diagnostics Management

Choose Add or Remove to configure incoming IP filters.

| Filter Name | Interfaces          | IP Version | Protocol | SrcIP/ PrefixLength | SrcPort | DstIP/ PrefixLength | DstPort | Remove |
|-------------|---------------------|------------|----------|---------------------|---------|---------------------|---------|--------|
| Ping        | ppp0,ppp1,br0,br0:0 | 4          | ICMP     |                     |         |                     |         |        |
| http1       | ppp0,ppp1,br0,br0:0 | 4          | тср      | 193.152.37.192/28   |         |                     | 80      |        |
| ftp1        | ppp0,ppp1,br0,br0:0 | 4          | тср      | 193.152.37.192/28   |         |                     | 21      |        |
| telnet1     | ppp0,ppp1,br0,br0:0 | 4          | тср      | 193.152.37.192/28   |         |                     | 23      |        |
| http2       | ppp0,ppp1,br0,br0:0 | 4          | тср      | 80.58.63.128/25     |         |                     | 80      |        |
| ftp2        | ppp0,ppp1,br0,br0:0 | 4          | тср      | 80.58.63.128/25     |         |                     | 21      |        |
| telnet2     | ppp0,ppp1,br0,br0:0 | 4          | тср      | 80.58.63.128/25     |         |                     | 23      |        |
| http3       | ppp0,ppp1,br0,br0:0 | 4          | тср      | 172.20.25.0/24      |         |                     | 80      |        |
| ftp3        | ppp0,ppp1,br0,br0:0 | 4          | тср      | 172.20.25.0/24      |         |                     | 21      |        |
| telnet3     | ppp0,ppp1,br0,br0:0 | 4          | тср      | 172.20.25.0/24      |         |                     | 23      |        |
| http4       | ppp0,ppp1,br0,br0:0 | 4          | тср      | 172.20.45.0/24      |         |                     | 80      |        |
| ftp4        | ppp0,ppp1,br0,br0:0 | 4          | тср      | 172.20.45.0/24      |         |                     | 21      |        |
| telnet4     | ppp0,ppp1,br0,br0:0 | 4          | тср      | 172.20.45.0/24      |         |                     | 23      |        |

Add Remove

#### SECURITY >> MAC FILTERING

MAC Filtering is only effective on ATM PVCs configured in Bridge mode. FOR-WARD means that all MAC layer frames will be FORWARDED except those matching with any of the specified rules in the following table. BLOCKED means that all MAC layer frames will be BLOCKED except those matching with any of the specified rules in the following table.

WARNING: Changing from one policy to another of an interface will cause all defined rules for that interface to be REMOVED AUTOMATICALLY! You will need to create new rules for the new policy.

In the Add MAC Filter panel, it is possible to create a filter to identify the MAC layer frames by specifying at least one condition below. If multiple conditions are specified, all of them take effect. Click "**Apply**" to save and activate the filter.

#### FIGURE 18. MAC Filtering Panel

|                    | MAC Filtering Setup                                                                                                    |  |  |  |  |  |  |  |
|--------------------|----------------------------------------------------------------------------------------------------|--|--|--|--|--|--|--|
|                    | MAC Filtering is only effective on ATM PVCs configured in Bridge mode. <b>FORWARDED</b> means that all MAC layer frames will be<br><b>FORWARDED</b> except those matching with any of the specified rules in the following table. <b>BLOCKED</b> means that all MAC layer frames<br>will be <b>BLOCKED</b> except those matching with any of the specified rules in the following table. |  |  |  |  |  |  |  |
| Device Info        |                                                                                                    |  |  |  |  |  |  |  |
| Advanced Setup     | MAC Filtering Policy For Each Interface:                                                                                                    |  |  |  |  |  |  |  |
| Layer2 Interface   | WARNING: Changing from one policy to another of an interface will cause all defined rules for that interface to be                                                                                                    |  |  |  |  |  |  |  |
| WAN Service        | REMOVED AUTOMATICALLY! You will need to create new rules for the new policy.                                                                                                    |  |  |  |  |  |  |  |
| LAN                |                                                                                                    |  |  |  |  |  |  |  |
| NAT                |                                                                                                    |  |  |  |  |  |  |  |
| Security           | Interface Policy Change                                                                                                    |  |  |  |  |  |  |  |
| IP Filtering       |                                                                                                    |  |  |  |  |  |  |  |
| MAC Filtering      | atmo FORWARD                                                                                                    |  |  |  |  |  |  |  |
| Parental Control   |                                                                                                    |  |  |  |  |  |  |  |
| Quality of Service |                                                                                                    |  |  |  |  |  |  |  |
| Routing            | Change Dalia                                                                                                    |  |  |  |  |  |  |  |
| DNS                | Change Policy                                                                                                    |  |  |  |  |  |  |  |
| DSL                |                                                                                                    |  |  |  |  |  |  |  |
| 3G Key             | Choose Add or Remove to configure MAC filtering rules.                                                                                                    |  |  |  |  |  |  |  |
| UPnP               |                                                                                                    |  |  |  |  |  |  |  |
| DNS Proxy          | Table from Directional Destination MAC Course MAC From Direction Destroya                                                                                                    |  |  |  |  |  |  |  |
| Print Server       | Interface Protocol Destination MAC Source MAC Frame Direction Remove                                                                                                    |  |  |  |  |  |  |  |
| Storage Service    |                                                                                                    |  |  |  |  |  |  |  |
| Interface Grouping | Add Remove                                                                                                    |  |  |  |  |  |  |  |
| Certificate        |                                                                                                    |  |  |  |  |  |  |  |
|                    |                                                                                                    |  |  |  |  |  |  |  |

# PARENTAL CONTROL >> TIME RESTRICTION

By selecting **Parental Control >> Time Restriction** It is possible to configure the access time restrictions.

Choose **Add** or **Remove** button to configure the access time restrictions.

The Add screen allows to create a maximum of 16 entries.

# FIGURE 19. Parental Control Time Restrictions Panel

Access Time Restriction -- A maximum 16 entries can be configured.

| ιp          |
|-------------|
| Interface   |
| rvice       |
|             |
|             |
|             |
| l Control   |
| Restriction |
| ter         |
| of Service  |
| Ig          |
|             |
|             |

# PARENTAL CONTROL >> **URL FILTER**

Device Info Advanced S

> By selecting Parental Control >> URL Filter It is possible to configure the parental control.

Choose Add or Remove button to configure the parental control.

The Add screen allows to create a maximum of 16 entries.

#### FIGURE 20. URL Filter Panel

|                    | URL Filter Please select | the list type first then configure the list entries. Maximum 100 entries can be configured.                                                                                                    |
|--------------------|--------------------------|----------------------------------------------------------------------------------------------------|
|                    | Urlfilter staus:         | Enable      Disable     Disable |
|                    | URL List Type:           | C Exclude C Include                                                                                                    |
| Device Info        |                          |                                                                                                    |
| Advanced Setup     |                          |                                                                                                    |
| Layer2 Interface   |                          |                                                                                                    |
| WAN Service        |                          |                                                                                                    |
| LAN                |                          | Adduces Death Deserves                                                                                                    |
| NAT                |                          | Address Port Remove                                                                                                    |
| Security           |                          |                                                                                                    |
| Parental Control   |                          | Add Remove                                                                                                    |
| Time Restriction   |                          |                                                                                                    |
| Url Filter         |                          |                                                                                                    |
| Ouality of Service |                          |                                                                                                    |

# QUALITY OF SERVICE

If Enable QoS checkbox is selected, choose a default DSCP mark to automatically mark incoming traffic without reference to a particular classifier. Click 'Ap**ply/Save**' button to save it.

Note: If Enable QoS checkbox is not selected, all QoS will be disabled for all inter-

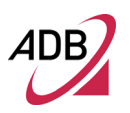

faces.

Note: The default DSCP mark is used to mark all egress packets that do not match any classification rules.

#### FIGURE 21. QoS Panel

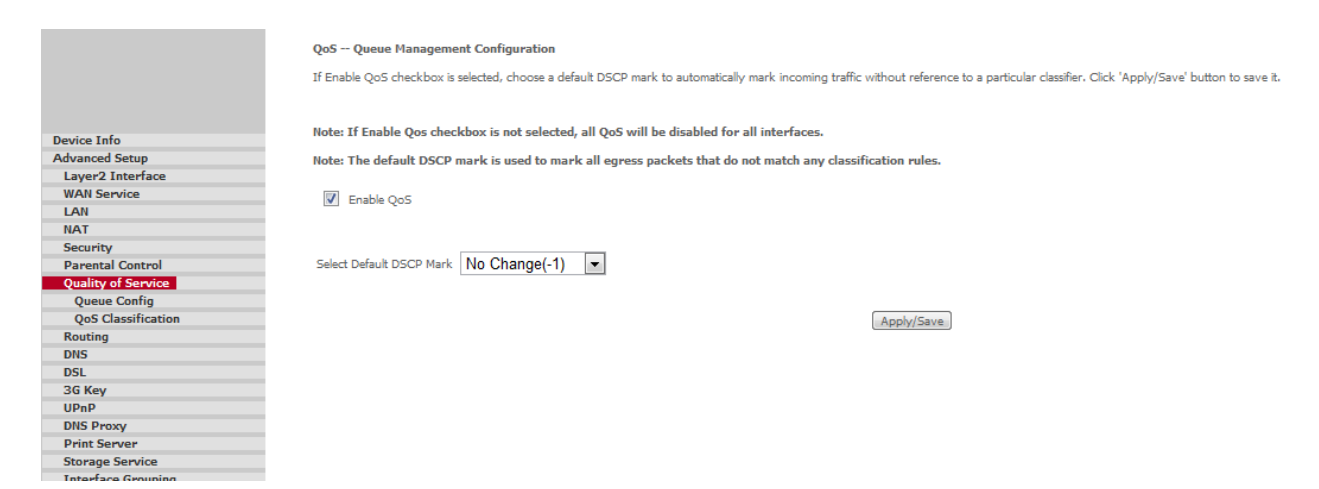

#### **QUALITY OF SERVICE >>** QUEUE CONFIG

In the QoS Queue Setup a maximum 16 entries can be configured. If you disable WMM function in Wireless Page, queues related to wireless will not take effects. SP and WRR can not be enabled at the same time.

#### FIGURE 22. QoS – Queue Config Panel

| QoS Queue Setu | P |
|----------------|---|
|----------------|---|

In ATM mode, maximum 16 queues can be configured.

In PTM mode, maximum 8 queues can be configured. In PTM mode, maximum 8 queues can be configured. For each Ethernet interface, maximum 4 queues can be configured. If you disable WMM function in Wireless Page, queues related to wireless will not take effects

| Name          | Key | Interface | Scheduler Alg | Precedence | Weight | DSL Latency | PTM Priority | Enable   | Remove |
|---------------|-----|-----------|---------------|------------|--------|-------------|--------------|----------|--------|
| Default Queue | 33  | atm0      | SP            | 8          |        | Path0       |              | <b>V</b> |        |
| Default Queue | 34  | atm1      | SP            | 8          |        | Path0       |              | <b>V</b> |        |
| VoIP832       | 36  | atm0      | SP            | 1          |        | Path0       |              | <b>V</b> |        |
| VoIP836       | 37  | atm1      | SP            | 1          |        | Path0       |              | <b>V</b> |        |

Add Enable Remove

© (2011) ADB Broadband S.p.A. All Rights Reserved. Proprietary Use Pursuant to Cover Page Instructions.

Advanced Setup Section

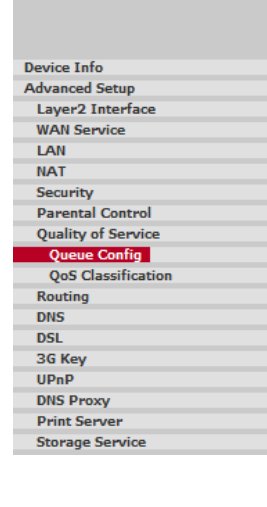

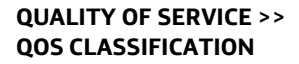

In the QoS Classification Setup a maximum 32 entries can be configured. Choose Add or Remove to configure network traffic classes. If you disable WMM function in Wireless Page, classification related to wireless will not take effects.

In the Add Network Traffic Class Rule panel it is possible to create a traffic class rule to classify the upstream traffic, assign queue which defines the precedence and the interface and optionally overwrite the IP header DSCP byte. A rule consists of a class name and at least one condition below.

All of the specified conditions in this classification rule must be satisfied for the rule to take effect. Click **'Save/Apply'** to save and activate the rule.

#### FIGURE 23. QoS Classification Panel

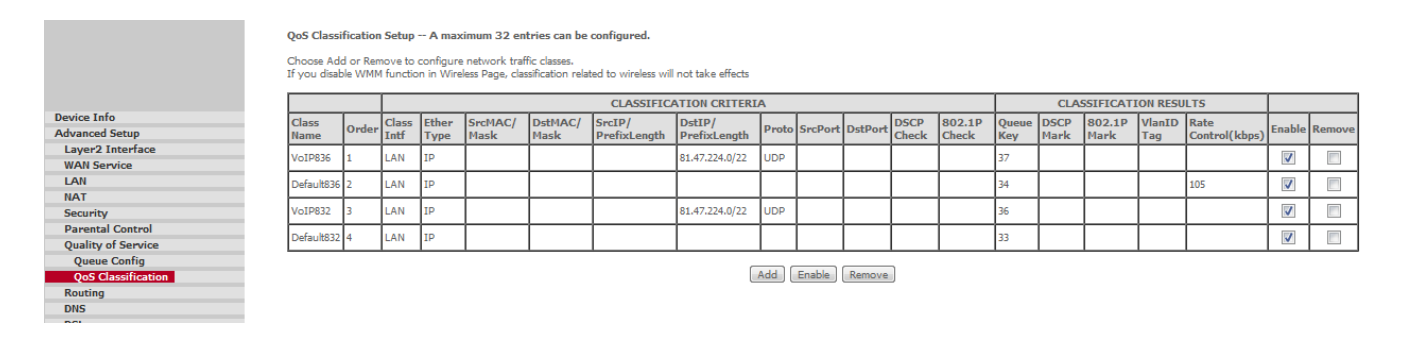

#### ROUTING >> DEFAULT GATEWAY

If *more than one WAN interface exists*, the router will need to define a preferred default gateway assignment. Click **Apply/Save** button to save it.

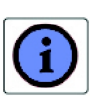

If changing the Automatic Assigned Default Gateway from unselected to selected, You must reboot the router to get the automatic assigned default gateway.

# FIGURE 24. Default Gateway Panel

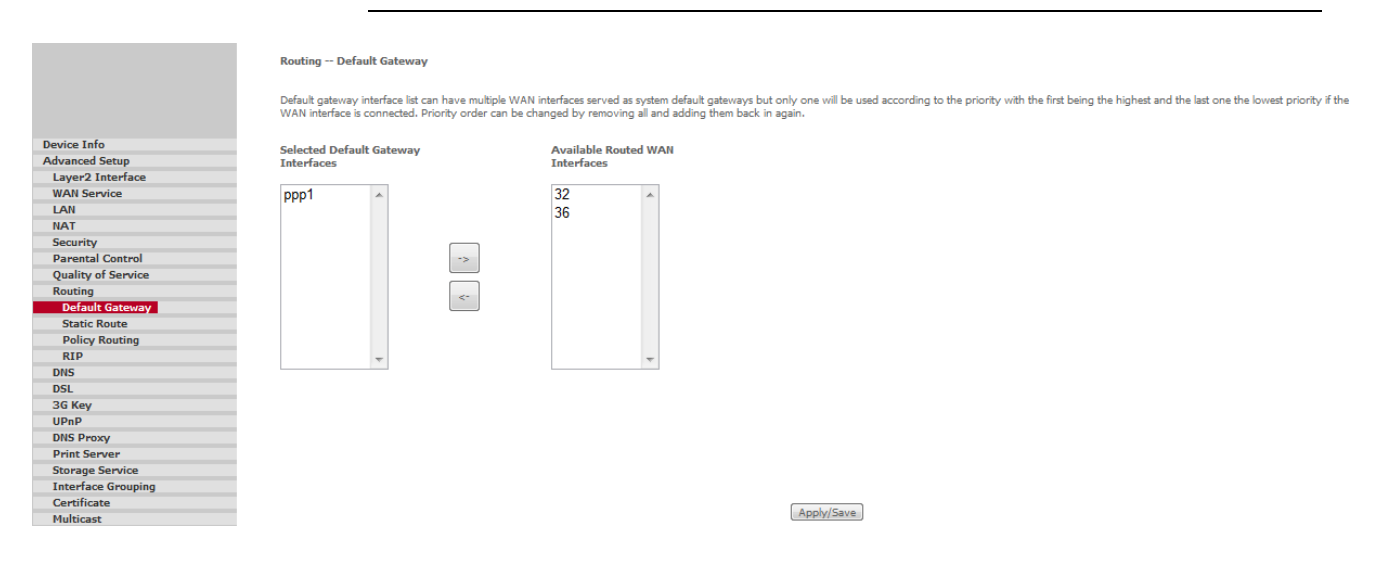

#### **ROUTING >> STATIC ROUTE**

The Static Route screen can be used to add a routing table (a maximum of 32 entries can be configured). Click on **Add** button to add a static route and, at the end of parameters' configuration, press the **Apply/Save** button.

The **Remove** button, upon a route selection, will delete existing static routes.

#### **TABLE 3. Static Route Parameters**

| Parameter   | Description                 | Example       |
|-------------|-----------------------------|---------------|
| Destination | Destination Network address | 20.0.0.0      |
| Subnet Mask | Subnet mask                 | 255.255.255.0 |
| Gateway     | Gateway IP address          |               |
| Interface   | Available WAN interfaces    | br0           |

# FIGURE 25. Static Route Panel

|                    | Routing | Static Route (A | maximum 32 ent | tries can be configu | red)       |                     |         |           |        |        |
|--------------------|---------|-----------------|----------------|----------------------|------------|---------------------|---------|-----------|--------|--------|
|                    |         |                 |                |                      | IP Version | DstIP/ PrefixLength | Gateway | Interface | metric | Remove |
|                    |         |                 |                |                      |            | Add                 | Remove  |           |        |        |
| Device Info        |         |                 |                |                      |            |                     |         |           |        |        |
| Advanced Setup     |         |                 |                |                      |            |                     |         |           |        |        |
| Layer2 Interface   |         |                 |                |                      |            |                     |         |           |        |        |
| WAN Service        |         |                 |                |                      |            |                     |         |           |        |        |
| LAN                |         |                 |                |                      |            |                     |         |           |        |        |
| NAT                |         |                 |                |                      |            |                     |         |           |        |        |
| Security           |         |                 |                |                      |            |                     |         |           |        |        |
| Parental Control   |         |                 |                |                      |            |                     |         |           |        |        |
| Quality of Service |         |                 |                |                      |            |                     |         |           |        |        |
| Routing            |         |                 |                |                      |            |                     |         |           |        |        |
| Default Gateway    |         |                 |                |                      |            |                     |         |           |        |        |
| Static Route       |         |                 |                |                      |            |                     |         |           |        |        |
| Policy Routing     |         |                 |                |                      |            |                     |         |           |        |        |
|                    |         |                 |                |                      |            |                     |         |           |        |        |

#### FIGURE 26. Add Static Route Panel

|                    | Routing Static Route Add                                                                                                    |
|--------------------|----------------------------------------------------------------------------------------------------|
|                    | Enter the destination network address, subnet mask, gateway AND/OR available WAN interface then click "Apply/Save" to add the entry to the routing tab |
|                    | IP Version:                                                                                                    |
| Device Info        |                                                                                                    |
| Advanced Setup     | Destination IP address/prefix length:                                                                                                    |
| Layer2 Interface   | Interface:                                                                                                    |
| WAN Service        |                                                                                                    |
| LAN                | Gateway IP Address:                                                                                                    |
| NAT                | (ontional: metric number should be greater than or equal to zero)                                                                                      |
| Security           | Matrice                                                                                                    |
| Parental Control   |                                                                                                    |
| Quality of Service | Appry/save                                                                                                    |
| Routing            |                                                                                                    |
| Default Gateway    |                                                                                                    |
| Canalia Davida     |                                                                                                    |

#### ROUTING >> POLICY ROUTING

In the Policy Routing Setting panel a maximum 8 entries can be configured. In the Policy Routing Setup panel, enter the policy name, policies, and WAN interface then click "Save/Apply" to add the entry to the policy routing table.

#### FIGURE 27. Policy Routing Panel

| Policy Routing | Setting A  | maximum 8            | entries can | he configured. |
|----------------|------------|----------------------|-------------|----------------|
| roncy roouring | Detering 7 | C III U AIII U III U | CHURCH CON  | be contiguited |

Policy Name Source IP LAN Port WAN Default GW Remove
Add. Remove

| Device Info        |
|--------------------|
| Advanced Setup     |
| Layer2 Interface   |
| WAN Service        |
| LAN                |
| NAT                |
| Security           |
| Parental Control   |
| Quality of Service |
| Routing            |
| Default Gateway    |
| Static Route       |

**ROUTING >> RIP** 

To activate RIP for the WAN Interface, select the desired RIP version and operation and place a check in the 'Enabled' checkbox. To stop RIP on the WAN Interface, uncheck the 'Enabled' checkbox. Click the '**Apply/Save**' button to start/stop RIP and save the configuration.

NOTE: Rip cannot be configured on the WAN interface which has NAT enabled (such as PPPoE).

#### FIGURE 28. Rip Panel

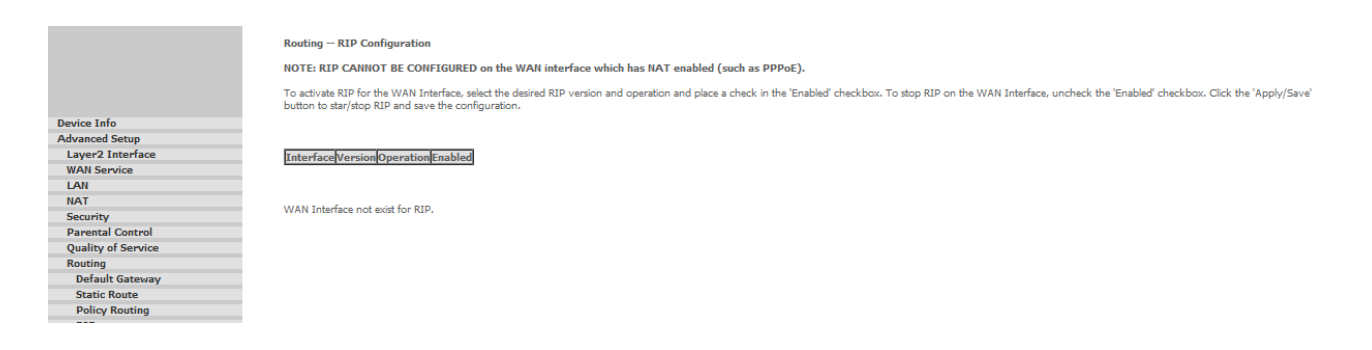

#### **DNS >> DNS SERVER**

In the DNS Server Configuration panel, select the configured WAN interface for DNS server information OR enter the static DNS server IP Addresses for single PVC with IPoA, static MER protocol.

# FIGURE 29. DNS Server Panel

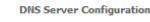

Select DNS Server Interface from available WAN interfaces OR enter static DNS server IP addresses for the system. In ATM mode, if only a single PVC with IPoA or static IPoE protocol is configured. Static DNS server IP Select UNS server internate tron evenues from evenues and the server and the server internate tron evenues from evenues from evenues for the server internates on the evenue of the server internates and the last one the lowest priority if the WAN interfaces concluded. Priority order can be changed by removing all and adding them back in again.

| -> |  |
|----|--|
| <- |  |
|    |  |
| -  |  |

#### **DNS >> DYNAMIC DNS**

Advanced Setup Layer2 Interfa

Parental Cont Quality of Ser Routing DNS DNS Se Dynamic DNS 3G Key DNS Proxy

Service

The Dynamic DNS service allows you to alias a dynamic IP address to a static hostname in any of the many domains, allowing your DSL router to be more easily accessed from various locations on the Internet. Choose Add or Remove to configure Dynamic DNS.

In the Add Dynamic DNS panel, it is possible to add a Dynamic DNS address from DynDNS.org or TZO.

# FIGURE 30. Dynamic DNS Panel

Dynamic DNS The Dynamic DNS service allows you to alias a dynamic IP address to a static hostname in any of the many domains, allowing your Broadband Router to be more easily accessed from various locations on the Inte Choose Add or Remove to configure Dynamic DNS. e

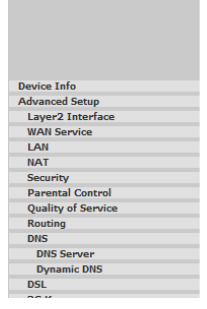

| Hostname | ostname Username Service Interface Remove |       |    |  |  |
|----------|-------------------------------------------|-------|----|--|--|
|          | Add                                       | Remov | /e |  |  |

DSL

The DSL settings screen contains three sections: modulation, phone line, and capability that should be specified by your ISP. Consult with your ISP to select the correct settings for each.

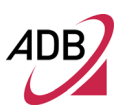

Click on **Apply/Save** if you are finished or click on **Advanced Settings** button if you want to configure more advanced settings.

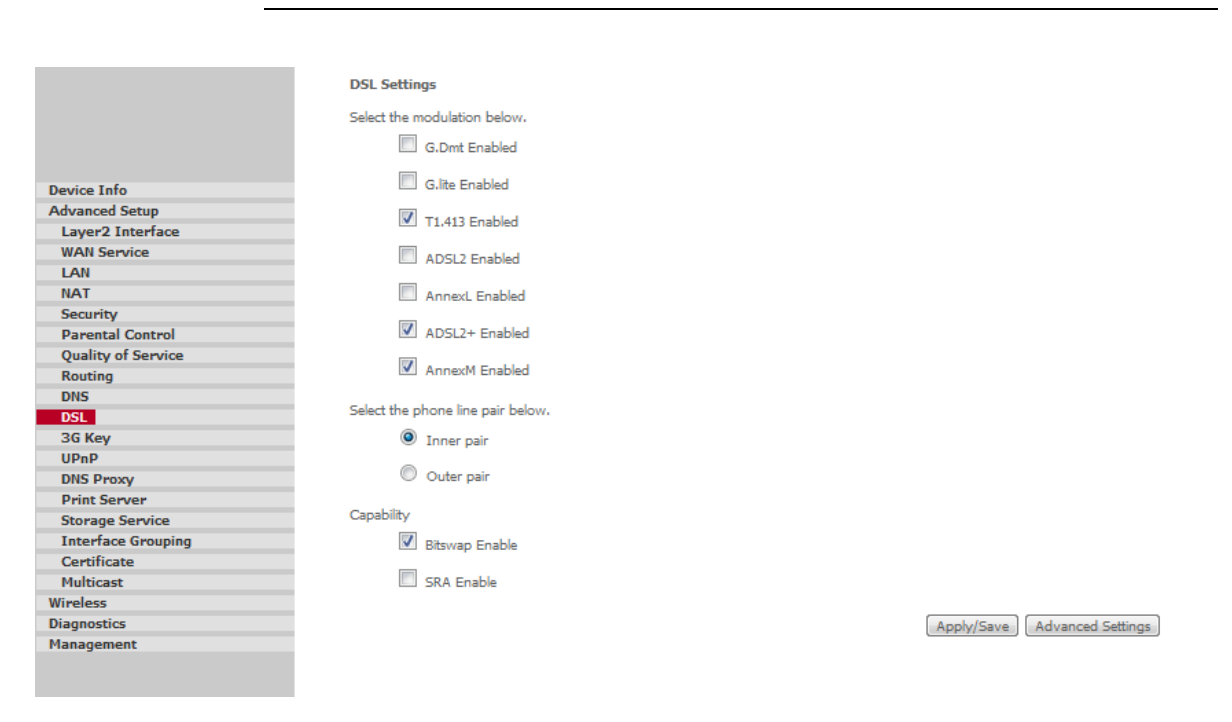

#### FIGURE 31. DSL Settings Panel

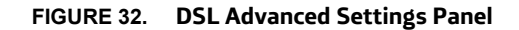

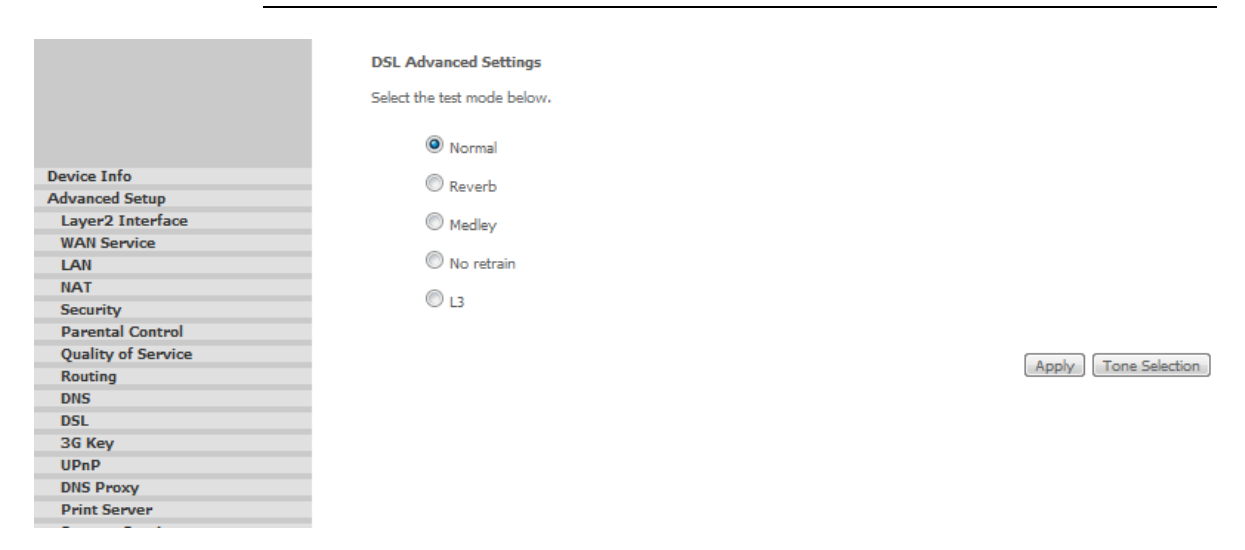

The test mode can be selected from the DSL Advanced Settings screen. Test modes include normal, reverb, medley, no retrain, and L3.

FIGURE 33. DSL Advanced Settings - Tone Selection Panel

ADSL Tone Settings Upstream Tones V 0 V 1 V 2 V 3 V 4 V 5 V 6 V 7 V 8 V 9 V 10 V 11 V 12 V 13 V 14 V 15 ♥ 16 ♥ 17 ♥ 18 ♥ 19 ♥ 20 ♥ 21 ♥ 22 ♥ 23 ♥ 24 ♥ 25 ♥ 26 ♥ 27 ♥ 28 ♥ 29 ♥ 30 ♥ 31 Downstream Tones V 32 V 33 V 34 V 35 V 36 V 37 V 38 V 39 V 40 V 41 V 42 V 43 V 44 V 45 V 46 V 47 V 48 V 49 V 50 V 51 V 52 V 53 V 54 V 55 V 56 V 57 V 58 V 59 V 60 V 61 V 62 V 63 Ø 64 Ø 65 Ø 66 Ø 67 Ø 68 Ø 69 Ø 70 Ø 71 Ø 72 Ø 73 Ø 74 Ø 75 Ø 76 Ø 77 Ø 78 Ø 79 V80 V81 V82 V83 V84 V85 V86 V87 V88 V89 V90 V91 V92 V93 V94 V95 Ø 96 Ø 97 Ø 98 Ø 99 Ø 100 Ø 101 Ø 102 Ø 103 Ø 104 Ø 105 Ø 106 Ø 107 Ø 108 Ø 109 Ø 110 Ø 111 V 112 V 113 V 114 V 115 V 116 V 117 V 118 V 119 V 120 V 121 V 122 V 123 V 124 V 125 V 126 V 127 V 128 V 129 V 130 V 131 V 132 V 133 V 134 V 135 V 136 V 137 V 138 V 139 V 140 V 141 V 142 V 145 V 144 V 145 V 146 V 147 V 148 V 149 V 150 V 151 V 152 V 153 V 154 V 155 V 156 V 157 V 158 V 155 V 160 V 161 V 162 V 163 V 164 V 165 V 166 V 167 V 168 V 169 V 170 V 171 V 172 V 173 V 174 V 175 V 176 V 177 V 178 V 179 V 180 V 181 V 182 V 183 V 184 V 185 V 186 V 187 V 188 V 189 V 190 V 191 V 192 V 193 V 194 V 195 V 196 V 197 V 198 V 199 V 200 V 201 V 202 V 203 V 204 V 205 V 206 V 207 V 208 V 209 V 210 V 211 V 212 V 213 V 214 V 215 V 216 V 217 V 218 V 219 V 220 V 221 V 222 V 223 👿 224 🗹 225 🔽 226 🗹 227 🖉 228 🖉 229 🖉 230 🖉 231 🗹 232 🖉 233 🖉 234 🖉 235 🖉 236 🖉 237 🖉 238 🖉 235 🗹 240 📝 241 🗹 242 🗹 243 🖉 244 🗹 245 🖉 246 🗹 247 🗹 248 🖉 249 🖉 250 ⊄ 251 🖉 252 🖉 253 🖉 254 🖉 255 Chark All Class All Apply Class

The frequency band of ADSL is split up into 256 separate tones, each spaced 4.3125 kHz apart. With each tone carrying separate data, the technique operates as if 256 separate modems were running in parallel. The tone range is from 0 to 31 for upstream and from 32 to 255 for downstream. Do not change these settings unless so directed by your ISP.

# 3G Key

In the 3G Key panel it is possible to enable/disable the 3G key functionality, and when enabled, to define the mobile operator service provider username, password and APN.

To apply settings, please select the **Apply/Save** button.

# FIGURE 34. 3G Key Panel

|                    | 3G PIN Setup   |              |
|--------------------|----------------|--------------|
|                    | Enable 3G key  |              |
|                    |                |              |
| Device Info        | username:      | movistar     |
| Advanced Setup     | password:      | movistar     |
| Laver2 Interface   | APN:           | movistar.es  |
| WAN Service        | 3G key status: | Unplugged    |
| LAN                | SG PIN Status; | NOtAvallable |
| NAT                |                |              |
| Security           |                |              |
| Parental Control   |                |              |
| Quality of Service |                |              |
| Routing            |                |              |
| DNS                |                |              |
| DCI                |                |              |
| DSL                |                |              |
| 3G Key             |                |              |

UPNP

In the UPnP panel it is possible to enable/disable the UPnP functionality.

|                    | UPnP Configuration<br>NOTE: UPnP is activated only when there is a live WAN service with NAT enabled. |            |
|--------------------|----------------------------------------------------------------------------------------------------|------------|
|                    | Enable UPnP                                                                                           |            |
| Device Into        |                                                                                                    |            |
| Advanced Setup     |                                                                                                    |            |
| Layer2 Interface   |                                                                                                    | Apply/Save |
| WAN Service        |                                                                                                    | Apply/Dave |
| LAN                |                                                                                                    |            |
| NAT                |                                                                                                    |            |
| Security           |                                                                                                    |            |
| Parental Control   |                                                                                                    |            |
| Quality of Service |                                                                                                    |            |
| Routing            |                                                                                                    |            |
| DNS                |                                                                                                    |            |
| DSL                |                                                                                                    |            |
| 3G Kev             |                                                                                                    |            |
|                    |                                                                                                    |            |
|                    |                                                                                                    |            |

#### FIGURE 35. UPnP Panel

# ADB

# Home Station ADSL ADB P.DG A4001N

# **DNS PROXY**

In the DNS Proxy panel it is possible to enable/disable the DNS Proxy functionality and, if enabled, to configure it.

# FIGURE 36. DNS Proxy Panel

|                    | DNS Proxy Configuration                        |    |
|--------------------|------------------------------------------------|----|
|                    | Enable DNS Proxy                               |    |
| Device Info        | Host name of the Broadband Router: homestation |    |
| Advanced Setup     | Domain name of the LAN network: Home           |    |
| Layer2 Interface   |                                                |    |
| WAN Service        |                                                |    |
| LAN                | Apply/Sat                                      | ve |
| NAT                |                                                | _  |
| Security           |                                                |    |
| Parental Control   |                                                |    |
| Quality of Service |                                                |    |
| Routing            |                                                |    |
| DNS                |                                                |    |
| DSL                |                                                |    |
| 3G Key             |                                                |    |

# **PRINT SERVER**

This page allows you to enable / disable printer support.

# FIGURE 37. Print Server Panel

|                    | Print Server settings      |                                  |            |
|--------------------|----------------------------|----------------------------------|------------|
|                    | This page allows you to er | nable / disable printer support. |            |
|                    | Enable on-board prir       | nt server.                       |            |
| Device Info        | Printer name               | myprinter                        |            |
| Advanced Setup     | Make and model             | myninter                         |            |
| Layer2 Interface   | Make and model             | myprinter                        |            |
| WAN Service        |                            |                                  |            |
| LAN                |                            |                                  | Apply/Save |
| NAT                |                            |                                  |            |
| Security           |                            |                                  |            |
| Parental Control   |                            |                                  |            |
| Quality of Service |                            |                                  |            |
| Routing            |                            |                                  |            |
| DNS                |                            |                                  |            |
| DSL                |                            |                                  |            |
| 3G Key             |                            |                                  |            |
| UPnP               |                            |                                  |            |
| DNS Proxy          |                            |                                  |            |

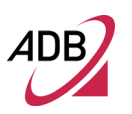

# STORAGE SERVICE >> DEVICE INFO

In the Storage Device Info panel it is possible to find the attached storage information. The Storage service allows you to use Storage devices with modem to be more easily accessed.

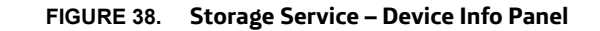

|                     | Storage Service                                                                             |            |
|---------------------|---------------------------------------------------------------------------------------------|------------|
|                     | The Storage service allows you to use Storage devices with modem to be more easily accessed |            |
|                     | Volumename FileSystem Total Space                                                           | Used Space |
| evice Info          |                                                                                             |            |
| Advanced Setup      |                                                                                             |            |
| Layer2 Interface    |                                                                                             |            |
| WAN Service         |                                                                                             |            |
| LAN                 |                                                                                             |            |
| NAT                 |                                                                                             |            |
| Security            |                                                                                             |            |
| Parental Control    |                                                                                             |            |
| Quality of Service  |                                                                                             |            |
| Routing             |                                                                                             |            |
| DNS                 |                                                                                             |            |
| DSL                 |                                                                                             |            |
| 3G Key              |                                                                                             |            |
| UPnP                |                                                                                             |            |
| DNS Proxy           |                                                                                             |            |
| Print Server        |                                                                                             |            |
| Storage Service     |                                                                                             |            |
| Storage Device Info |                                                                                             |            |
| User Accounts       |                                                                                             |            |
| Interface Grouping  |                                                                                             |            |

# STORAGE SERVICE >> USER ACCOUNT

In the Storage User Account panel it is possible to configure User Accounts. Choose **Add** or **Remove** button to configure User Accounts.

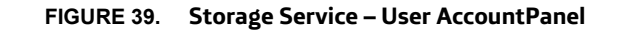

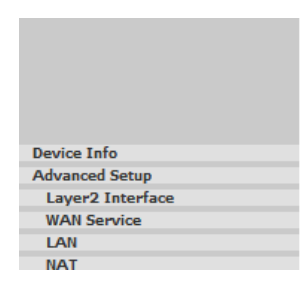

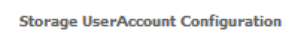

Choose Add, or Remove to configure User Accounts.

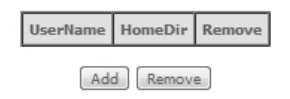

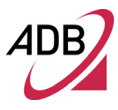

#### **INTERFACE GROUPING**

In the Interface Grouping panel a maximum of 16 entries can be configured.

Interface Grouping supports multiple ports to PVC and bridging groups. Each group will perform as an independent network. To support this feature, you must create mapping groups with appropriate LAN and WAN interfaces using the Add button. The Remove button will remove the grouping and add the ungrouped interfaces to the Default group. Only the default group has IP interface. To create a new interface group:

1. Enter the Group name and the group name must be unique and select either 2. (dynamic) or 3. (static) below:

2. If you like to automatically add LAN clients to a WAN Interface in the new group add the DHCP vendor ID string. By configuring a DHCP vendor ID string any DHCP client request with the specified vendor ID (DHCP option 60) will be denied an IP address from the local DHCP server.

3.Select interfaces from the available interface list and add it to the grouped interface list using the arrow buttons to create the required mapping of the ports. Note that these clients may obtain public IP addresses

4. Click **Save/Apply** button to make the changes effective immediately

#### FIGURE 40. Interface Grouping Panel

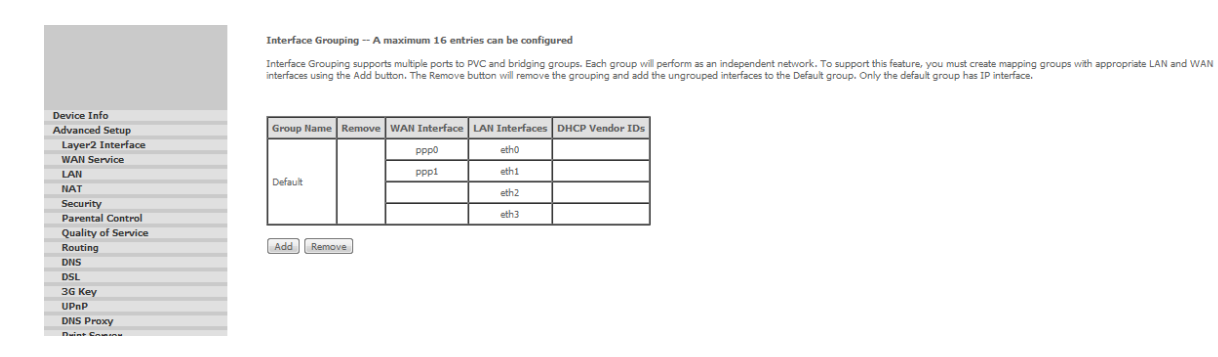

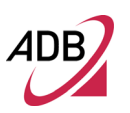

# **CERTIFICATE >> LOCAL**

In the Local Certificates panel it is possible to add, View or Remove certificates. Local certificates are used by peers to verify your identity. Maximum 4 certificates can be stored.

# FIGURE 41. Local Certificate Panel

|                    | Local Certificates                                                                                                    |
|--------------------|----------------------------------------------------------------------------------------------------|
|                    | Add, View or Remove certificates from this page. Local certificates are used by peers to verify your identity.<br>Maximum 4 certificates can be stored. |
| Design To fee      |                                                                                                    |
| Device Info        | Name In Use Subject Type Action                                                                                                    |
| Advanced Setup     |                                                                                                    |
| Layer2 Interface   | Create Certificate Request Import Certificate                                                                                                    |
| WAN Service        |                                                                                                    |
| LAN                |                                                                                                    |
| NAT                |                                                                                                    |
| Security           |                                                                                                    |
| Parental Control   |                                                                                                    |
| Quality of Service |                                                                                                    |
| Routing            |                                                                                                    |
| DNS                |                                                                                                    |
| DSL                |                                                                                                    |
| 3G Key             |                                                                                                    |
| UPnP               |                                                                                                    |
| DNS Proxy          |                                                                                                    |

#### **CERTIFICATE >> TRUSTED CA**

D

In the Trusted CA (Certificate Authority) Certificates panel it is possible to add, View or Remove certificates from this page. CA certificates are used by you to verify peers' certificates.

Maximum 4 certificates can be imported and stored.

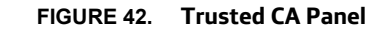

|                    | Trusted CA (Certificate Authority) Certificates                                                                                                    |
|--------------------|----------------------------------------------------------------------------------------------------|
|                    | Add, View or Remove certificates from this page. CA certificates are used by you to verify peers' certificates.<br>Maximum 4 certificates can be stored. |
| evice Info         | Name Subject Type Action                                                                                                    |
| dvanced Setun      | name Subject Type Action                                                                                                    |
| Laver2 Interface   |                                                                                                    |
| WAN Service        | [Import Certificate]                                                                                                    |
| LAN                |                                                                                                    |
| NAT                |                                                                                                    |
| Security           |                                                                                                    |
| Parental Control   |                                                                                                    |
| Quality of Service |                                                                                                    |
| Routing            |                                                                                                    |
| DNS                |                                                                                                    |
| DSL                |                                                                                                    |
|                    |                                                                                                    |
|                    |                                                                                                    |
|                    |                                                                                                    |
IGMP Configuration

#### MULTICAST

## In the Multicast panel it is possible to configure the IGMP Protocol. Select the **Apply/Save** button to apply changes.

#### FIGURE 43. Multicast Panel

| Device Info                                                                                                    |
|----------------------------------------------------------------------------------------------------|
| Advanced Setup                                                                                                    |
| Laver2 Interface                                                                                                    |
| WAN Sometice                                                                                                    |
| LAN                                                                                                    |
| LAN                                                                                                    |
| NAT                                                                                                    |
| Security                                                                                                    |
| Parental Control                                                                                                    |
| Quality of Service                                                                                                    |
| Routing                                                                                                    |
| DNS                                                                                                    |
| DSL                                                                                                    |
| 3G Key                                                                                                    |
| UPnP                                                                                                    |
| DNS Proxy                                                                                                    |
| Print Server                                                                                                    |
| Storage Service                                                                                                    |
| Interface Grouping                                                                                                    |
| Certificate                                                                                                    |
| and the second second sec |

| Enter IGMP protocol configuration fields if you want mo | dify default values sho | wn below. |
|---------------------------------------------------------|-------------------------|-----------|
| Default Version:                                        | 2                       |           |
| Query Interval:                                         | 125                     |           |
| Query Response Interval:                                | 10                      |           |
| Last Member Query Interval:                             | 10                      |           |
| Robustness Value:                                       | 2                       |           |
| Maximum Multicast Groups:                               | 25                      |           |
| Maximum Multicast Data Sources (for IGMPv3 : (1 - 24):  | 10                      |           |
| Maximum Multicast Group Members:                        | 25                      |           |
| Fast Leave Enable:                                      | <b>V</b>                |           |
| LAN to LAN (Intra LAN) Multicast Enable:                | $\checkmark$            |           |

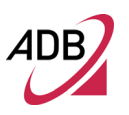

This Page Intentionally Left Blank

## Wireless Section

This chapter will describe the Wireless Section accessible from the Home Page of the P.DG A4001N.

This section is only accessible to a user with admin profile.

Be aware that any configuration change could compromise your connectivity.

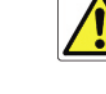

BASIC

This page allows you to configure basic features of the wireless LAN interface. You can enable or disable the wireless LAN interface, hide the network from active scans, set the wireless SSID and restrict the channel set based on country requirements.

Click "Apply/Save" button to configure the basic wireless options.

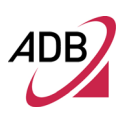

#### FIGURE 1. Wireless Basic Panel

|                               | Wireless -                                 | - Basic                                                                                                    |                                      |                    |                             |               |                |            |                                                                                                    |
|-------------------------------|--------------------------------------------|----------------------------------------------------------------------------------------------------|--------------------------------------|--------------------|-----------------------------|---------------|----------------|------------|----------------------------------------------------------------------------------------------------|
|                               | This page a<br>restrict the<br>Click "Appl | llows you to configure basic featur<br>channel set based on country requ<br>y/Save" to configure the basic wire | es of the<br>irements.<br>less optic | wireless L<br>ons. | AN interface                | a You ca      | n enable       | or disable | : the vireless LAN interface, hide the network from active scans, set the wireless network name (also known as SSID) and |
| Device Info<br>Advanced Setup | E                                          | nable Wireless                                                                                                  |                                      |                    |                             |               |                |            |                                                                                                    |
| Wireless<br>Basic             | н                                          | de Access Point                                                                                                 |                                      |                    |                             |               |                |            |                                                                                                    |
| Security<br>MAC Filter        |                                            | ients Isolation                                                                                                 |                                      |                    |                             |               |                |            |                                                                                                    |
| Wireless Bridge<br>Advanced   | D                                          | sable WMM Advertise                                                                                             |                                      |                    |                             |               |                |            |                                                                                                    |
| Station Info<br>Diagnostics   | E E                                        | nable Wireless Multicast Forwarding                                                                             | (WMF)                                |                    |                             |               |                |            |                                                                                                    |
| Management                    | SSID:                                      | WLAN_0002                                                                                                    |                                      |                    |                             |               |                |            |                                                                                                    |
|                               | BSSID:                                     | 38:22:9D:C8:C2:40                                                                                               |                                      |                    |                             |               |                |            |                                                                                                    |
|                               | Country:                                   | SPAIN                                                                                                    |                                      |                    |                             |               |                | •          |                                                                                                    |
|                               | Max Client                                 | s: 16                                                                                                    |                                      |                    |                             |               |                |            |                                                                                                    |
|                               |                                            |                                                                                                    |                                      |                    |                             |               |                |            |                                                                                                    |
|                               | Wireless -                                 | Guest/Virtual Access Points:                                                                                    |                                      |                    |                             |               |                |            |                                                                                                    |
|                               | Enabled                                    | SSID                                                                                                    | Hidden                               | Isolate<br>Clients | Disable<br>WMM<br>Advertise | Enable<br>WMF | Max<br>Clients | BSSID      |                                                                                                    |
|                               |                                            | wl0_Guest1                                                                                                    |                                      |                    |                             |               | 16             | N/A        |                                                                                                    |
|                               |                                            | wl0_Guest2                                                                                                    |                                      |                    |                             |               | 16             | N/A        |                                                                                                    |
|                               |                                            | wl0_Guest3                                                                                                    |                                      |                    |                             |               | 16             | N/A        |                                                                                                    |
|                               |                                            |                                                                                                    |                                      |                    |                             |               |                |            |                                                                                                    |
|                               | Apply/S                                    | ive                                                                                                    |                                      |                    |                             |               |                |            |                                                                                                    |

#### SECURITY

This page allows you to configure security features of the wireless LAN interface by means of a manual configuration or through a Wi-Fi protected Setup (WPS).

In case the manual setup AP is the preferred choice, the network authentication method, selecting data encryption, specifying whether a network key is required to authenticate to this wireless network and specifying the encryption strength are to be selected. This page allows you to select the network authentication method and to enable or disable WEP encryption.

Depending on the network authentication that is selected, the screen will change accordingly so additional fields can be configured for the specific authentication method.

Allowed Network Authentication are:

- 1. **Open** anyone can access the network. The default is a disabled WEP encryption setting.
- Shared WEP encryption is enabled and encryption key strength of 64-bit or 128-bit needs to be selected. Click on Set Encryption Keys to manually

set the network encryption keys. Up to 4 different keys can be set and you can come back to select which one to use at anytime.

- 802.1X requires mutual authentication between a client station and the router by including a RADIUS-based authentication server. Information about the RADIUS server such as its IP address, port and key must be entered. WEP encryption is also enabled and the encryption strength must also be selected.
- 4. WPA (WiFi Protected Access) usually used for the larger Enterprise environment, it uses a RADIUS server and TKIP (Temporal Key Integrity Protocol) encryption (instead of WEP encryption which is disabled). TKIP uses128-bit dynamic session keys (per user, per session, and per packet keys).
- 5. **WPA-PSK** (WiFi Protected Access Pre-Shared Key)—WPA for home and SOHO environments also using the same strong TKIP encryption, perpacket key construction, and key management that WPA provides in the enterprise environment. The main difference is that the password is entered manually. A group re-key interval time is also required.
- WPA2 (WiFi Protected Access 2) —second generation of WPA which uses AES (Advanced Encryption Standard) instead of TKIP as its encryption method. Network re-auth interval is the time in which another key needs to be dynamically issued.
- WPA2-PSK (WiFi Protected Access 2 Pre-Shared Key)—suitable for home and SOHO environments, it also uses AES encryption and requires you to enter a password and an re-key interval time.
- Mixed WPA2 / WPA —during transitional times for upgrades in the enterprise environment, this mixed authentication method allows "upgraded" and users not yet "upgraded" to access the network via the router. RADIUS server information must be entered for WPA and a as well as a group re-key interval time. Both TKIP and AES are used.
- 9. **Mixed WPA2 / WPA-PSK** —useful during transitional times for upgrades in the home or SOHO environment, a pre-shared key must be entered along with the group re-key interval time. Both TKIP and AES are also used.

Click "**Apply/Save**" button to configure the wireless security options.

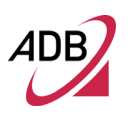

| FIGURE 2. Wireless | Security Panel |  |
|--------------------|----------------|--|
|--------------------|----------------|--|

|                 | Wireless Security                                                                                                |                                                                                                    |  |  |  |  |  |
|-----------------|----------------------------------------------------------------------------------------------------|----------------------------------------------------------------------------------------------------|--|--|--|--|--|
|                 | This page allows you to configure :<br>You may setup configuration manu<br>OR<br>through WiFi Protcted Setup(WPS | security features of the wireless LAN interface.<br>Jually                                                                        |  |  |  |  |  |
| Device Info     |                                                                                                    |                                                                                                    |  |  |  |  |  |
| Advanced Setup  | WPS Setup                                                                                                    |                                                                                                    |  |  |  |  |  |
| Wireless        | in o occup                                                                                                    |                                                                                                    |  |  |  |  |  |
| Basic           | Enable WPS                                                                                                    | Enabled -                                                                                                    |  |  |  |  |  |
| Security        |                                                                                                    |                                                                                                    |  |  |  |  |  |
| MAC Filter      |                                                                                                    |                                                                                                    |  |  |  |  |  |
| Wireless Bridge | Add Client (This feature is ava                                                                                  | ilable only when WPA-PSK, WPA2 PSK or OPEN mode is configured)                                                                    |  |  |  |  |  |
| Advanced        |                                                                                                    | Push-Button     PIN     Add Enrolee                                                                                               |  |  |  |  |  |
| Station Info    |                                                                                                    | Help                                                                                                    |  |  |  |  |  |
| Management      |                                                                                                    |                                                                                                    |  |  |  |  |  |
| management      | Set WPS AP Mode                                                                                                  | Configured <b>•</b>                                                                                                    |  |  |  |  |  |
|                 | Satura AD (Cardianas all assured                                                                                 |                                                                                                    |  |  |  |  |  |
|                 | Setup AP (Conligure all securi                                                                                   | Config AP                                                                                                    |  |  |  |  |  |
|                 |                                                                                                    | O push-Button O PIN                                                                                                    |  |  |  |  |  |
|                 | Device PIN                                                                                                    | 87027150 <u>Help</u>                                                                                                    |  |  |  |  |  |
|                 | Manual Setup AP                                                                                                  |                                                                                                    |  |  |  |  |  |
|                 | You can set the network authentic:<br>specify whether a network key is n<br>Click "Apply/Save" when done.        | ation method, selecting data encryption,<br>equired to authenticate to this wireless network and specify the encryption strength. |  |  |  |  |  |
|                 | Select SSID:                                                                                                    | WLAN_0002 -                                                                                                    |  |  |  |  |  |
|                 | Network Authentication:                                                                                          | WPA-PSK                                                                                                    |  |  |  |  |  |
|                 | WPA/WAPI passphrase:                                                                                             | ••••••••••••••••••••••••••••••••••••••                                                                                            |  |  |  |  |  |
|                 | WPA Group Rekey Interval:                                                                                        | 0                                                                                                    |  |  |  |  |  |
|                 | WPA/WAPI Encryption:                                                                                             | TKIP+AES -                                                                                                    |  |  |  |  |  |
|                 | WEP Encryption:                                                                                                  | Disabled -                                                                                                    |  |  |  |  |  |
|                 |                                                                                                    |                                                                                                    |  |  |  |  |  |
|                 |                                                                                                    | Apply/Save                                                                                                    |  |  |  |  |  |

In case the WPS setup will be chosen (thus setting "Enable WPS" field to "Enabled"), the push button or PIN based connection must be selected according to shown parameters' configuration.

#### MAC FILTER

In the MAC Filter panel it is possible, if enabled, to set a list of devices (identified by means of their MAC address) whose access is allowed or denied.

The list can be managed through the Add and Remove buttons: by clicking on the "Add" button, you will be asked to enter the MAC address and click the "Apply/Save" button to add the MAC address to the wireless MAC address filters; by

checking the Remove check-box and by clicking on the Remove button, the selected MAC address will be removed from the list.

FIGURE 3. Wireless MAC Filter Panel

|                 | Wireless MAC Filter                          |
|-----------------|----------------------------------------------|
|                 | Select SSID: WLAN_0002                       |
| Device Info     |                                              |
| Advanced Setup  | MAC Restrict Mode: 🔘 Disabled 💿 Allow 🔘 Deny |
| Wireless        |                                              |
| Basic           |                                              |
| Security        | MAC Address Remove                           |
| MAC Filter      | i                                            |
| Wireless Bridge |                                              |
| Advanced        | Add Remove                                   |
| Station Info    |                                              |
| Diagnostics     |                                              |
| Management      |                                              |
|                 |                                              |

#### WIRELESS BRIDGE

This page allows you to configure wireless bridge features of the wireless LAN interface. You can select Wireless Bridge to disables access point functionality.

Selecting Access Point enables access point functionality. Wireless bridge functionality will still be available and wireless stations will be able to associate to the AP. Select "Disabled" in Bridge Restrict disables wireless bridge restriction. Any wireless bridge will be granted access.

By selecting "Enabled" or "Enabled(Scan)", it enables wireless bridge restriction. Only those bridges selected in Remote Bridges will be granted access.

Click "**Refresh**" to update the remote bridges. Wait for few seconds to update.

Click "Apply/Save" to configure the wireless bridge options.

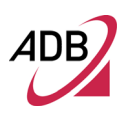

#### FIGURE 4. Wireless Bridge settings

|                 | Wireless Bridge                                                                                                    | Wireless Bridge                        |  |  |  |  |  |  |  |  |
|-----------------|----------------------------------------------------------------------------------------------------|----------------------------------------|--|--|--|--|--|--|--|--|
|                 | This page allows you to configure wireless bridge features of the wireless LAN interface. You can select Wireless Bridge (also known as Wireless Distribution System) to disable access point functionality. Wireless bridge functionality will still be available and wireless stations will be able to associate to the AP. Select Disabled in Bridge Restrict which disables wireless bridge restriction. Any wireless bridge will be granted access. Solid the disable of the stabled of restored by wireless bridge restriction. Only those bridges selected in Remote Bridges will be granted access. Construction Bridges Will be available of the wireless bridge restriction. Only those bridges selected in Remote Bridges will be granted access. Construction Bridges Will be granted access. Will for few seconds to update. |                                        |  |  |  |  |  |  |  |  |
| Device Info     | Click "Apply/Save" to contigure the wir                                                                                                    | sess brage options.                    |  |  |  |  |  |  |  |  |
| Advanced Setup  |                                                                                                    |                                        |  |  |  |  |  |  |  |  |
| Vireless        | AP Mode:                                                                                                    | Access Point                           |  |  |  |  |  |  |  |  |
| Basic           |                                                                                                    |                                        |  |  |  |  |  |  |  |  |
| Security        | Bridge Restrict:                                                                                                    | Enabled 💌                              |  |  |  |  |  |  |  |  |
| MAC Filter      |                                                                                                    |                                        |  |  |  |  |  |  |  |  |
| Wireless Bridge | Remote Bridges MAC Address:                                                                                                    |                                        |  |  |  |  |  |  |  |  |
| Advanced        |                                                                                                    |                                        |  |  |  |  |  |  |  |  |
| Station Info    |                                                                                                    |                                        |  |  |  |  |  |  |  |  |
| Diagnostics     |                                                                                                    |                                        |  |  |  |  |  |  |  |  |
| lanagement      |                                                                                                    |                                        |  |  |  |  |  |  |  |  |
|                 |                                                                                                    |                                        |  |  |  |  |  |  |  |  |
|                 |                                                                                                    | Refrech                                |  |  |  |  |  |  |  |  |
|                 |                                                                                                    | Construction Construction Construction |  |  |  |  |  |  |  |  |
|                 |                                                                                                    |                                        |  |  |  |  |  |  |  |  |

#### ADVANCED

This page allows you to configure advanced features of the wireless LAN interface. You can select a particular channel on which to operate, force the transmission rate to a particular speed, set the fragmentation threshold, set the RTS threshold, set the wake-up interval for clients in power-save mode, set the beacon interval for the access point, set XPress mode and set whether short or long preambles are used.

Click "Apply/Save" to configure the advanced wireless options.

#### FIGURE 5. Wireless Advanced Panel

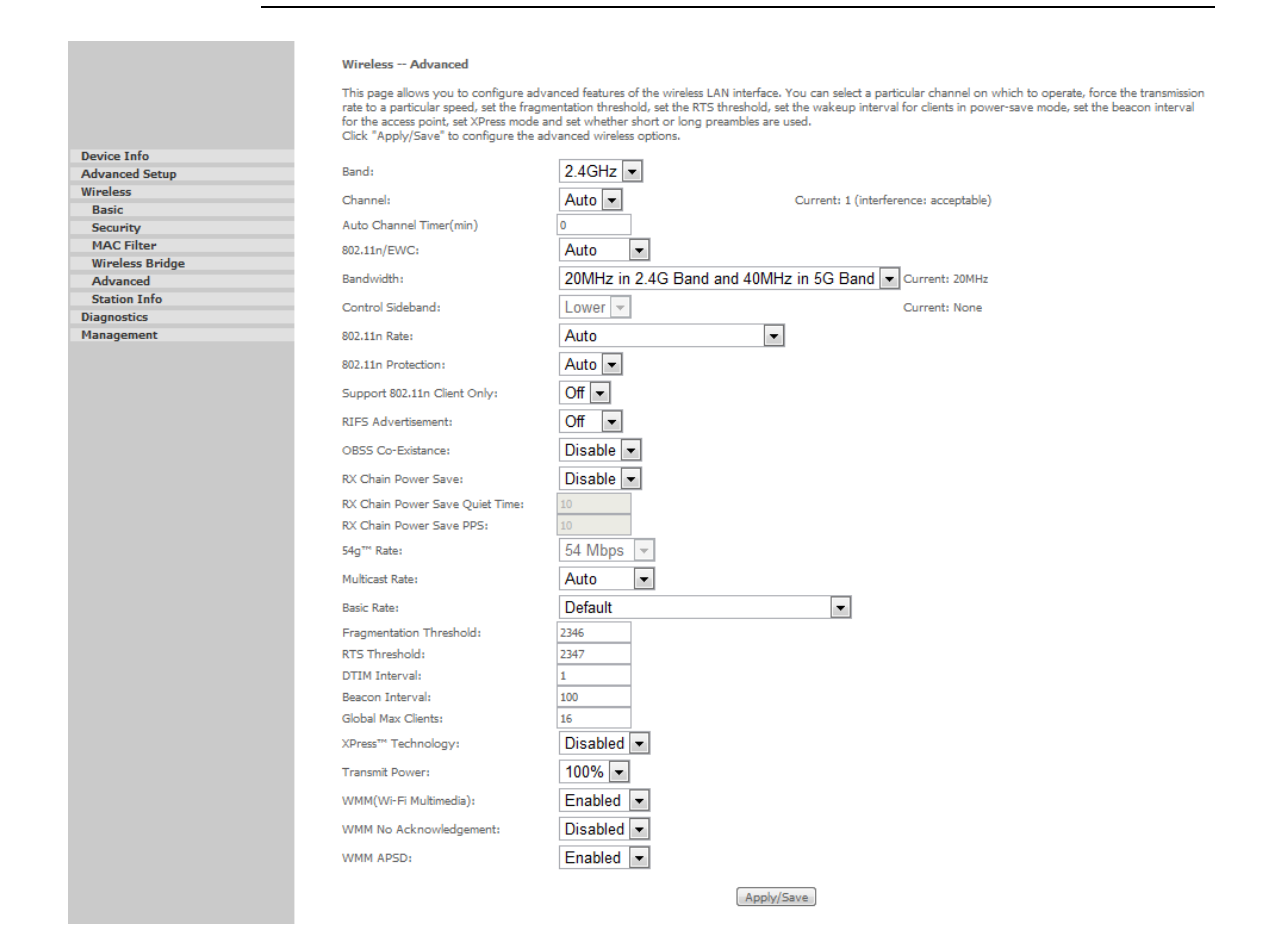

#### **STATION INFO**

This page shows authenticated wireless stations and their status. Click on the **Re-fresh** button to refresh the stations' list.

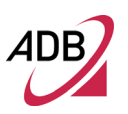

#### FIGURE 6. Wireless Station Info Panel

Wireless -- Authenticated Stations

This page shows authenticated wireless stations and their status.

|  | MAC | Associated | Authorized | SSID | Interface |  |
|--|-----|------------|------------|------|-----------|--|
|--|-----|------------|------------|------|-----------|--|

Refresh

| Device Info     |
|-----------------|
| Advanced Setup  |
| Wireless        |
| Basic           |
| Security        |
| MAC Filter      |
| Wireless Bridge |
| Advanced        |
| -               |

## Diagnostic Section

This chapter will describe the Diagnostics Section accessible from the Home Page of the P.DG A4001N.

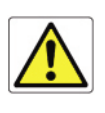

Be aware that any configuration change could compromise your connectivity.

By selecting Diagnostics, the page, shown in Figure 1, is shown. By means of this page it will be possible to run diagnostic tests to check your DSL connection. The results will show test results of three connections:

- 1. Connection to your local network
- 2. Connection to your DSL Service Provider
- 3. Connection to your Internet Service Provider

The "Test" button, will allow you to execute the test again, if necessary.

| Device Info | PVC: 8/32 Diagnostics<br>Your modem is capable of testing yo<br>bottom of this page to make sure the<br>Test the connection to your local<br>Test your eth0 Connection: | our DSL o<br>e fail stati<br>networ<br>FAIL | connecti<br>us is cor<br><u>k</u><br><u>Help</u> | ion. The individual tr<br>isistent. If the test co | ests ar<br>Intinu | e listed below. If a test displays a fail status, click "Rerun Diagnostic Tests" at the<br>es to fail, click "Help" and follow the troubleshooting procedures. |  |  |
|-------------|----------------------------------------------------------------------------------------------------|---------------------------------------------|--------------------------------------------------|----------------------------------------------------|-------------------|----------------------------------------------------------------------------------------------------|--|--|
| Wireless    | Test your eth1 Connection:                                                                                                    | PASS                                        | Help                                             |                                                    |                   |                                                                                                    |  |  |
| Diagnostics | Test your etn2 Connection:                                                                                                    | FAIL                                        | Help                                             |                                                    |                   |                                                                                                    |  |  |
| Management  | Test your eth3 Connection:                                                                                                    | FAIL                                        | Help                                             |                                                    |                   |                                                                                                    |  |  |
|             | Test your USB Connection:                                                                                                    |                                             | <u>Help</u>                                      |                                                    |                   |                                                                                                    |  |  |
|             | Test your Wireless Connection:                                                                                                    | PASS                                        | <u>Help</u>                                      |                                                    |                   |                                                                                                    |  |  |
|             | Test the connection to your DSL                                                                                                    | service                                     | provid                                           | er                                                 |                   |                                                                                                    |  |  |
|             | Test xDSL Synchronization:                                                                                                    |                                             |                                                  | FAIL                                               | <u>Help</u>       |                                                                                                    |  |  |
|             | Test ATM OAM F5 segment pin                                                                                                    | g:                                          |                                                  | DISABLED                                           | <u>Help</u>       |                                                                                                    |  |  |
|             | Test ATM OAM F5 end-to-end p                                                                                                    | oing:                                       |                                                  | DISABLED                                           | <u>Help</u>       |                                                                                                    |  |  |
|             | Test the connection to your Internet service provider                                                                                                    |                                             |                                                  |                                                    |                   |                                                                                                    |  |  |
|             | Test PPP server connection:                                                                                                    |                                             |                                                  | DISABLED                                           | <u>Help</u>       |                                                                                                    |  |  |
|             | Test authentication with ISP:                                                                                                    |                                             |                                                  | DISABLED                                           | <u>Help</u>       |                                                                                                    |  |  |
|             | Test the assigned IP address:                                                                                                    |                                             |                                                  | DISABLED                                           | <u>Help</u>       |                                                                                                    |  |  |
|             | Ping default gateway:                                                                                                    |                                             |                                                  | FAIL                                               | <u>Help</u>       |                                                                                                    |  |  |
|             | Ping primary Domain Name Ser                                                                                                    | ver:                                        |                                                  | FAIL                                               | <u>Help</u>       |                                                                                                    |  |  |
|             |                                                                                                    |                                             |                                                  | Test                                               | Next (            | Connection                                                                                                    |  |  |

FIGURE 1. Diagnostic Panel

## The "Next Connection" button, allows the see the test results for all configured

## Management Section

This chapter will describe the Management Section accessible from the Home Page of the P.DG A4001N.

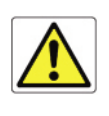

Be aware that any configuration change could compromise your connectivity.

The Management section gives you access to certain setups for the purpose of maintaining the system, including backing up the configurations, viewing system log, maintaining access control, updating software, etc.

#### SETTINGS >> BACKUP

By selecting "Settings >> Backup", the page, shown in Figure 1, is shown. By means of this page it will be possible to backup DSL router configuration.

A pop-up screen will appear with a prompt to open or save the file to your computer.

#### FIGURE 1. Backup Panel

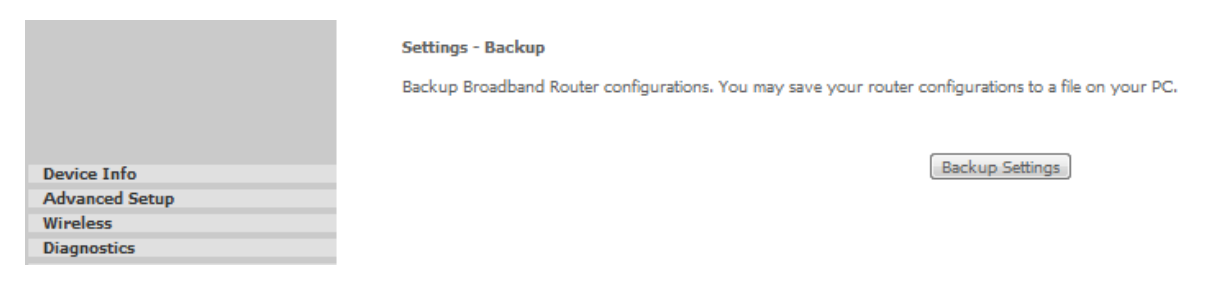

#### SETTINGS >> UPDATE

To update DSL Router settings, do select the "Settings >> Update" item (see Figure 2) and select a previously saved file. Then click on **Update Settings** button.

FIGURE 2. Update Settings Panel

|                | <b>Tools Update Settings</b><br>Update Broadband Router settings. You may update your router settings using your saved files.<br>Settings File Name: Scegli file Nessun file selezionato |
|----------------|----------------------------------------------------------------------------------------------------|
| Device Info    | Indate Settings                                                                                                    |
| Advanced Setun | opuate bettings                                                                                                    |
| Window         |                                                                                                    |
| Wireless       |                                                                                                    |
| Diagnostics    |                                                                                                    |
| Management     |                                                                                                    |
| Settings       |                                                                                                    |
| Backup         |                                                                                                    |
| Update         |                                                                                                    |
|                |                                                                                                    |

#### SETTINGS >> RESTORE DEFAULT

**Settings** >> **Restore Default** item will delete all current settings and restore the router to factory default settings (see Figure 3). Click on the **Restore Default Settings** button. Click on **OK** when the pop-up window appears confirming that you want to restore factory default settings to your router. The router will restore the default settings and reboot.

#### FIGURE 3. Restore Default Settings Panel

|                 | Tools Restore Default Settings<br>Restore Broadband Router settings to the factory defaults. |                          |
|-----------------|----------------------------------------------------------------------------------------------|--------------------------|
| Device Info     |                                                                                              | Restore Default Settings |
| Advanced Setup  |                                                                                              |                          |
| Wireless        |                                                                                              |                          |
| Diagnostics     |                                                                                              |                          |
| Management      |                                                                                              |                          |
| Settings        |                                                                                              |                          |
| Backup          |                                                                                              |                          |
| Update          |                                                                                              |                          |
| Restore Default |                                                                                              |                          |

#### SYSTEM LOG

The System Log item allows you to view the System Log and configure the System Log options. To view the System Log click on the "**View System Log**" button and check the log file.

#### FIGURE 4. System Log Panel

|                 | System Log                                                                                    |
|-----------------|-----------------------------------------------------------------------------------------------|
|                 | The System Log dialog allows you to view the System Log and configure the System Log options. |
|                 | Click "View System Log" to view the System Log.                                               |
| Device Info     | Click "Configure System Log" to configure the System Log options.                             |
| Advanced Setup  |                                                                                               |
| Wireless        |                                                                                               |
| Diagnostics     | View System Log Configure System Log                                                          |
| Management      |                                                                                               |
| Settings        |                                                                                               |
| System Log      |                                                                                               |
| Security Log    |                                                                                               |
| TR-069 Client   |                                                                                               |
| Internet Time   |                                                                                               |
| Access Control  |                                                                                               |
| Update Software |                                                                                               |
| Reboot          |                                                                                               |
|                 |                                                                                               |

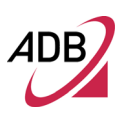

#### SECURITY LOG

The System The Security Log dialog allows you to view the Security Log and configure the Security Log options. Click "**View**" to view the Security Log. Click "**Reset**" to clear and reset the Security Log.

FIGURE 5. Security Log Panel

#### Security Log

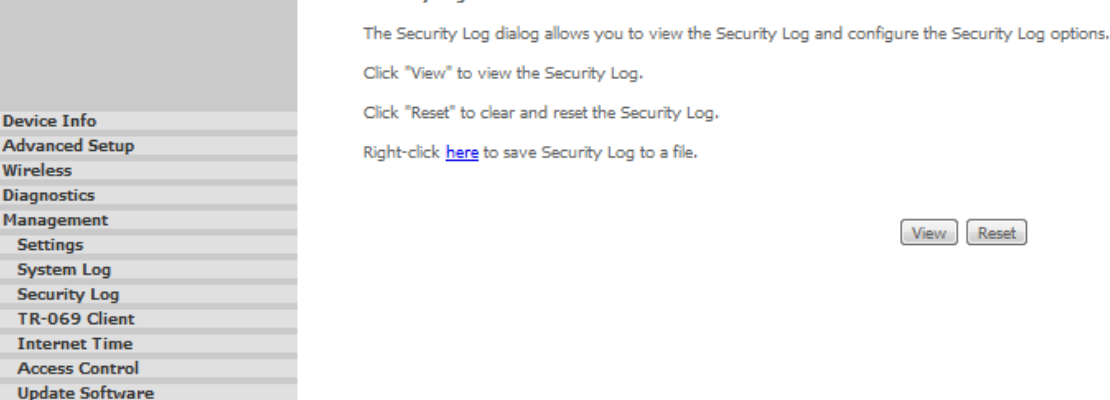

#### **TR-069 CLIENT**

Reboot

The TR-069 Client item allows an Auto-Configuration Server (ACS) to perform autoconfiguration, provision, collection, and diagnostics to this device. Select the desired values and click **Apply/Save** button to configure the TR-069 client options.

#### FIGURE 6. TR-069 Client Panel

|                 | TR-069 client - Configuration                       |                                                                                                    |
|-----------------|-----------------------------------------------------|----------------------------------------------------------------------------------------------------|
|                 | WAN Management Protocol (TR-069) allows a A device. | Auto-Configuration Server (ACS) to perform auto-configuration, provision, collection, and diagnostics to this |
|                 | Select the desired values and click "Apply/Save     | " to configure the TR-069 client options.                                                                     |
| Device Info     | 7-6                                                 |                                                                                                    |
| Advanced Setup  | Inform                                              | 🕑 Disable 🔍 Enable                                                                                            |
| Wireless        |                                                     | 00100                                                                                                    |
| Diagnostics     | Inform Interval:                                    | 86400                                                                                                    |
| Management      | ACS URL:                                            | https://main.acs.telefc                                                                                       |
| Settings        | ACS User Name:                                      | AC51234                                                                                                    |
| System Log      | ACS Password:                                       |                                                                                                    |
| Security Log    |                                                     | A                                                                                                    |
| TR-069 Client   | WAN Interface used by TR-069 client:                | Any_VVAN                                                                                                    |
| Internet Time   |                                                     |                                                                                                    |
| Access Control  | Display SOAP messages on serial console             | 💿 Disable 🔘 Enable                                                                                            |
| Update Software |                                                     |                                                                                                    |
| Reboot          | Connection Request Authentication                   |                                                                                                    |
|                 |                                                     |                                                                                                    |
|                 | Connection Request User Name:                       | ACSCR1234                                                                                                    |
|                 | Connection Request Password:                        | •••••                                                                                                    |
|                 | Connection Request URL:                             | (null)                                                                                                    |
|                 |                                                     |                                                                                                    |
|                 |                                                     | Apply/Save GetRPCMethods                                                                                      |
|                 |                                                     |                                                                                                    |
|                 |                                                     |                                                                                                    |

#### **INTERNET TIME**

The Internet Time item allows the modem's time configuration.

#### FIGURE 7. Internet Time Panel

|                 | Time anthings                 |                                              |      |                       |  |
|-----------------|-------------------------------|----------------------------------------------|------|-----------------------|--|
|                 | Time settings                 |                                              |      |                       |  |
|                 | This page allows you to the m | odem's time configuration                    | on.  |                       |  |
|                 | Automatically synchroniz      | e with Internet time serv                    | vers |                       |  |
| Device Info     |                               | Other                                        |      |                       |  |
| Advanced Setup  | First NTP time server:        | Other                                        | •    | hora.ngn.rima-tde.net |  |
| Wireless        | Second NTP time server:       | Other                                        | -    | (null)                |  |
| Diagnostics     |                               |                                              |      |                       |  |
| Management      | Third NTP time server:        | None                                         | -    |                       |  |
| Settings        | Fourth NTP time server:       | None                                         | -    |                       |  |
| System Log      |                               |                                              |      |                       |  |
| Security Log    | Fifth NTP time server:        | None                                         | -    |                       |  |
| TR-069 Client   |                               |                                              |      |                       |  |
| Internet Time   | Time zone offset:             | (GMT+01:00) Brussels Copenhagen Madrid Paris |      |                       |  |
| Access Control  |                               | (0                                           |      |                       |  |
| Update Software |                               |                                              |      |                       |  |
| Reboot          |                               |                                              |      | Apply/Save            |  |
|                 |                               |                                              |      |                       |  |
|                 |                               |                                              |      |                       |  |

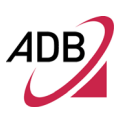

## ACCESS CONTROL >> PASSWORDS

Access the Passwords screen under the Access section to change a password. Select an account and enter the current password and the new password and then click on the **Apply/Save** button.

#### FIGURE 8. Passwords Panel

|                 | Access Control Passwords                                                                                                    |
|-----------------|----------------------------------------------------------------------------------------------------|
|                 | Access to your broadband router is controlled through three user accounts: admin, support, and user.                                           |
|                 | The user name "admin" has unrestricted access to change and view configuration of your Broadband Router.                                       |
| Device Info     | The user name "support" is used to allow an ISP technician to access your Broadband Router for maintenance and to run diagnostics.             |
| Advanced Setup  | The user name "user" can access the Broadband Router, view configuration settings and statistics, as well as, update the router's software.    |
| Diagnostics     | Use the fields below to enter up to 16 characters and click "Apply/Save" to change or create passwords. Note: Password cannot contain a space. |
| Management      | User Name:                                                                                                    |
| System Log      | Old Password:                                                                                                    |
| Security Log    | New Password:                                                                                                    |
| TR-069 Client   | Confirm Password:                                                                                                    |
| Internet Time   |                                                                                                    |
| Access Control  | Apply/Save                                                                                                    |
| Passwords       |                                                                                                    |
| Update Software |                                                                                                    |
| Debeet          |                                                                                                    |

#### UPDATE

If your ISP releases new software for this router, follow these steps to perform an upgrade.

- 1. Obtain an updated software image file from your ISP.
- 2. Enter the path to the image file location or click on the Browse button to locate the image file.
- 3. Click the Update Software button once to upload the new image file.

#### FIGURE 9. Update Panel

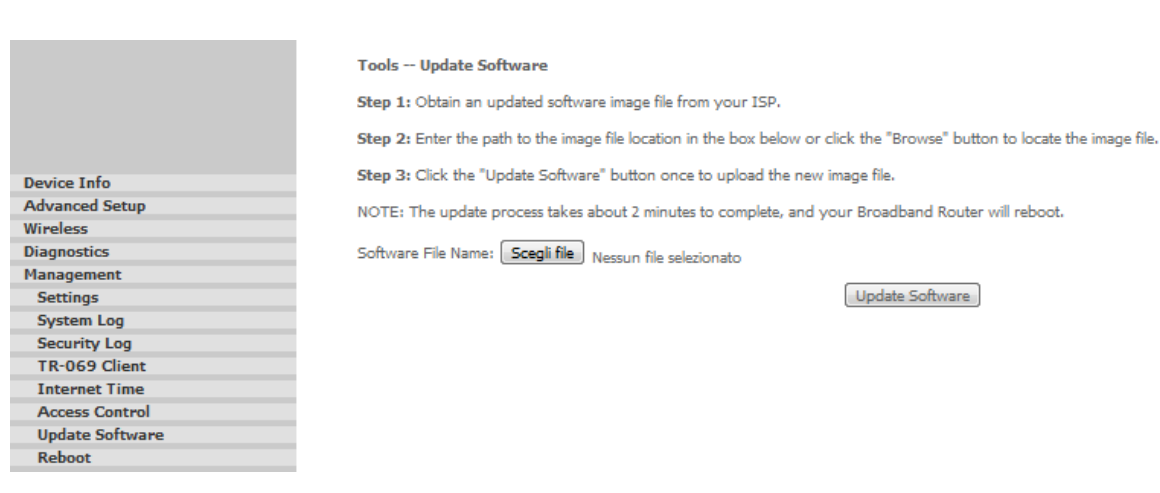

#### REBOOT

Click the **Reboot** button to reboot the router using the web interface. The router will save the current configuration and reboot itself using the new configuration.

#### FIGURE 10. Reboot Panel

| Device Info     |
|-----------------|
| Advanced Setup  |
| Wireless        |
| Diagnostics     |
| Management      |
| Settings        |
| System Log      |
| Security Log    |
| TR-069 Client   |
| Internet Time   |
| Access Control  |
| Update Software |
| Reboot          |

Click the button below to reboot the router.

Reboot

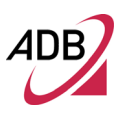

This Page Intentionally Left Blank

# **IP Addressing**

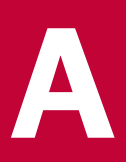

## The Internet Protocol Suite

The Internet protocol suite consists of a well-defined set of communications protocols and several standard application protocols. Transmission Control Protocol/Internet Protocol (TCP/IP) is probably the most widely known and is a combination of two of the protocols (IP and TCP) working together. TCP/IP is an internationally adopted and supported networking standard that provides connectivity between equipment from many vendors over a wide variety of networking technologies.

#### Managing the Router over the Network

To manage a device over the network, the Router must be correctly configured with the following IP information:

- An IP address
- A Subnet Mask

#### **IP Addresses and Subnet Masks**

Each device on your network must have a unique IP address to operate correctly. An IP address identifies the address of the device to which data is being sent and the address of the destination network. IP addresses have the format n.n.n.x where n is a decimal number between 0 and 255 and x is a number between 1 and 254 inclusive.

However, an IP Address alone is not enough to make your device operate. In addition to the IP address, you need to set a subnet mask. All networks are divided into smaller sub-networks and a subnet mask is a number that enables a device to identify the sub-network to which it is connected.

For your network to work correctly, all devices on the network must have:

- The same sub-network address.
- The same subnet mask.

The only value that will be different is the specific host device number. This value must always be unique.

An example IP address is '192.168.1.8'. However, the size of the network determines the structure of this IP Address. In using the Router, you will probably only encounter two types of IP Address and subnet mask structures.

#### Type One

In a small network, the IP address of '192.168.1.8' is split into two parts:

- Part one ('192.168.1') identifies the network on which the device resides.
- Part two ('.8') identifies the device within the network.

This type of IP Address operates on a subnet mask of '255.255.255.0'.

#### Type Two

In larger networks, where there are more devices, the IP address of '192.168.1.8' is, again, split into two parts but is structured differently:

- Part one ('192.168') identifies the network on which the device resides.
- Part two ('.1.8') identifies the device within the network.

This type of IP Address operates on a subnet mask of '255.255.0.0'.

## How does a Device Obtain an IP Address and Subnet Mask?

There are three different ways to obtain an IP address and the subnet mask. These are:

- Dynamic Host Configuration Protocol (DHCP) Addressing
- Static Addressing
- Automatic Addressing (Auto-IP Addressing)

## **DHCP Addressing**

The Router contains a DHCP server, which allows computers on your network to obtain an IP address and subnet mask automatically. DHCP assigns a temporary IP address and subnet mask which gets reallocated once you disconnect from the network.

DHCP will work on any client Operating System. Also, using DHCP means that the same IP address and subnet mask will never be duplicated for devices on the network. DHCP is particularly useful for networks with large numbers of users on them.

### Static Addressing

You must enter an IP Address and the subnet mask manually on every device. Using a static IP and subnet mask means the address is permanently fixed.

## Auto-IP Addressing

Network devices use automatic IP addressing if they are configured to acquire an address using DHCP but are unable to contact a DHCP server. Automatic IP addressing is a scheme where devices allocate themselves an IP address at random from the industry standard subnet of 169.254.x.x (with a subnet mask of 255.255.0.0). If two devices allocate themselves the same address, the conflict is detected and one of the devices allocates itself a new address. Automatic IP addressing support was introduced by Microsoft in the Windows 98 operating system and is also supported in Windows 2000, Windows XP, Windows Vista and Windows 7.

# **Technical Specifications**

This section lists the technical specifications for the Home Station ADSL ADB P.DG A4001N.

|                       | Interfaces/Standard                                                                                                    |
|-----------------------|----------------------------------------------------------------------------------------------------|
| WAN Interface         | N°1 Line port (RJ-11 plug) supporting the following standards:<br>- ADSL (G.992.1, G992.2, T1.413, G994.1, G.997.1)<br>- ADSL2 (G.992.3)<br>- ADSL2 + (G992.5)                                                                                                    |
|                       | Annex A/Annex B are available in different product version                                                                                                    |
| LAN Interface         | <ul> <li>N° 4 10/100BASE-T/TX Ethernet ports (RJ-45 plug), compliant IEEE 802.3, with auto MDIX and auto-negotiation</li> <li>N°1 USB Host v. 2.0</li> </ul>                                                                                                    |
| Wireless Interface    | Wi-Fi access point solution is compliant with:                                                                                                    |
|                       | <ul> <li>IEEE 802.11b/g/n</li> <li>WPA/WPA2 (IEEE 802.11i)</li> <li>WMM (IEEE 802.11e)</li> <li>N°2 antennas</li> <li>Wifi/WPS Push Button</li> </ul>                                                                                                    |
| DSL (ATM)<br>Features | <ul> <li>AAL5 (ITU-T I.363.5)</li> <li>UBR, VBR-nrt, VBR-rt, CBR traffic classes</li> <li>Multiple VC/PPP connections</li> <li>Multi-protocol encapsulation over AAL5, RFCs 2684</li> <li>Up to 8 PVC</li> <li>Pre-emptive SAR</li> <li>Possibility of multiple physical queues (up to 8) per traffic class, with priority-based schedul-<br/>ing support</li> <li>OAM (ITU-T I.610) <ul> <li>F4, F5</li> <li>Loop-back</li> </ul> </li> </ul> |
|                       | - Encapsulation modes in ATM stack: LLC SNAP and VC-Mux                                                                                                    |

| WAN Protocol       | - Bridged/Routed Ethernet over ATM (RFC 2684 / RFC 1483)                                                        |
|--------------------|----------------------------------------------------------------------------------------------------|
| Encapsulation      | - PPP over Ethernet (RFC 2516)                                                                                  |
|                    | - PPP over ATM (RFC 2364)                                                                                       |
|                    | - IP over ATM (RFC 1577)                                                                                        |
| Routing / Bridging | - IPv4                                                                                                    |
|                    | - RIP v1/v2 and static routing                                                                                  |
|                    | - NAT/NAPT, RFCs 3022, Static NAT/NAPT                                                                          |
|                    | - DHCP Server/Client/Relay                                                                                      |
|                    | - DNS relay                                                                                                    |
|                    | - VPN pass-through                                                                                              |
|                    | - Application Level Gateway (ALGs) modules                                                                      |
|                    | - Spanning tree protocol                                                                                        |
|                    | - IP Multicasting – IGMP v1, v2, v3                                                                             |
|                    | - Transparent Bridging (IEEE802.1d)                                                                             |
| QoS                | - IP QoS                                                                                                    |
|                    | - Traffic shaping (ATM layer)                                                                                   |
|                    | - Priority-based scheduling (up to 8* queues, max 4 per PVC)                                                    |
|                    | - Diffserv (RFC2474, RFC2475) marking and queuing according to connection type, network in-<br>terface, MAC, IP |
|                    | - Port based QoS                                                                                                |
| Security           | - Programmable firewall, Stateful Packet Inspection (SPI) Firewall                                              |
| -                  | - IP protocol filtering                                                                                         |
| Management         | - Broadband Forum TR-069 CPE Management Protocol:                                                               |
|                    | - Auto- configuration and dynamic service provisioning                                                          |
|                    | - Software/firmware image management                                                                            |
|                    | - Status and performance monitoring                                                                             |
|                    | - TFTP client for remote firmware upgrade                                                                       |
|                    | - Diagnostics and LOGs                                                                                          |
|                    | - Telnet with CLI                                                                                               |
|                    | - WEB server with Admin/User configuration Pages                                                                |

#### Environmental Specifications

#### *Temperature (ETS 300-019-1-3):*

- Operating: +0° to 40° C
- Non Operating: -20° to 65°C

Relative Humidity (ETS 300-019-1-3):

- Operating: 10% to 90% non-condensing
- Non Operating: 5% to 95% non-condensing

#### Power Adapter

- INPUT: 100/240Vac 50/60 Hz
- OUTPUT: 12Vdc 1A

This Page Intentionally Left Blank

## Glossary

## 802.11b

The IEEE specification for wireless Ethernet which allows speeds of up to 11 Mbps. The standard provides for 1, 2, 5.5 and 11 Mbps data rates. The rates will switch automatically depending on range and environment.

## 802.11g

The IEEE specification for wireless Ethernet which allows speeds of up to 54 Mbps. The standard provides for 6, 9, 12, 18, 24, 36, 48 and 54 Mbps data rates. The rates will switch automatically depending on range and environment.

## 802.11n

The IEEE specification for wireless Ethernet which allows speeds of up to 300 Mbps. The standard provides for 7,2 up to 300 Mbps data rates. The rates will switch automatically depending on range and environment.

## **10BASE-T**

The IEEE specification for 10 Mbps Ethernet over Category 3, 4 or 5 twisted pair cable.

## 100BASE-TX

The IEEE specification for 100 Mbps Fast Ethernet over Category 5 twisted-pair cable.

#### Access Point

An Access Point is a device through which wireless clients connect to other wireless clients and which acts as a bridge between wireless clients and a wired network, such as Ethernet. Wireless clients can be moved anywhere within the coverage area of the access point and still connect with each other. If connected to an Ethernet network, the access point monitors Ethernet traffic and forwards appropriate Ethernet messages to the wireless network, while also monitoring wireless client radio traffic and forwarding wireless client messages to the Ethernet LAN.

#### Ad Hoc mode

Ad Hoc mode is a configuration supported by most wireless clients. It is used to connect a peer to peer network together without the use of an access point. It offers lower performance than infrastructure mode, which is the mode the router uses. (see also Infrastructure mode.

## Auto-negotiation

Some devices in the range support auto-negotiation. Auto-negotiation is where two devices sharing a link, automatically configure to use the best common speed. The order of preference (best first) is: 100BASE-TX full duplex, 100BASE-TX half duplex, 10BASE-T full duplex, and 10BASE-T half duplex. Auto-negotiation is defined in the IEEE 802.3 standard for Ethernet and is an operation that takes place in a few milliseconds.

## Bandwidth

The information capacity, measured in bits per second, that a channel can transmit. The bandwidth of Ethernet is 10 Mbps, the bandwidth of Fast Ethernet is 100 Mbps. The bandwidth for 802.11b wireless is 11Mbps.

## Category 5 Cables

One of five grades of Twisted Pair (TP) cabling defined by the EIA/TIA-586 standard. Category 5 can be used in Ethernet (10BASE-T) and Fast Ethernet networks (100BASE-TX) and can transmit data up to speeds of 100 Mbps. Category 5 cabling is better to use for network cabling than Category 3, because it supports both Ethernet (10 Mbps) and Fast Ethernet (100 Mbps) speeds.

#### Channel

Similar to any radio device, the Wireless Cable/DSL router allows you to choose different radio channels in the wireless spectrum. A channel is a particular frequency within the 2.4GHz spectrum within which the Router operates.

## Client

The term used to described the desktop PC that is connected to your network.

## DHCP

Dynamic Host Configuration Protocol. This protocol automatically assigns an IP address for every computer on your network. Windows 95, Windows 98 and Windows NT 4.0 contain software that assigns IP addresses to work-stations on a network. These assignments are made by the DHCP server software that runs on Windows NT Server, and Windows 95 and Windows 98 will call the server to obtain the address. Windows 98 will allocate itself an address if no DHCP server can be found.

#### DMZ

DMZ (Demilitarized Zone) is an area outside the firewall, to let remote users to have access to items on your network (Web site, FTP download and upload area, etc.).

## **DNS Server Address**

DNS stands for Domain Name System, which allows Internet host computers to have a domain name (such as adbglobal.com) and one or more IP addresses (such as 192.168.10.8). A DNS server keeps a database of host computers and their respective domain names and IP addresses, so that when a domain name is requested (as in typing "adbglobal.com" into your Internet browser), the user is sent to the proper IP address. The DNS server address used by the computers on your home network is the location of the DNS server your ISP has assigned.

#### DSL

Short for digital subscriber line, but is commonly used in reference to the asymmetric version of this technology (ADSL) that allows data to be sent over existing copper telephone lines at data rates of from 1.5 to 9 Mbps when receiving data (known as the downstream rate) and from 16 to 640 Kbps when sending data (known as the upstream rate). ADSL requires a special ADSL modem. ADSL is growing in popularity as more areas around the world gain access.

#### DSL modem

DSL stands for digital subscriber line. A DSL modem uses your existing phone lines to send and receive data at high speeds.

#### Encryption

A method for providing a level of security to wireless data transmissions. The Router uses two levels of encryption; 40/64 bit and 128 bit. 128 bit is a more powerful level of encryption than 40/64 bit.

#### Ethernet

A LAN specification developed jointly by Xerox, Intel and Digital Equipment Corporation. Ethernet networks use CSMA/CD to transmit packets at a rate of 10 Mbps over a variety of cables.

#### **Ethernet Address**

See MAC address.

#### Fast Ethernet

An Ethernet system that is designed to operate at 100 Mbps.

#### Firewall

Electronic protection that prevents anyone outside of your network from seeing your files or damaging your computers.

## Full Duplex

A system that allows packets to be transmitted and received at the same time and, in effect, doubles the potential throughput of a link.

## IEEE

Institute of Electrical and Electronics Engineers. This American organization was founded in 1963 and sets standards for computers and communications.

## IETF

Internet Engineering Task Force. An organization responsible for providing engineering solutions for TCP/IP networks. In the network management area, this group is responsible for the development of the SNMP protocol.

## IGMP

The Internet Group Management Protocol (IGMP) is an Internet protocol that provides a way for an Internet computer to report its multicast group membership to adjacent routers. Multicasting allows one computer on the Internet to send content to multiple other computers that have identified themselves as interested in receiving the originating computer's content. Multicasting can be used for such applications as updating the address books of mobile computer users in the field, sending out company newsletters to a distribution list, and "broadcasting" high-bandwidth programs of streaming media to an audience that has "tuned in" by setting up a multicast group membership.

#### Infrastructure mode

Infrastructure mode is the wireless configuration supported by the Router. You will need to ensure all of your clients are set up to use infrastructure mode in order for them to communicate with the Access Point built into your Router. (see also Ad Hoc mode)

#### IP

Internet Protocol. IP is a layer 3 network protocol that is the standard for sending data through a network. IP is part of the TCP/IP set of protocols that describe the routing of packets to addressed devices. An IP address consists of 32 bits divided into two or three fields: a network number and a host number or a network number, a subnet number, and a host number.

## IP Address

Internet Protocol Address. A unique identifier for a device attached to a network using TCP/IP. The address is written as four octets separated with periods (full-stops), and is made up of a network section, an optional subnet section and a host section.

#### ISP

Internet Service Provider. An ISP is a business that provides connectivity to the Internet for individuals and other businesses or organizations.

## LAN

Local Area Network. A network of end stations (such as PCs, printers, servers) and network devices (hubs and switches) that cover a relatively small geographic area (usually not larger than a floor or building). LANs are characterized by high transmission speeds over short distances (up to 1000 metres).

## MAC

Media Access Control. A protocol specified by the IEEE for determining which devices have access to a network at any one time.

## MAC Address

Media Access Control Address. Also called the hardware or physical address. A layer 2 address associated with a particular network device. Most devices that connect to a LAN have a MAC address assigned to them as they are used to identify other devices in a network. MAC addresses are 6 bytes long.

#### Mbps

Megabits per second.

#### MDI/MDIX

In cable wiring, the concept of transmit and receive are from the perspective of the PC, which is wired as a Media Dependant Interface (MDI). In MDI wiring, a PC transmits on pins 1 and 2. At the hub, switch, router, or access point, the perspective is reversed, and the hub receives on pins 1 and 2. This wiring is referred to as Media Dependant Interface - Crossover (MDI-X).

#### NAT

Network Address Translation. NAT enables all the computers on your network to share one IP address. The NAT capability of the Router allows you to access the Internet from any computer on your home network without having to purchase more IP addresses from your ISP.

#### Network

A Network is a collection of computers and other computer equipment that are connected for the purpose of exchanging information or sharing resources. Networks vary in size, some are within a single room, others span continents.

#### Network Interface Card (NIC)

A circuit board installed into a piece of computing equipment, for example, a computer, that enables you to connect it to the network. A NIC is also known as an adapter or adapter card.

## Protocol

A set of rules for communication between devices on a network. The rules dictate format, timing, sequencing and error control.

## PSTN

Public Switched Telephone Network.

## ΡΡΡοΑ

Point-to-Point Protocol over ATM. PPP over ATM is a protocol for connecting remote hosts to the Internet over an always-on connection by simulating a dial-up connection.

## ΡΡΡοΕ

Point-to-Point Protocol over Ethernet. Point-to-Point Protocol is a method of data transmission originally created for dial-up connections; PPPoE is for Ethernet connections.

## RJ-45

A standard connector used to connect Ethernet networks. The "RJ" stands for "registered jack".

#### Router

A device that acts as a central hub by connecting to each computer's network interface card and managing the data traffic between the local network and the Internet.

#### Server

A computer in a network that is shared by multiple end stations. Servers provide end stations with access to shared network services such as computer files and printer queues.

#### SSID

Service Set Identifier. Some vendors of wireless products use SSID interchangeably with ESSID.

#### **Subnet Address**

An extension of the IP addressing scheme that allows a site to use a single IP network address for multiple physical networks.

#### Subnet mask

A subnet mask, which may be a part of the TCP/IP information provided by your ISP, is a set of four numbers configured like an IP address. It is used to create IP address numbers used only within a particular network (as opposed to valid IP address numbers recognized by the Internet, which must assigned by InterNIC).

## Subnets

A network that is a component of a larger network.

## Switch

A device that interconnects several LANs to form a single logical LAN that comprises of several LAN segments. Switches are similar to bridges, in that they connect LANs of a different type; however they connect more LANs than a bridge and are generally more sophisticated.

## TCP/IP

Transmission Control Protocol/Internet Protocol. This is the name for two of the most well-known protocols developed for the interconnection of networks. Originally a UNIX standard, TCP/IP is now supported on almost all platforms, and is the protocol of the Internet.

## ТСР

It relates to the content of the data travelling through a network — ensuring that the information sent arrives in one piece when it reaches its destination. IP relates to the address of the end station to which data is being sent, as well as the address of the destination network.

## Traffic

The movement of data packets on a network.

## Universal plug and play

Universal plug and play is a system which allows compatible applications to read some of their settings from the Router. This allows them to automatically configure some, or all, of their settings and need less user configuration.

#### **URL** Filter

A URL Filter is a feature of a firewall that allows it to stop its clients form browsing inappropriate Web sites.

#### USB

Universal Serial Bus is a specification to establish communication between devices and a host controller (usually personal computers).

#### UTP

Unshielded twisted pair is the cable used by 10BASE-T and 100BASE-Tx Ethernet networks.

## VCI

VCI - Virtual Channel Identifier. The identifier in the ATM (Asynchronous Transfer Mode) cell header that identifies to which virtual channel the cell belongs.

## VPI

VPI - Virtual Path Identifier. The field in the ATM (Asynchronous Transfer Mode) cell header that identifies to which VP (Virtual Path) the cell belongs.

## WAN

Wide Area Network. A network that connects computers located in geographically separate areas (for example, different buildings, cities, or countries). The Internet is an example of a wide area network.

## WEP

Wired Equivalent Privacy. A shared key encryption mechanism for wireless networking. Encryption strength is 40/64 bit or 128 bit.

#### Wi-Fi

Wireless Fidelity. This is the certification granted by WECA to products that meet their inter operability criteria. (see also 802.11b, WECA)

#### Wi-Fi Alliance

The Wi-Fi Alliance is a trade group, owning the trademark to Wi-Fi, aiming at performing the testing, certifying interoperability of products and promoting the technology.

#### **Wireless Client**

The term used to describe a desktop or mobile PC that is wirelessly connected to your wireless network

#### Wireless LAN Service Area

Another term for ESSID (Extended Service Set Identifier)

#### Wizard

A Windows application that automates a procedure such as installation or configuration.

#### WLAN

Wireless Local Area Network. A WLAN is a group of computers and devices connected together by wireless in a relatively small area (such as a house or office).

## WPA

Wi-Fi Protected Access. A dynamically changing encryption mechanism for wireless networking. Encryption strength is 256 bit.

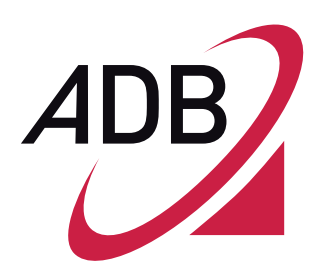

ADB Broadband S.p.A Viale Sarca 222 20126 Milano

http://broadband.adbglobal.com

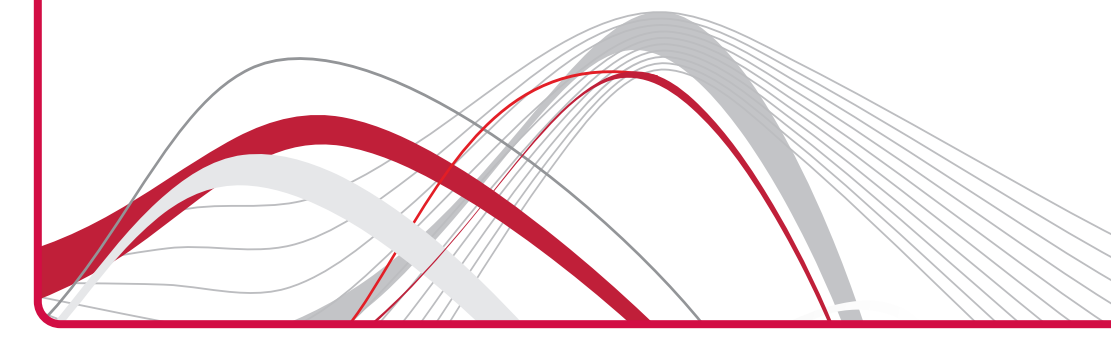